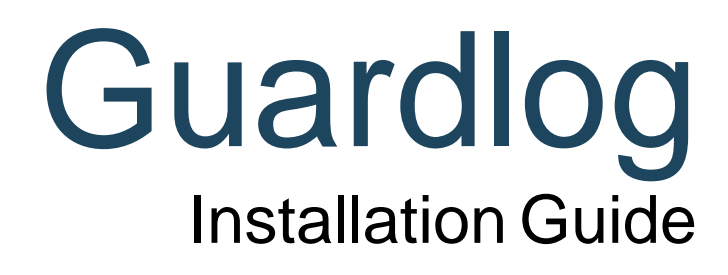

Brought to you by

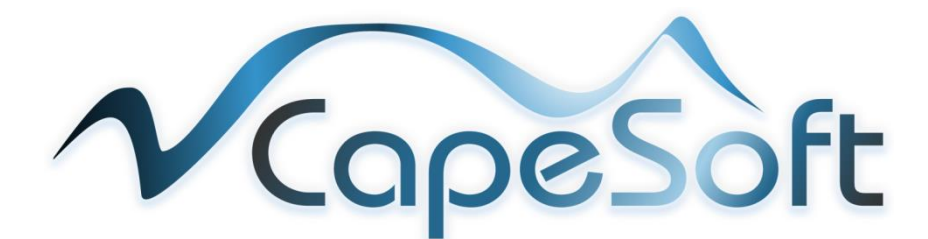

# Contents

| Chapter 1: | Guardlog Installation                                 | 3  |
|------------|-------------------------------------------------------|----|
| 1.1        | We will now look at installing Guardlog software      | 3  |
| 1.2        | Creating a shortcut icon on your desktop for Guardlog | 6  |
| 1.3        | Adding a user for Guardlog                            | 6  |
| 1.4        | Adding Users                                          | 8  |
| 1.5        | Editing Users                                         | 10 |
| 1.6        | Setting User Access                                   | 10 |
| 1.7        | Creating User Groups                                  | 11 |
| 1.8        | Adding Users to Groups                                | 13 |
| 1.9        | Changing User                                         | 14 |
| 1.10       | Changing User Password                                | 14 |
| Chapter 2: | Registering Guardlog                                  | 15 |
| Chapter 3: | Installing Docking Station                            | 16 |
| Chapter 4: | Planning Before Configuring                           | 21 |
| Chapter 5: | Configuring the Guardlog Software                     | 23 |
| 5.1        | Creating a Site                                       | 23 |
| 5.2        | Editing a Site                                        | 25 |
| 5.3        | Creating Points                                       | 26 |
| 5.4        | Naming Routes (Optional)                              | 30 |
| 5.5        | Creating a Roster                                     | 32 |
| 5.6        | Creating an Officer (Optional)                        | 36 |
| 5.7        | Testing that the Baton transfers patrol data          | 38 |
| 5.8        | Patrolling Sequence when using Routes and Rosters     | 40 |
| Chapter 6: | Viewing Downloaded data                               | 41 |
| 6.1        | Viewing Officer Data                                  | 41 |
| 6.2        | Viewing Point Data                                    | 42 |
| 6.3        | Viewing Event Warnings                                | 43 |
| Chapter 7: | Guardlog Email Setup                                  | 45 |
| Chapter 8: | Reports                                               | 46 |
| 8.1        | Baton Report                                          | 48 |
| 8.2        | Point Warnings (Roster) Summary Report                | 49 |
| 8.3        | Points Activity Report                                | 50 |
| 8.4        | Points Visited Report                                 | 51 |
| 8.5        | Site Activity Report                                  | 52 |
| 8.6        | Supervisor Site Visit Report                          | 53 |
| 8.7        | Warnings (Daily) Report                               | 54 |
| 8.8        | Warnings (Roster) Report                              | 55 |
| Chapter 9: | Setting Up Default Printer                            | 56 |

# At the top of each page is a link to the content menu, click on it to return to the content page.

The content page has hyperlinks to each chapter and section click on the heading you wish to read more about.

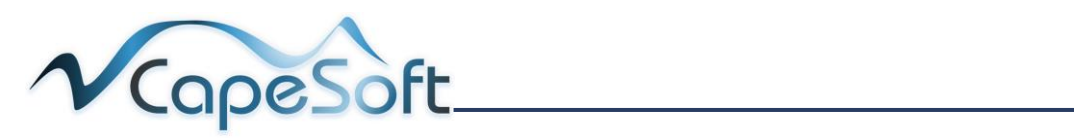

A

# Chapter 1: Guardlog Installation

Guardlog is the software that is used to:

- Capture patrol data
- process captured patrol data
- print reports on your guards activities.

Guardlog software is installed on one computer and may have multiple users, who login and use the software on this computer.

For installation you should have:

- A Guardlog Instillation CD
- Docking Station
- Patrol Points (stickers to identify patrol points not supplied)
- Route Tags (keyring tags to identify route tags not supplied)
- Guard Tags (keyring tags to identify guard tags not supplied)
- Baton (stickers to identify baton's if more than one per site not supplied)

Note: Software can be installed on a PC running Windows XP or a newer version of windows.

**Note**: The screens displayed may vary from version to version, the overall performance and operations are the same.

#### 1.1 We will now look at installing Guardlog software.

Guardlog software is to be installed on one computer only.

Close all applications before starting this installation.

Insert the Guardlog CD into the computer that you wish to install the software on.

Open the CD Drive folder and double click on GuardlogInstall.exe file.

Windows may prompt:

Do you want to allow this application from an unknown publisher to make changes to your device? Select: **Yes** 

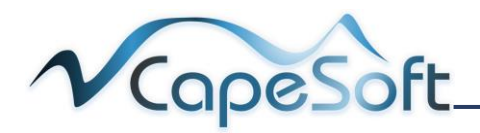

- 1. The Welcome window will open
- 2. To initiate the installation click on **Next button**

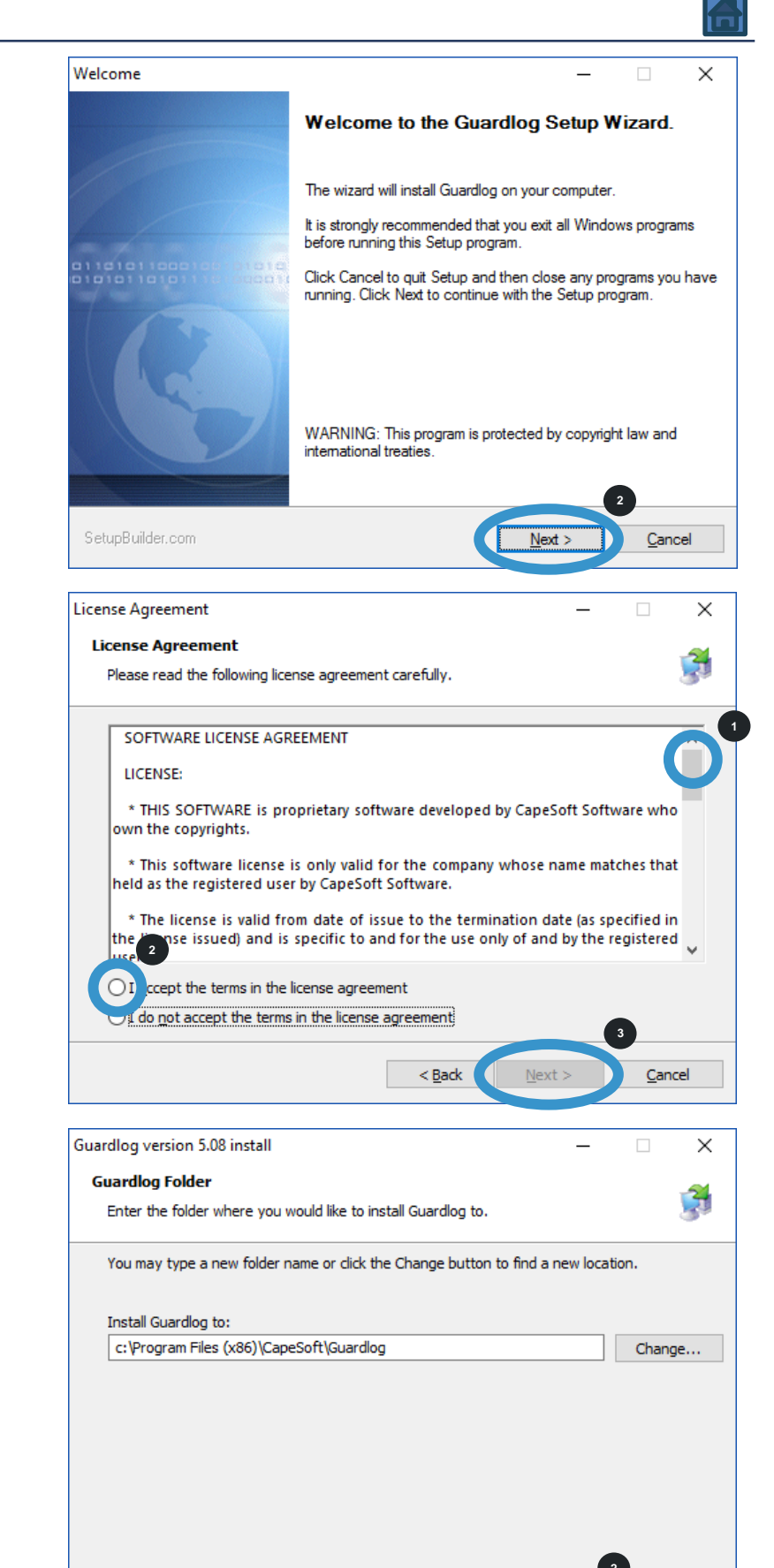

< <u>B</u>ack

- Read the user agreement. Scroll up and down using the scroll bar on the right.
- 2. Click on the radio button I Accept.....
- Click on Next button to accept agreement
- A folder will be added to C:\Program Files(x86) named CapeSoft\Guardlog
- 2. Click on Next button

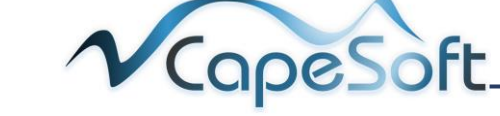

Cancel

- 1. Installation summary window
- 2. Click on Next button

1. Option to go back

installation settings

and change

Next button

3. Guardlog will now

2. Click on

install

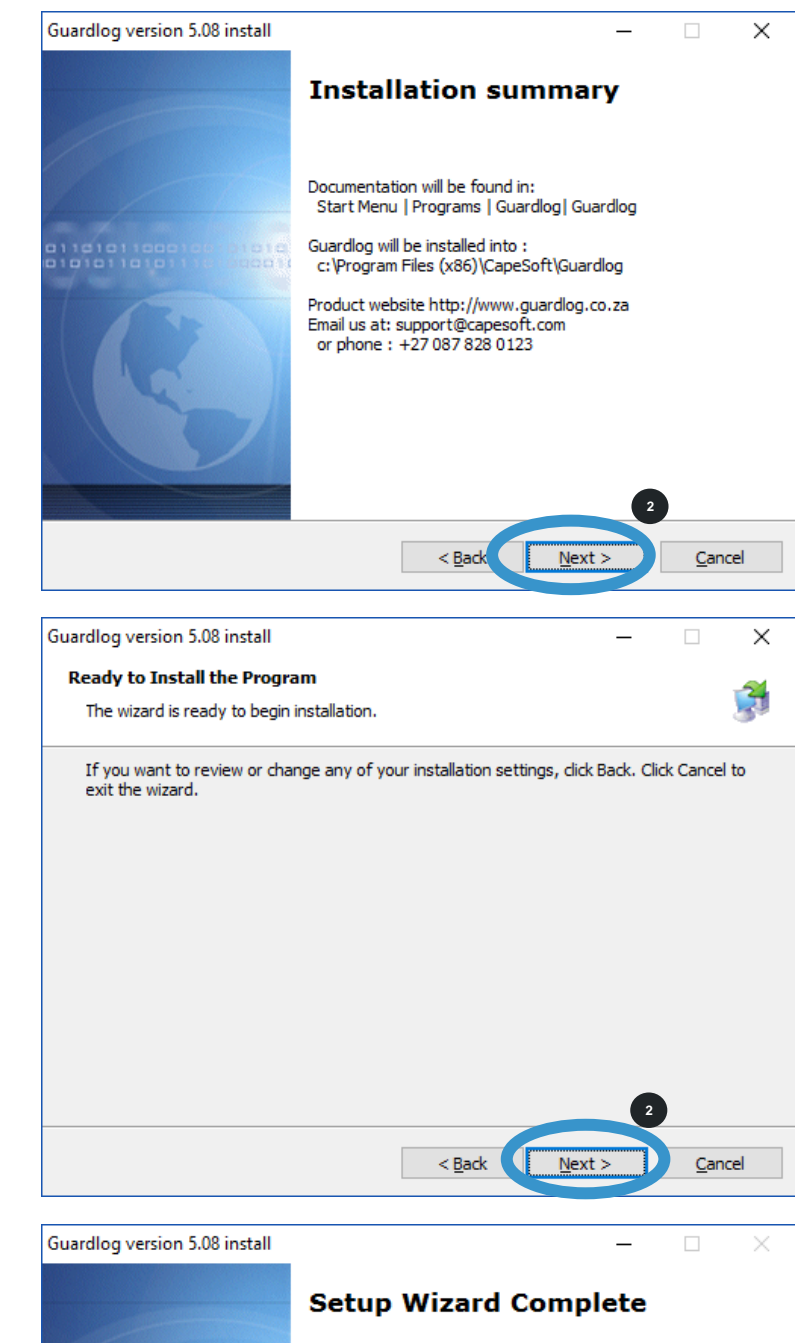

- 1. Setup is now
- 2. Click on Finish button

complete

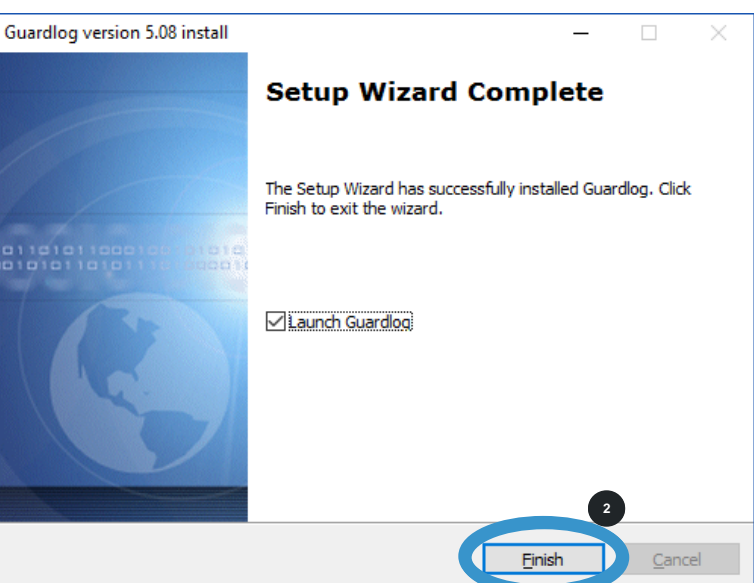

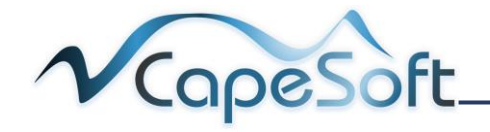

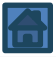

#### 1.2 Creating a shortcut icon on your desktop for Guardlog.

- Click on the windows button in the bottom left corner
- 2. **Click** on Guardlog icon drag and drop on your desktop

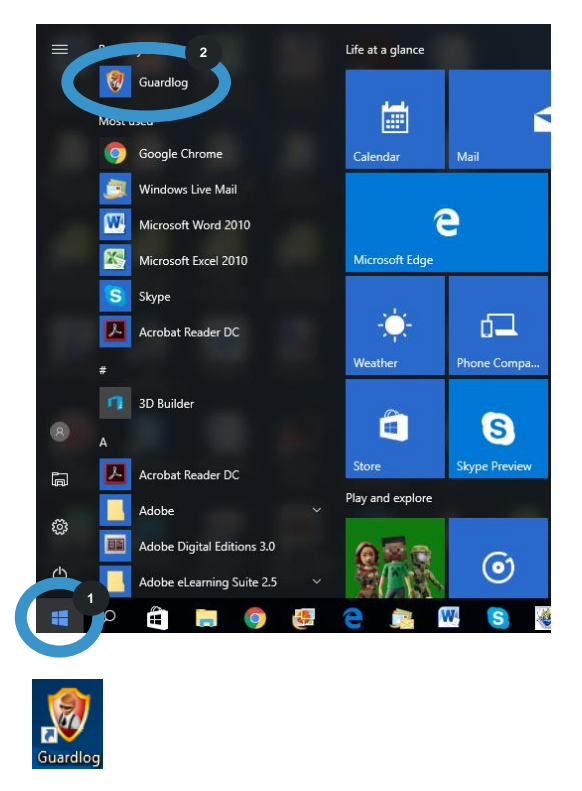

 Double click on the Guardlog icon to start the program

#### 1.3 Adding a user for Guardlog.

Double click on Guardlog from your desktop.

On the initial running of the Guardlog software you will be prompted to add a new user.

- This is the prompt screen to Add First User
- 2. Click on the **Next** button

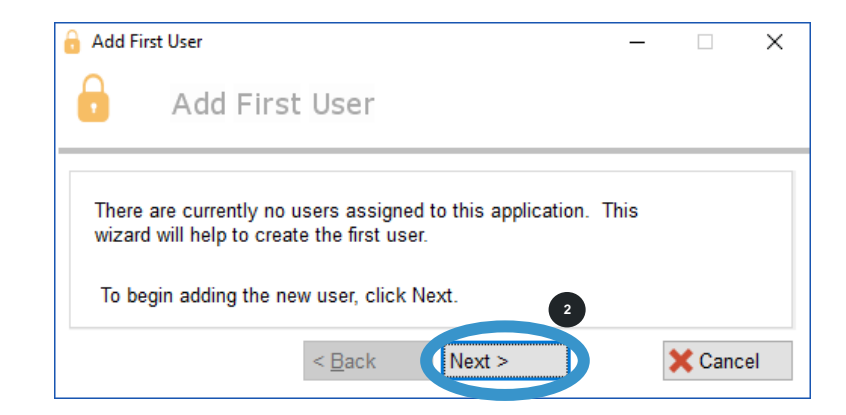

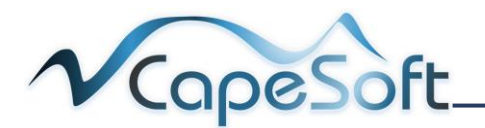

- 1. Enter user First Name and Last Name for user
- 2. Enter a Login Code

**Note**: Login Code is used to login to Guardlog the initial login **password** will by default be the same as the Login code. We will look at changing password later.

- 3. Click on Next button
- You have successfully added a User
- 2. Click on **Finish** button

| 🔒 Add First User                                                                                                    | -                            | - 🗆             |           |
|----------------------------------------------------------------------------------------------------|------------------------------|-----------------|-----------|
| Add First User                                                                                                    |                              |                 |           |
| Addition                                                                                                    |                              |                 |           |
|                                                                                                    |                              |                 |           |
| Please enter the details for the new user below. Pl<br>User's Password will be set the same as his login.                                             | ease note tl<br>After loggir | nat the<br>g in |           |
| the user will be free to change his password.                                                                                                    |                              | •               |           |
| First Name: Bob                                                                                                    |                              | )               |           |
| Last Name: Smith                                                                                                    |                              | )               |           |
| Login: Bob                                                                                                    |                              |                 |           |
|                                                                                                    |                              |                 |           |
|                                                                                                    | 3                            |                 |           |
| < <u>B</u> ack Next >                                                                                                    |                              | 🗙 Car           | icel      |
| 0.4.15.11                                                                                                    |                              |                 |           |
| Add First User                                                                                                    | -                            | -               |           |
| Add First User                                                                                                    |                              |                 |           |
|                                                                                                    |                              |                 |           |
|                                                                                                    |                              |                 |           |
| You have finished creating the First User. Click on                                                                                                   | the Finish b                 | utton           |           |
| to save this to disk, or click on Cancel to abort the                                                                                                 | process.                     |                 |           |
|                                                                                                    |                              |                 |           |
|                                                                                                    |                              |                 |           |
|                                                                                                    |                              |                 |           |
|                                                                                                    |                              |                 |           |
|                                                                                                    |                              |                 |           |
|                                                                                                    |                              |                 |           |
|                                                                                                    |                              |                 |           |
|                                                                                                    |                              |                 |           |
| < <u>B</u> ack Finish                                                                                                    |                              | 🗙 Car           | ncel      |
| Guardlog Login                                                                                                    | -                            | X Car           | ncel      |
| Guardlog Login                                                                                                    | -                            | X Car           | icel      |
| <ul> <li>Back Finish</li> <li>Guardlog Login</li> <li>Guardlog Login</li> </ul>                                                                       | -                            | X Car           | icel      |
| Guardlog Login Guardlog Login Login:                                                                                                    | -                            | Car             | ncel<br>) |
| <ul> <li>Guardlog Login</li> <li>Guardlog Login</li> <li>Login:</li> </ul>                                                                            | -                            | Car             | )         |
| <ul> <li>Guardlog Login</li> <li>Guardlog Login</li> <li>Login:</li> <li>Password:</li> </ul>                                                         | -                            | Car             | ncel<br>  |
| <ul> <li>Back Finish</li> <li>Guardlog Login</li> <li>Guardlog Login</li> <li>Login: Bob</li> <li>Password: •••</li> <li>Remember login? □</li> </ul> | -                            | Car             | ncel      |
| <ul> <li>Guardlog Login</li> <li>Guardlog Login</li> <li>Login:</li> <li>Password:</li> <li>Remember login?</li> </ul>                                | -                            | Car             | ncel<br>  |
| Guardlog Login Guardlog Login Login: Bob Password: Remember login? 2 2 2 2 2 2 2 3 Cancel                                                             |                              | Car             | icel      |

**Note**: After the 3<sup>rd</sup> attempt to login with incorrect details, the login window will close

- Login is the Login Code you entered and Password by default is the same as the Login code (both Bob)
- 2. **Type** in the Login and Password, click on **OK button**

**Note**: if you add a checkmark in **Remember login** this could pose a security risk.

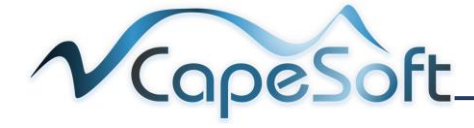

1. On entering the correct password the Guardlog software will start up with the following Splash screen

| Guardlog                                         |      |      | 200 | × |
|--------------------------------------------------|------|------|-----|---|
| ile <u>B</u> rowse <u>V</u> iew <u>S</u> ecurity | Help |      |     |   |
| 2 🖸 🔥 🥌                                          | S 💁  |      |     |   |
| at) >                                            | w    | <br> |     |   |
|                                                  |      |      |     |   |
|                                                  |      |      |     |   |
|                                                  |      |      |     |   |
|                                                  |      |      |     |   |
|                                                  |      |      |     |   |
|                                                  |      |      |     |   |
|                                                  |      |      |     |   |
|                                                  |      |      |     |   |
|                                                  |      |      |     |   |
|                                                  |      |      |     |   |
|                                                  |      |      |     |   |
|                                                  |      |      |     |   |
|                                                  |      |      |     |   |
|                                                  |      |      |     |   |
|                                                  |      |      |     |   |
|                                                  |      |      |     |   |
|                                                  |      |      |     |   |
|                                                  |      |      |     |   |

The first user created, by default has Supervisor access.

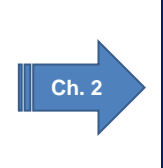

To continue initial installation, jump ahead to Chapter 2. Click on the Arrow to jump ahead.

The remainder of this chapter can be completed later when you need to add additional users for Guardlog.

## 1.4 Adding Users

If you have more than one user that needs to access Guardlog follow the steps below to add additional users.

Only users with supervisor access can add and remove users.

1. Open Security Menu and click on Users

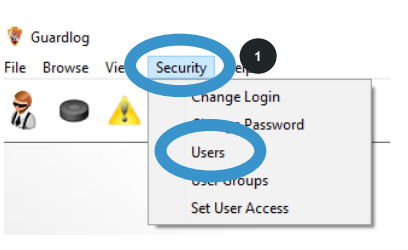

- 1. The **Browse Users** window opens
- 2. Click on **Insert button** to add a user

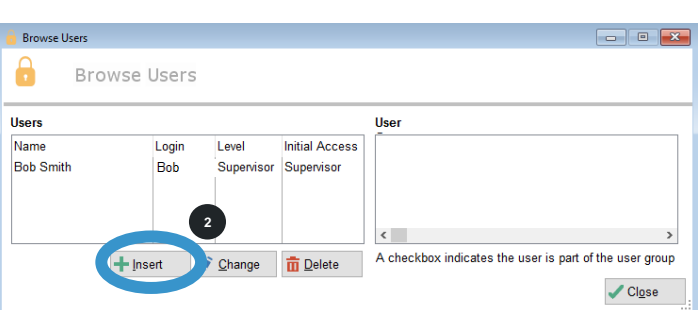

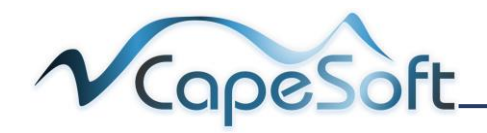

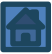

- 1. Enter user First Name and Last Name
- 2. Enter a Login Code

Note: Login Code is used to login to Guardlog the initial login **password** will by default be the same as the Login code.

- 3. Work Group is for future use
- 4. Add user Email Address (optional)
- 5. Select radio button for Level and Initial Access See descriptions below
- 6. Click on OK button

## **Levels**

- Supervisor: Has access to all Guardlog screens including administration of users. Initial Access will be greyed out when selecting Supervisor.
- Operator: Has access to all Guardlog screens <u>except</u> to the administration of users.
   Initial Access: If you change the selection to No Access the user will have access to <u>no screens</u>, you will need to give permission for each screen they are allowed to view. (More on this in Set User Access)
- No Access: This user cannot log on to Guardlog. Initial Access will be greyed out for this selection. This is used for a user that requires infrequent access. Instead of deleting the user when access is not required for a period of time, you can change them to No Access

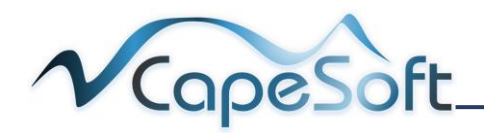

| Upo             | date User                |
|-----------------|--------------------------|
| First Name:     | Sandra                   |
| Last Name:      | Bell                     |
| Login Code:     | Sandra 2                 |
| Work Group:     | 0                        |
| Email Address:  | SBell@plp.co.za          |
| Level:          | ⊖ Supervisor             |
| Initial Access: | ○ No Access ● All Access |
| User Groups     |                          |
|                 | ¢6 >                     |
|                 | <u>OK</u> X Cancel       |

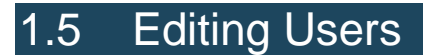

Supervisors can edit user profiles.

You can edit a user profile by changing the user Name, Work Group or access Level.

- 1. To edit an existing user profile. Click on the user and then click on the Change button
- 2. To delete an existing user. Click on the user and then click on the **Delete button**

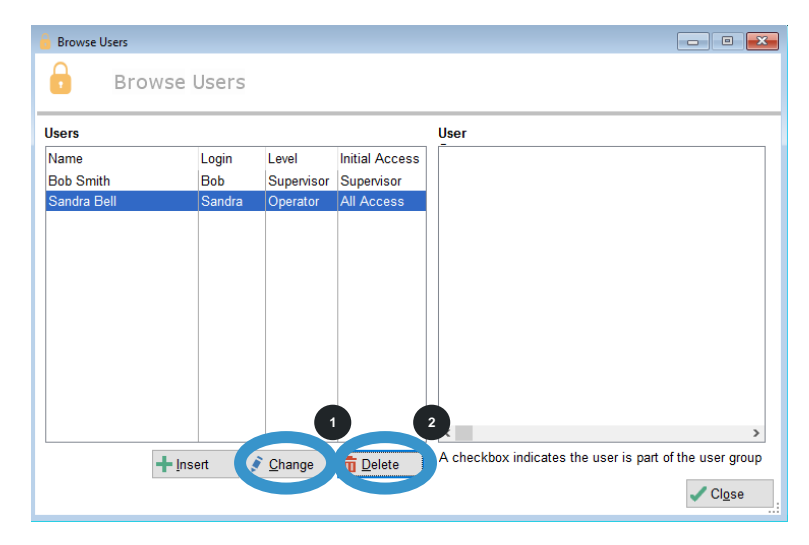

#### 1.6 Setting User Access

When a **supervisor** creates an **operator** user, they can specify which screens the user has access to view.

Earlier we looked at the following default settings when creating an **operator** user.

Operator: Has access to all Guardlog screens <u>except</u> to the administration of users.
 Initial Access: If you change the selection to No Access the user will have access to <u>no screens</u>, you will need to give permission for each screen they are allowed to view.

1. Open Security Menu and click on Set User Access

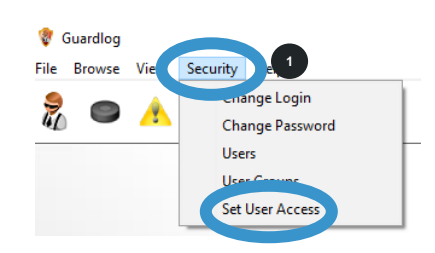

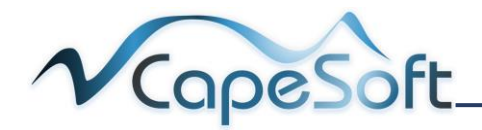

- 1. Set Acces Rights window opens
- 2. Click on a **user name** and the access for the selected user can be viewed on the right
- 3. Only users with Operator level are viewed in this list Supervisiors level by default have access to all screens No Acces level can not have access to view any screens

| Jsers<br>Ril Klaas | Bill   | Access Points | Name                |  |
|--------------------|--------|---------------|---------------------|--|
| Brent Taff         | Taff   |               | Thum to             |  |
| Sandra Bell        | Sandra | ⊢⊠ BightRe    | portsViewTe Access  |  |
|                    |        | — 🗹 ReadBal   | iton Access         |  |
|                    |        | — 🗹 LookupF   | oint Access         |  |
|                    |        | — 🗹 About     | Access              |  |
|                    |        | - 🗹 ImportEv  | rents Access        |  |
|                    |        | — 🗹 LookupE   | JattonFilter Access |  |
|                    |        | — 🗹 FTP_File  | s_Procedur Access   |  |
|                    |        | — 🗹 LookupS   | ite Access          |  |
|                    |        | — 🗹 SendEm    | ail Access          |  |
|                    |        | — 🗹 UpdateF   | loute Access        |  |
|                    |        | — 🗹 LookupG   | auardFilter Access  |  |
|                    |        | — 🗹 GuardDa   | atabase Access      |  |
|                    |        | - 🔽 BunScre   | enSelectCo Access 🚽 |  |

- 4. A list of all the screens are visable to the right. A **check mark** ✓ indicates **access** to the screen and **no check** mark indicates **no access** to the screen
- 5. Recall when selecting Level access for Operator you could select Initial access to be All Access or No Access

All Access places a check mark ✓ next to all screens in this list **No Access** removes all check marks next to each screen in this list

If you wish to give access to <u>most</u> of the screens, it is best to set **Initial Access** to **All Access.** You can then **remove** the check marks next to the screens you wish the operator not to have access to.

If you wish to give acces to a <u>few</u> screens it is easier to select **Initial Access** as **No Access**. You can then **add** a check mark to the few screens you wish to give access to.

## 1.7 Creating User Groups

Setting user access could seem like a tedious task, if you have many users that you need to give the same access.

To assist with this, you can create a **user group** and assign the access once to the group. You will then make the user a member of this group.

1. Open Security Menu and click on User Groups

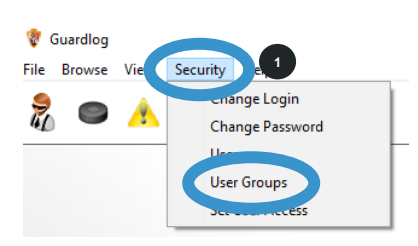

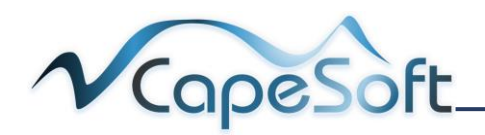

- 1. The User Groups window opens
- 2. Click on Insert button to add a User Group
- 1. Name the User Group a descriptive name
- 2. Select the Level
- 3. If **Operator Level** select **Initial Access** for the User Group
- 4. Click on OK button
- 5. **Close** User Groups Window
- 1. Open Set Access Rights form Security menu
- You will see you're your new User
   Group is listed here with the list of Operators
- 3. Select the User Group and set access to screens
- These buttons allow quick access to the User Groups and Users windows

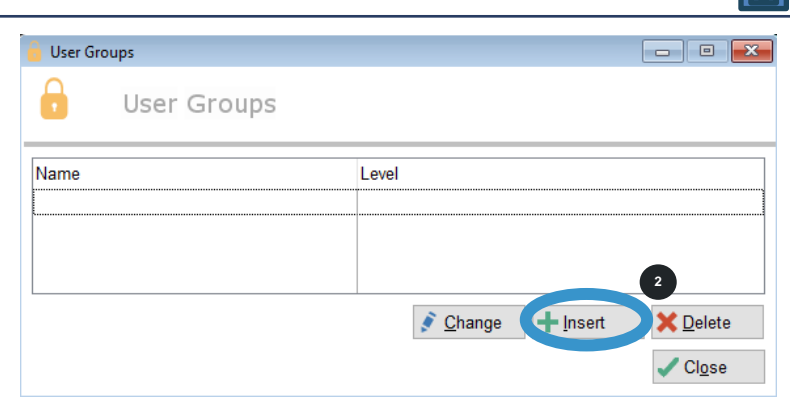

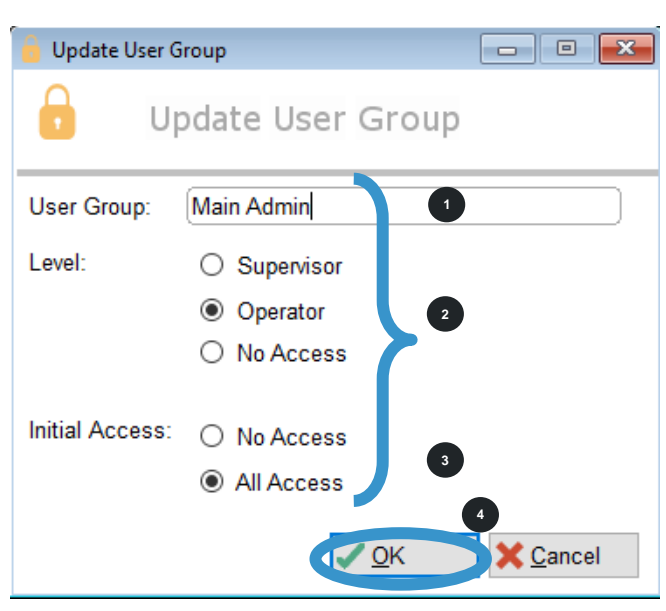

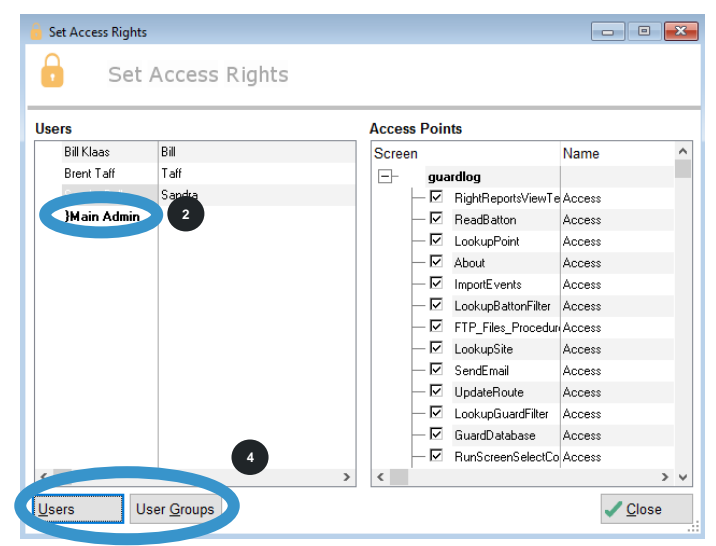

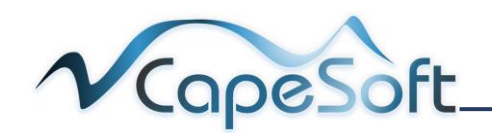

### 1.8 Adding Users to Groups

You can now add **users** to your **user group**. Once a user is added to a user group all individual access falls away and they will only have access set in the user groups they belong to.

- 1. Open **Security Menu** and select **Users**
- 2. You can now see in the **Users Window** to the right, the available groups and which groups the selected user belongs to.
- 3. Select a User and then click on Change button
- 1. Update User window opens
- Double click on the groups you wish the user to be part of. A user may belong to more than one group.
- 3. Click on the **OK** button

When you now open Security Menu and click on Set User Access, you will no longer see this user listed with the other operators. This user now will have the same access set for the User Group/s he belongs to

| 🔒 Browse Users  |           |                |                 |                                     |                      |
|-----------------|-----------|----------------|-----------------|-------------------------------------|----------------------|
| Brow            | se Users  |                |                 |                                     |                      |
| Users           |           |                |                 | User                                |                      |
| Name            | Login     | Level          | Initial Access  | Guard Admin                         |                      |
| Bill Klaas      | Bill      | Operator       | All Access      | Main Admin 2                        |                      |
| Bob Smith       | Bob       | Supervisor     | Supervisor      | Payroll Admin                       |                      |
| Brent Taff      | Taff      | Operator       | All Access      |                                     |                      |
| Sandra Bell     | Sandra    | Operator       | All Access      |                                     |                      |
| Sue nicks       | Sue       | NU ACCESS      | NU ACCESS       |                                     |                      |
|                 |           |                | 3               | <                                   | >                    |
| -               | lnsert    | <u>C</u> hange | <u>i</u> Delete | A checkbox indicates the user is pa | nt of the user group |
|                 |           |                |                 |                                     | ✓ Cl <u>o</u> se     |
|                 |           |                |                 |                                     |                      |
| 🛑 Update User   |           |                |                 |                                     |                      |
| D Up            | date Us   | er             |                 |                                     |                      |
| First Name:     | Brent     |                |                 |                                     |                      |
| Last Name:      | Taff      |                |                 |                                     |                      |
| Login Code:     | Taff      |                |                 |                                     |                      |
| Work Group:     |           |                |                 | 0                                   |                      |
| Email Address:  |           |                |                 |                                     |                      |
| Level:          | ○ Supervi | sor 🖲 O        | perator O       | No Access                           |                      |
| Initial Access: | O No Acc  | ess 🍥 Al       | Access          |                                     |                      |
| User Groups     | Guard     | Admin          |                 |                                     |                      |
|                 | Main /    | dmin           | 2               |                                     |                      |
|                 | Payrol    | I Admin        |                 |                                     |                      |
|                 | 1         |                |                 |                                     |                      |
|                 |           |                |                 | <u>O</u> K                          | X Cancel             |

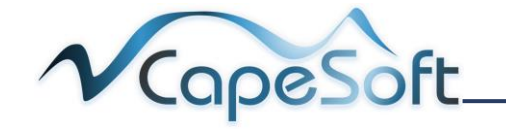

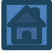

#### 1.9 Changing User

Once logged into Guardlog you can select to login as a different user.

- 1. Open Security Menu and click on Change Login
- Enter details to login to Guardlog as different user

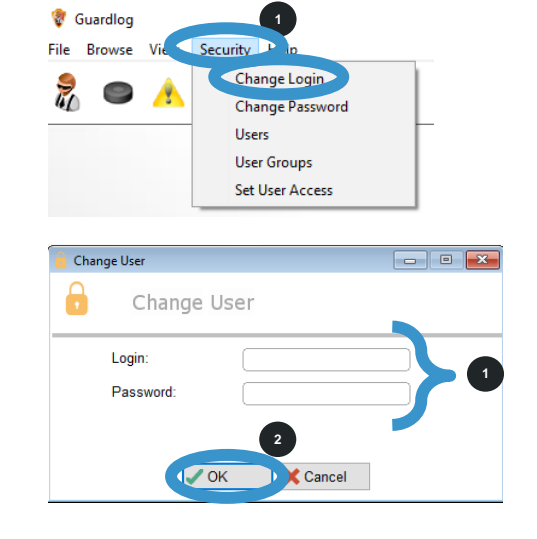

2. Click on the **OK** button

#### 1.10 Changing User Password

By default the initial password is the same as the Login Code created for the user. Only a user can change their password, a supervisor can only change their own password and not the password of other users.

- 1. User to log in to Guardlog.
- 2. Open Security Menu and click on Change Password
- 1. Type in your Old Password and then the New Password and Verify Password
- 2. Click on **OK button**
- At the next login you will need to use your new pasword

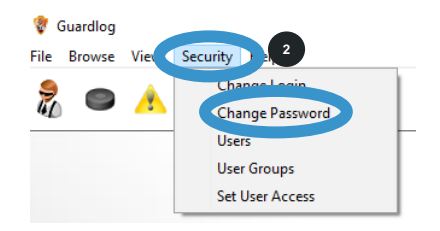

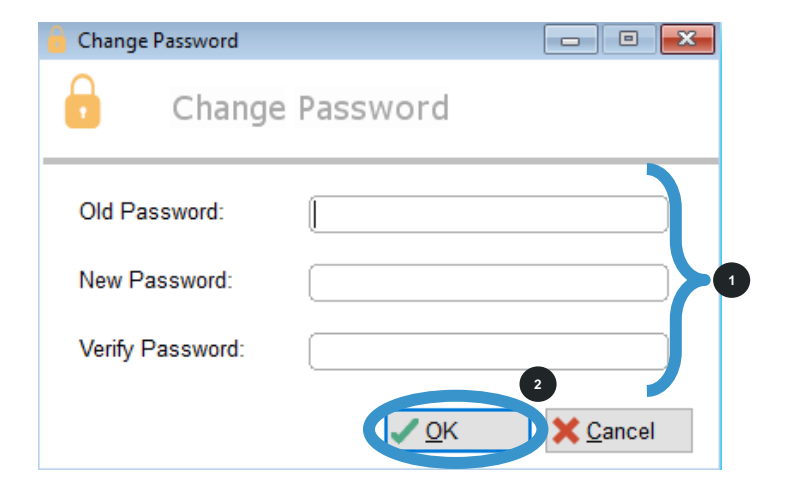

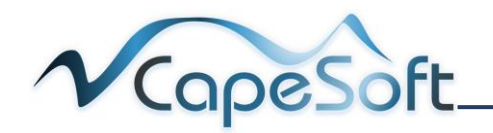

# Chapter 2: Registering Guardlog

The initial installation of Guardlog is a demo version. We need to register your software.

Contact CapeSoft and request a "Guardlog product activation code".

You will receive an Email from CapeSoft to activate your copy of Guardlog.

- 1. Login to Guardlog
- 2. Open Help Menu and click on Register Product
- 1. Register Guardlog window opens
- 2. Drag and drop the registration details file from your Email to the drag and drop box
- A succesful registration window opens
- 2. Click on OK button
- 3. Alternativley you can manually enter registration details and activation codes and then click on the **Activate Guardlog** button
- 4. **Restart** Guardlog to complete the registration

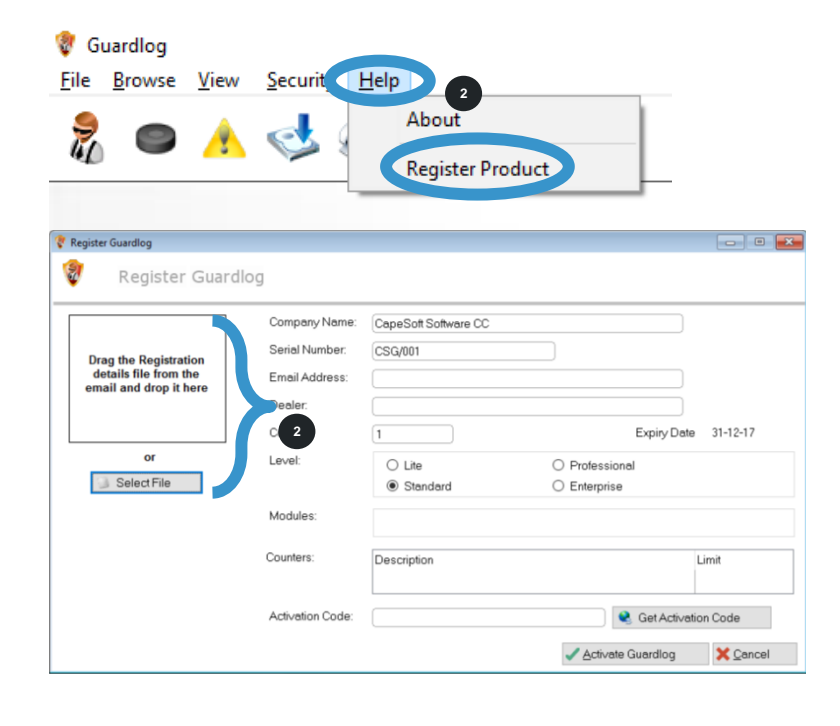

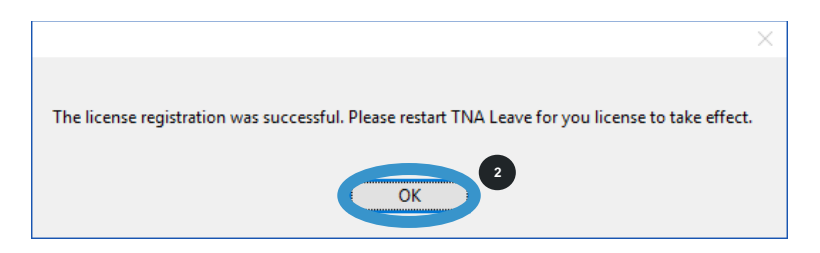

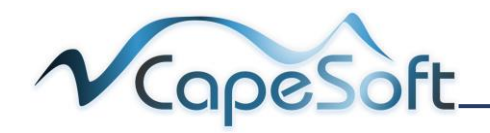

# Chapter 3: Installing Docking Station

First we need to install the driver for the Docking Station.

Open the CD Drive folder and double click on folder named **USB Docking Station Driver,** right click on the file and select, **Run as Administrator**.

#### Windows may prompt:

Do you want to allow this application from an unknown publisher to make changes to your device? Select: **Yes** 

- 1. The FTDI DM Drivers window will open
- 2. To initiate the installation click on **Extract button**

1. Click on the

Next button

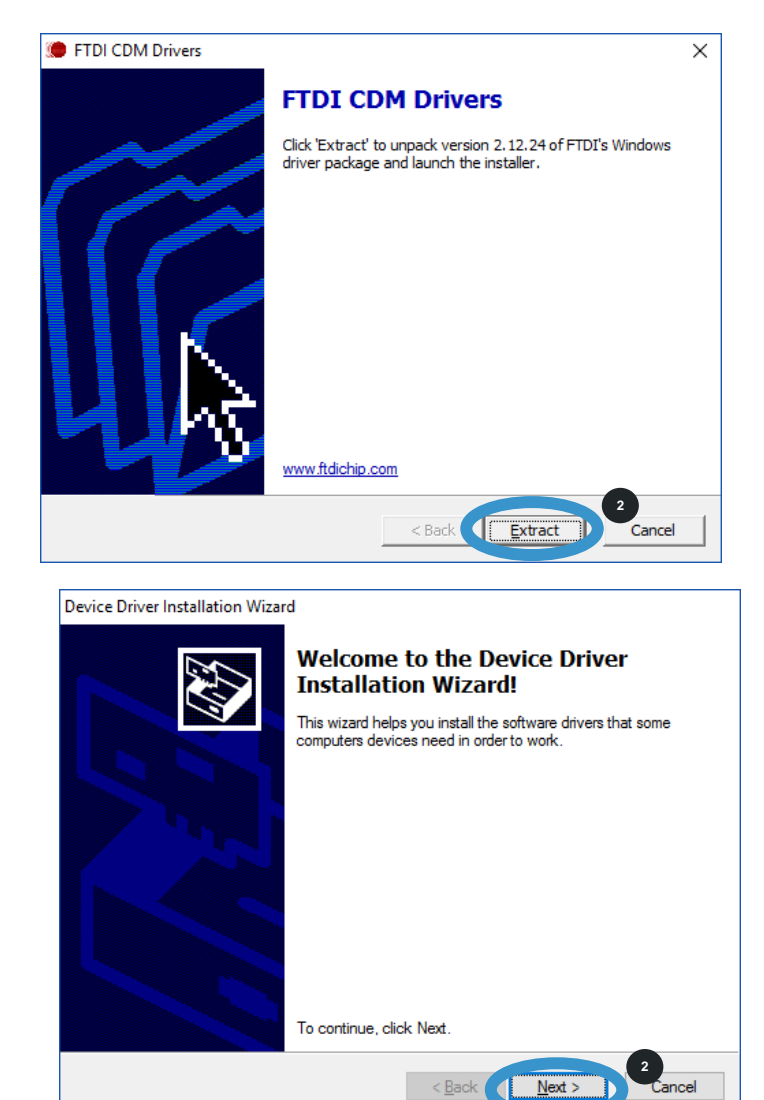

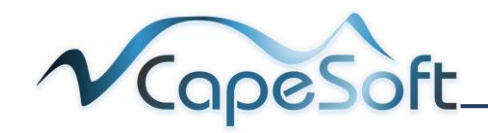

- Read the user agreement. Scroll up and down using the scroll bar on the right.
- 2. Click on the radio button **I Accept.....**
- 3. Click on Next button

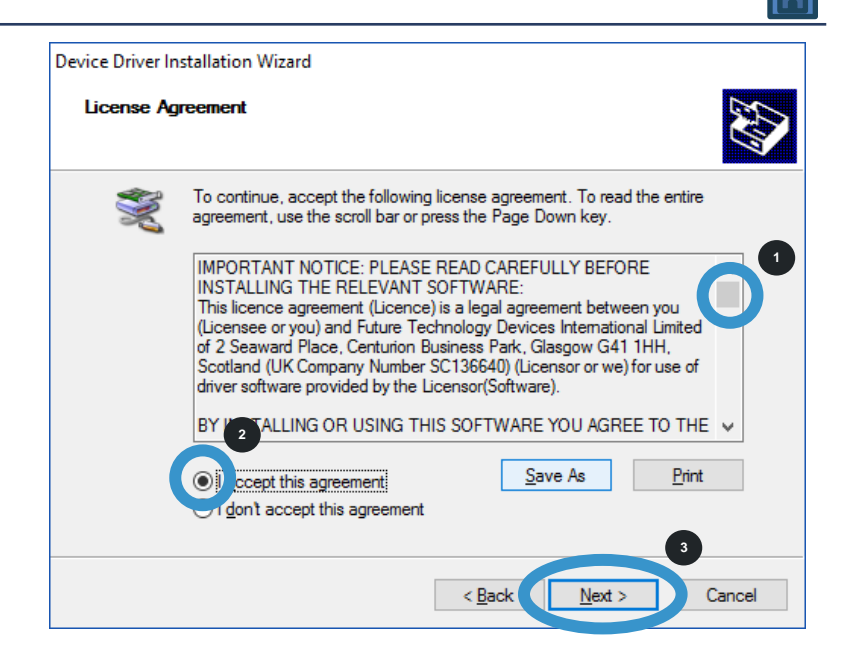

 Setup is now complete Click on Finish button

| Device Driver Installation Wizar | d                                                                  |                                                       |
|----------------------------------|--------------------------------------------------------------------|-------------------------------------------------------|
|                                  | Completing the De<br>Installation Wizard                           | vice Driver<br>1                                      |
|                                  | The drivers were successfully in:                                  | stalled on this computer.                             |
|                                  | You can now connect your devi<br>came with instructions, please re | ce to this computer. If your device<br>ad them first. |
|                                  | Driver Name<br>✓ FTDI CDM Driver Packa<br>✓ FTDI CDM Driver Packa  | Status<br>Ready to use<br>Ready to use                |
|                                  | < <u>B</u> ack                                                     | Finish Cancel                                         |

Next we will connect the Docking Station to a free USB port on the computer and configure the port.

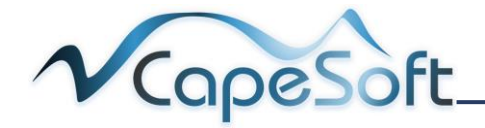

1. This is your **Docking** Station

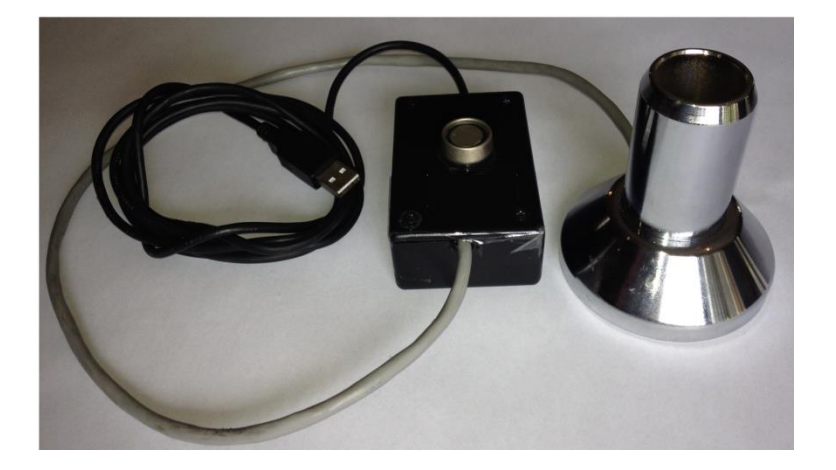

1. Plug in the **USB** connector

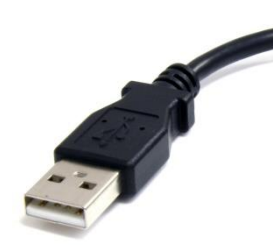

2. Into a free **USB port** on your computer

> **Note**: use a USB port with a white tongue (USB2.0) do not use a USB port with a blue tongue (USB3.0)

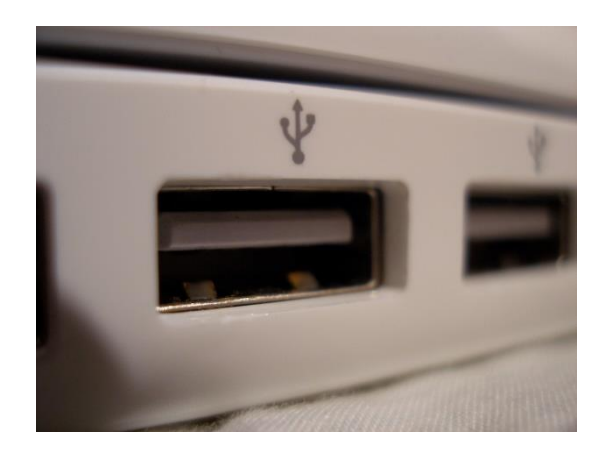

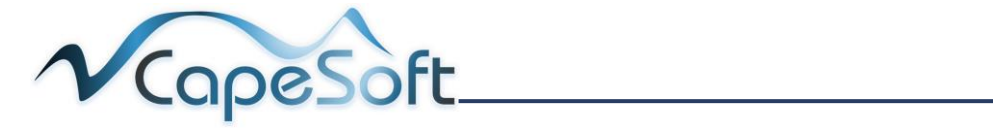

# The next step is to configure the software to recognise the docking station.

- 1. Login to Guardlog
- 2. Select the **Settings Icon**
- Update Guardlog Settings window opens on the Comms tab
- 2. Type in the **USB** port number

**Note**: If you are unsure of the USB port number. This could be from port 1 up to port 8

- 3. **Type** in **1** for Comm and click the **Test button** to verify the port number
- If incorrect port has been selected you will see the following message
- Click OK button and type in 2 for port and click the Test button again

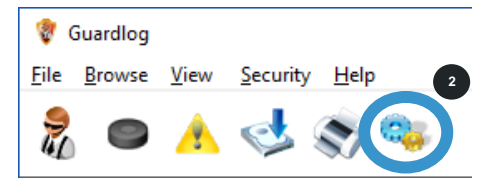

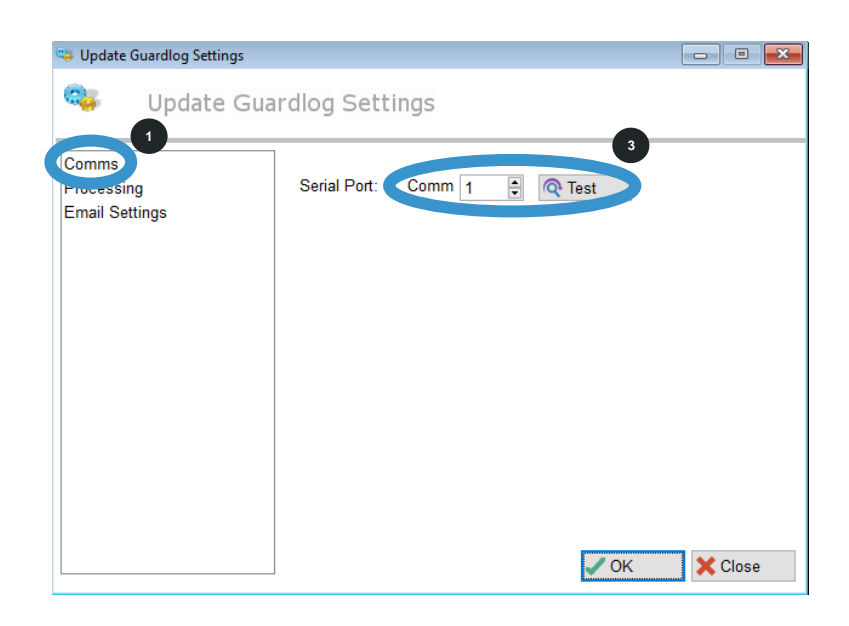

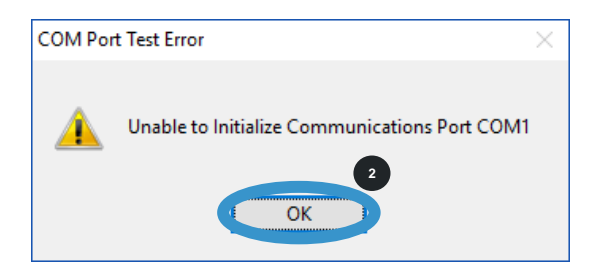

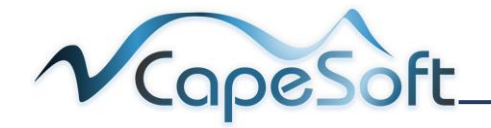

- On successful port selection the following message will be displayed
- 2. Click on the **OK button** to close sucessful message
- Click on OK button to close the settings window

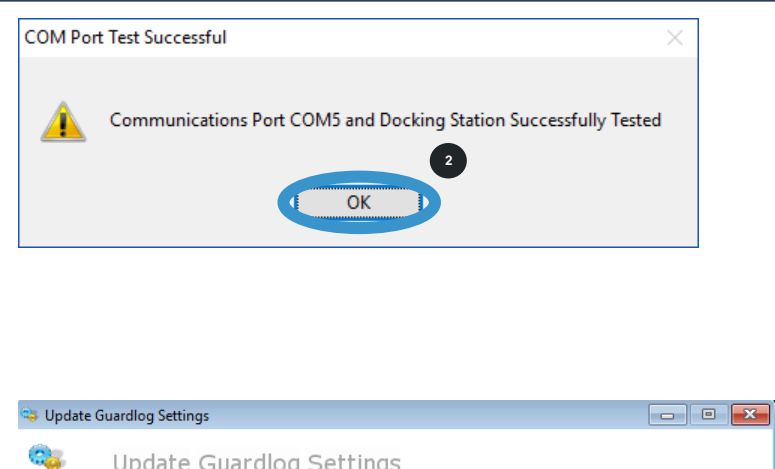

| • opaate oaaranog octinigo            |              |        |    |       |
|---------------------------------------|--------------|--------|----|-------|
| 🤹 Update Gua                          | ardlog Sett  | ings   |    |       |
| Comms<br>Processing<br>Email Settings | Serial Port: | Comm 5 |    |       |
|                                       |              |        |    |       |
|                                       |              |        |    |       |
|                                       |              |        |    | 1     |
|                                       |              |        | ОК | Close |

You have successfully installed the docking station.

**Note**: if you remove the USB cable and connect the docking station to another USB port on your computer. You will need to re-configure the Comm port again.

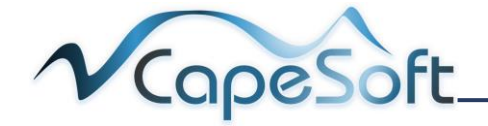

# Chapter 4: Planning Before Configuring

Before configuring your Guardlog System lets discuss the options for setup. Various components make up the Guardlog database.

- **Sites**: Guardlog supports multiple sites, each site has a number of patrol points associated with it.
- **Points:** Point tags that the guard must tag, are entered with a description of each point tag. The associated Site number must also be carefully selected. The **Point Database** is the heart of Guardlog.
- **Routes**: Route is the name given to a specific sequence of points the guard must tag. A site can have more than one route. Optional
- **Rosters**: This is to specify the points to be tagged in a route and the order they are to be tagged in. You create a roster for each point in the route. Optional
- **Officers**: Details for each officer that will be on guard for various sites. Optional

We need to setup **Sites** and **Points** but **Routes**, **Rosters** and **Officers** are optional for setup. It will help to understand what you require from Guardlog as a reporting tool to decide what you need to setup.

| Requirements from reports                                                            | Then set up                                |
|--------------------------------------------------------------------------------------|--------------------------------------------|
| Reports on date and time points are visited                                          | Site - Points                              |
| Reports on more than one site that guards visit                                      | Multiple Sites - Points                    |
| Reports if a point has not been tagged a<br>predetermined number of times a day      | Site – Points (visit count setup in point) |
| Reports on different officers<br>Reports on multiple batons used                     | Site – Points – Officers                   |
| Reports on various routes, officers guard<br>Reports on a route followed in sequence | Site – Points – routes and rosters         |
| Reports on points tagged a specific number of times in a predetermined time          | (scheduled visits in roster)               |

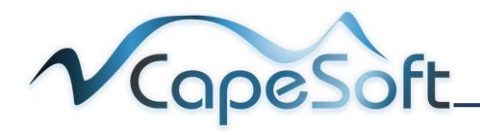

You should now have an idea of what you need to configure.

Before we continue we need to setup what tags will be reported on in the database.

- 1. Login to Guardlog
- 2. Select the Settings Icon
- 1. Update Guardlog Settings window opens
- 2. Select **Processing** tab
- 3. Select battons First Tag/s Route Identification

**None**: This is used if you are only using <u>Sites and Points</u>

#### RouteTag Only:

Using <u>Sites</u>, <u>Points</u> and <u>Routes</u> but no Officers setup

#### Officer Tag Only:

Using <u>Sites, Points</u> and <u>various Officers</u> but no Routes setup

#### **Route and Officer**

Tag: <u>Using Sites,</u> <u>Points, Routes and</u> <u>Officers</u> that have been setup

3. Click on OK button

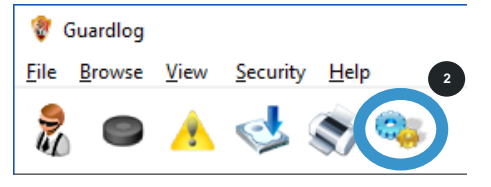

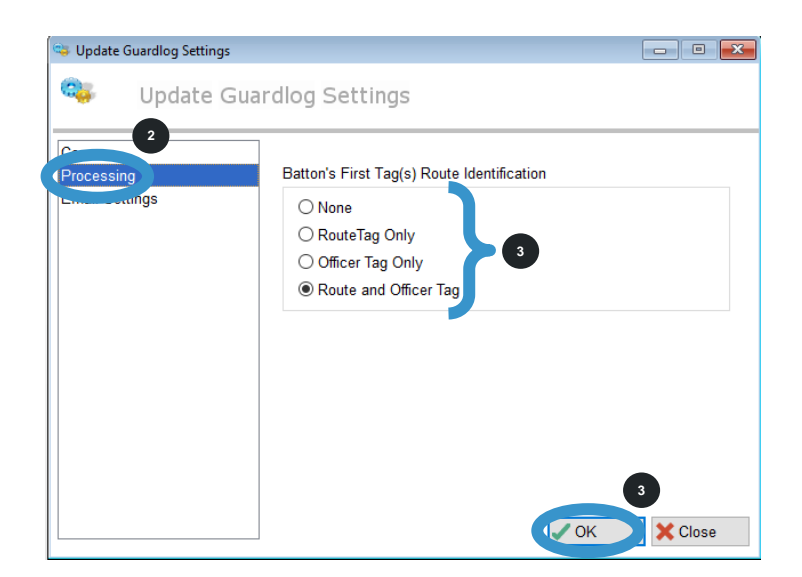

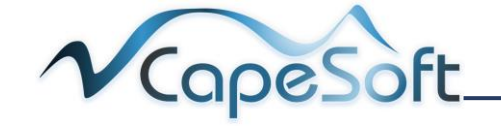

# Chapter 5: Configuring the Guardlog Software

For optimum performance from your Guardlog **System**, the system must be correctly configured.

## 5.1 Creating a Site

Guardlog supports multiple sites; each site has a number of patrol points associated with it. If the distance between sites is too far to take batons for regular download, it is suggested that separate licences for Guardlog are run at each site.

The minimum number of sites to be configured is 1 and the maximum is unlimited.

Example picture of two sites, each with their own patrol points.

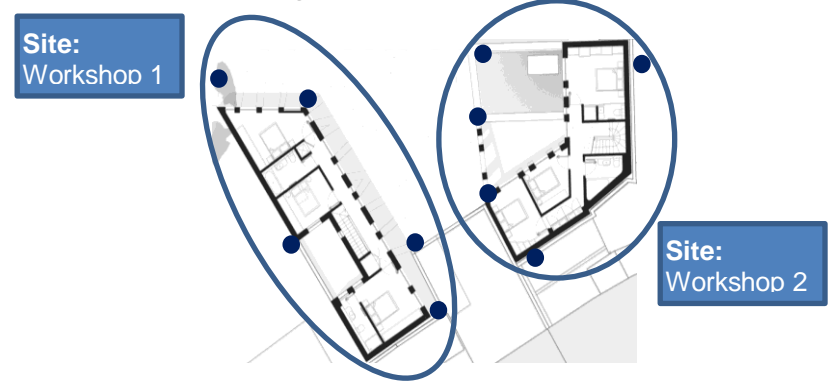

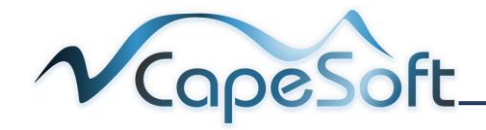

- 1. Open Browse Menu and click on Sites File Browse Li 1 Security Help Sites Points Routes Rosters Officers
- 1. The Browse Site Window opens
- 2. Click on **Insert** button to create your 1<sup>st</sup> site

| 📔 Browse Si | tes          |            |                  | - • •             |
|-------------|--------------|------------|------------------|-------------------|
|             | Browse Sites |            |                  |                   |
| Site No     | Site Name    | Site Phone | Site Contact     |                   |
|             |              |            | 2                |                   |
|             |              | → Send     | To I Insert Chan | ge <u>D</u> elete |
|             |              |            |                  | Close             |

- 1. Allocate a number to the site.
- 2. **Type** in a descriptive **Site name** that will easily be identified by your collegues. Max 25 Charactors
- 3. Type in a site contact number and site contact person
- 4. Click on the **OK** button

Update Site
Update Site
Update Site
Site Number:
Site Name:
Workshop 1, Delft Branch
Site Phone:
021 904 1234
Site Contact:
Paul Smith

Continue to add all your required sites.

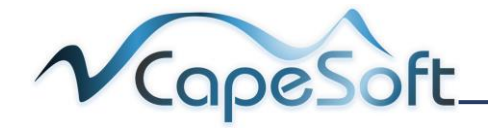

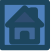

#### 5.2 Editing a Site

- 1. Here you can see that there are 2 sites created
- To edit an existing site, click on the site and then click on Change button
- To delete an existing site. Click on the site and then click on Delete button and confirm to delete
- Send to button opens the Send To... window. You can select to send to ...

**Printer**: sends to your default printer

File: Saves as a file, you can select PDF, HL, Excel, XML, Word or CSV format

Email: as a file to a specified Email address, you can select PDF, HL, Excel, XML, Word or CSV format

FTP: for future use

**Clipboard**: you can paste the copy clipboard, you can select PDF, HL, Excel, XML, Word or CSV format

5. Make your section and the click on the Send button

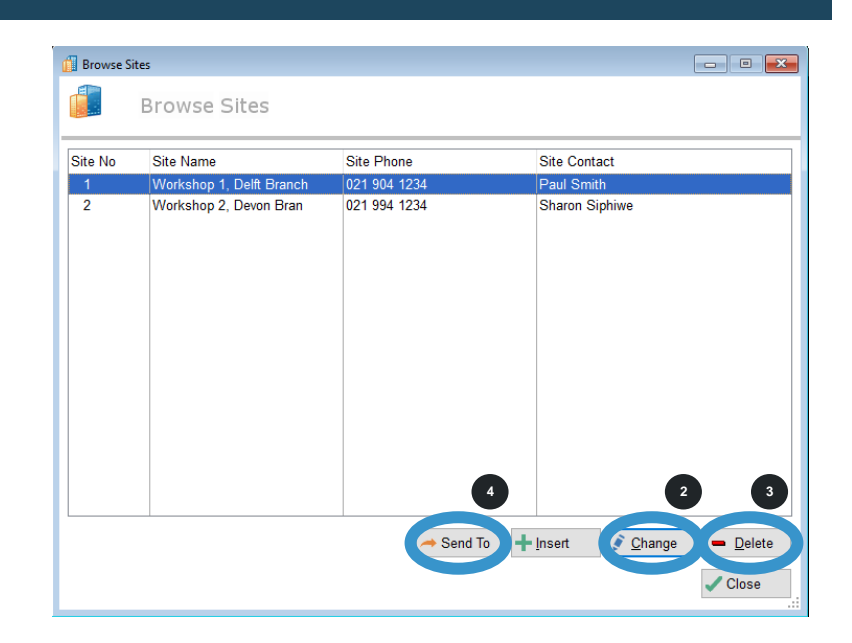

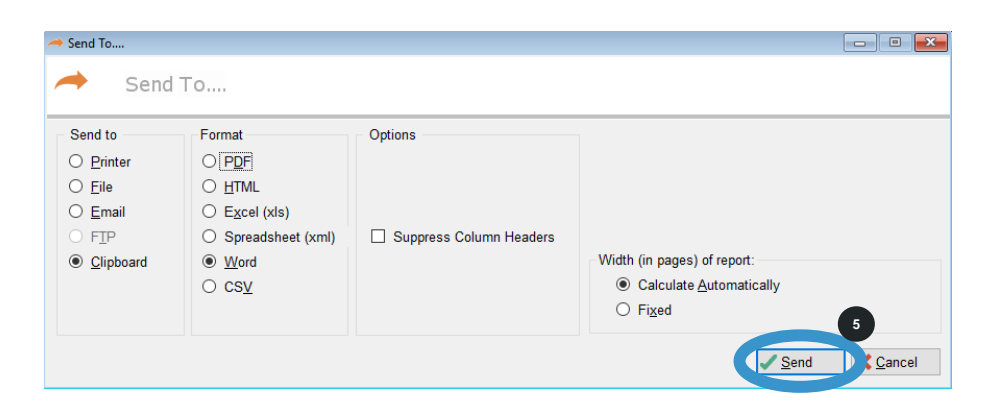

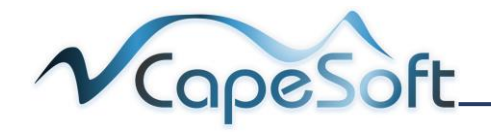

#### 5.3 Creating Points

Points are tags that the guard must tag to confirm they have arrived at a specific point, they are created with a description for each point tag. The associated Site number must also be carefully selected. The **Point Database** is the heart of Guardlog.

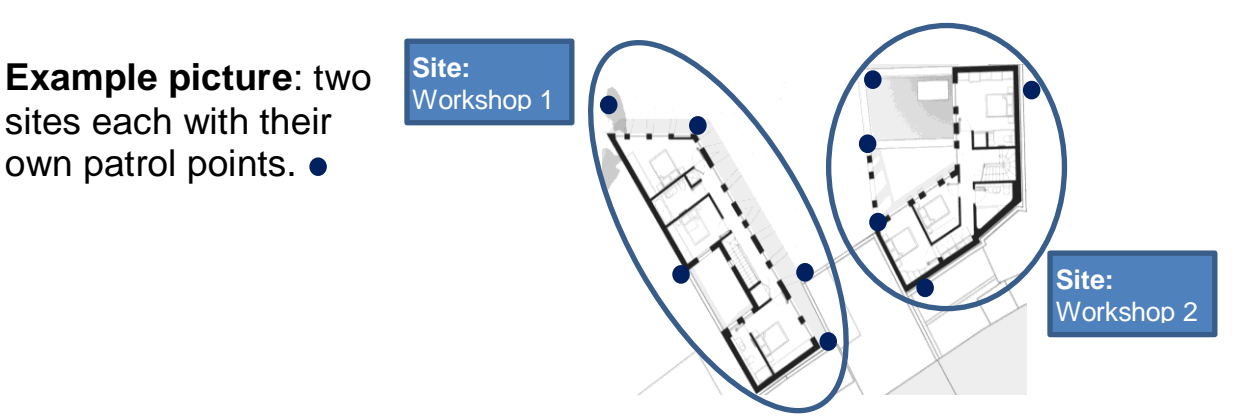

One point tag is needed for every point you require the guard to tag. Point tags need to be configured on the computer before they are installed in each location.

Look at the face of each point tag, note the Hexadecimal number on the face of the point tag. This is the unique point tag number for this point tag.

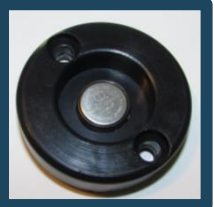

#### Example: 0000030AEFD2

The point tag number is the physical ID number of the point tag, attached to a specific location at a site that you require the guard to visit.

1. Open **Browse Menu** and click on **Points** 

 Click on **Insert** button to create your 1<sup>st</sup> point tag

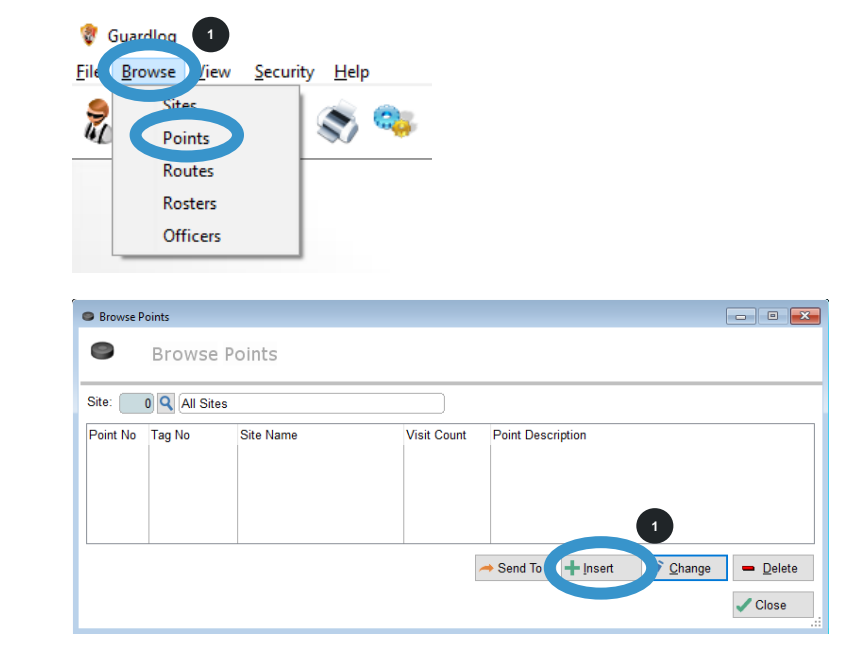

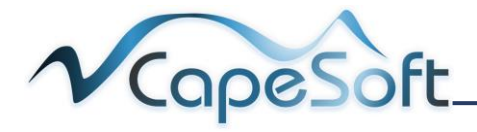

# Update Point window opens

There are 2 methods to create the point tag

Manually enter the hexadecimal number, use convert button to convert to decimal

Or use the **read head** on the docking station to read the point tag

We will look at each method

#### **Convert Method**

- 1. Type the hexadecimal number without the leading zero's at Point Tag No
- 2. Click on the Convert button, the number is converted to a decimal number
- 3. Supervisor check Point If checked, specifies that the Point is a checkpoint that supervisors should visit whilst at the Site
- 4. **Point Number** will automatically use the next available free number
- 5. Enter a description of the point location Max 35 characters
- 6. Select the Site that the point is in Click on search button to see a list of all sites created. Double click on the site to select

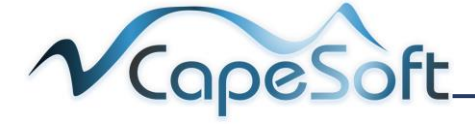

| O Update Point                                         |
|--------------------------------------------------------|
| Update Point                                           |
| Point Tag No: Convert                                  |
| Supervisor Check Point                                 |
| Point Number: 6                                        |
| Description:                                           |
| Site: 0 Q                                              |
| Visit Count: 0 (Expected visits to this point per day) |
| ✓ OK X Close                                           |

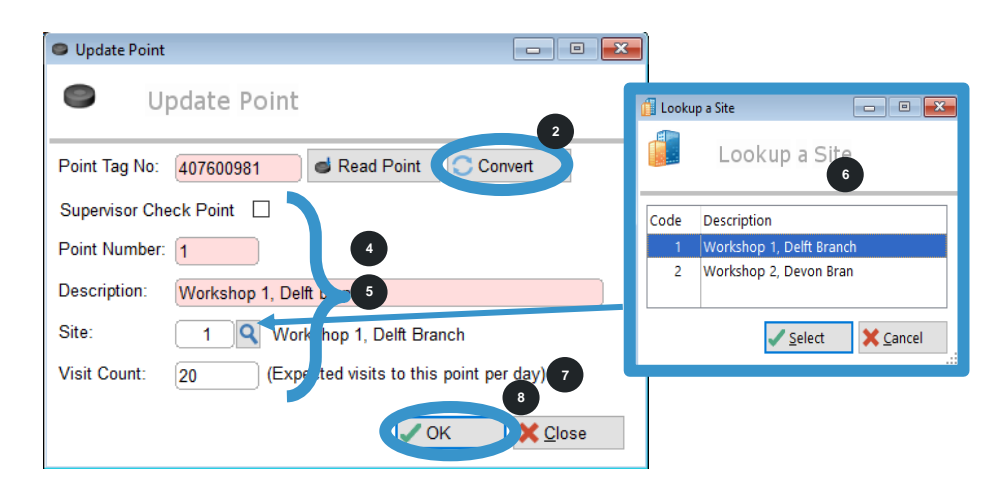

- Enter the expected number of Visit Counts for this point in one day
- 8. Click on OK button

**Tip:** Add a sticker on the face of the point tag with the point number. This will help to identify where you need to install each point tag. If you are creating point tags for more than one site, use different colours per site to avoid mix ups.

#### **Read Head Method**

- Click on **Insert** button to create another point tag
- 2. Place **Point tag** on the **Docking Station**
- 1. Click on Read Point Button

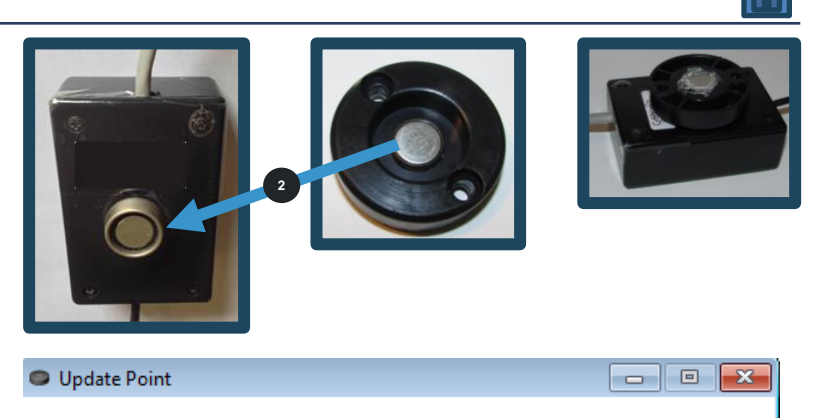

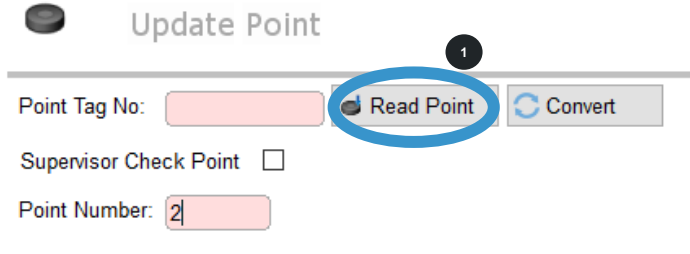

- 1. Capture a Point or Tag window opens
- 2. **Apply pressure** on the Point tag to ensure contact with the Docking Station
- 1. Point detected and converted message
- 2. Remove the Point from the Docking Station and click on Accept button
- 1. Should you receive a Family Code Fail
- 2. Remove the Point, click on the Cancel button and start the process again

Once you have accepted the converted decimal number, continue completing the form as explained above in the **Convert Method** 

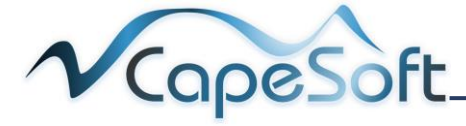

| Capture a Point or Tag                | -      |           | ×  |
|---------------------------------------|--------|-----------|----|
| Capture a Point or Tag                |        |           |    |
| Place the Tag or Point on the Docki   | ng Sta | ation's   |    |
| Capture Unit. Select Accept or Cancel | to co  | ontinue.  |    |
| Tag or Point Number Captured:         | 1      |           |    |
| Detecting Tag                         |        |           |    |
| Accept                                |        | X Cano    | el |
|                                       |        |           |    |
| Capture a Point or Tag                | -      |           | ×  |
| Capture a Point or Tag                |        |           |    |
| Place the Tag or Point on the Docki   | ng Sta | ation's   | _  |
| Capture Unit. Select Accept or Cancel | to co  | ontinue.  |    |
| Tag or Point Number Captured: 1650333 | 80     |           |    |
| Tag Detected ID=000009D635A4h         | 16503  | 3200<br>2 |    |
|                                       |        | X Cano    | el |
|                                       |        |           |    |

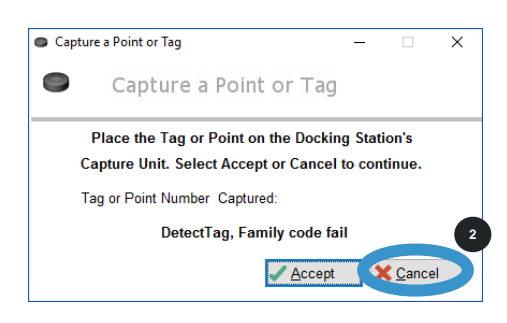

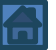

 If you add a point tag that has been captured before, the following Duplicate Key Error will display Click the OK button and continue with another point tag

A list of all added point tags is visible in the Browse Points window

You can select to view point tags from a specific site

- Click on the search button to see a list of all sites created with their descriptions.
- Click on the site you wish to view and click on Select button

You will now only be viewing points for the selected site

To view all site's points select 0:All Sites

Notice you have:

#### Send To button Change button Delete button

They work on the same principles as seen in <u>5.2 Editing a Site</u>

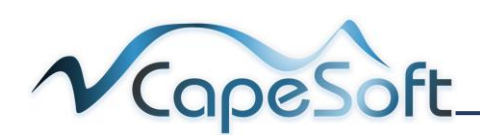

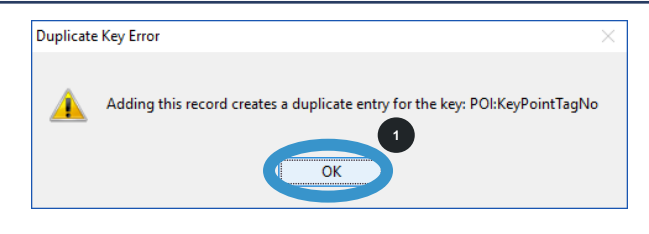

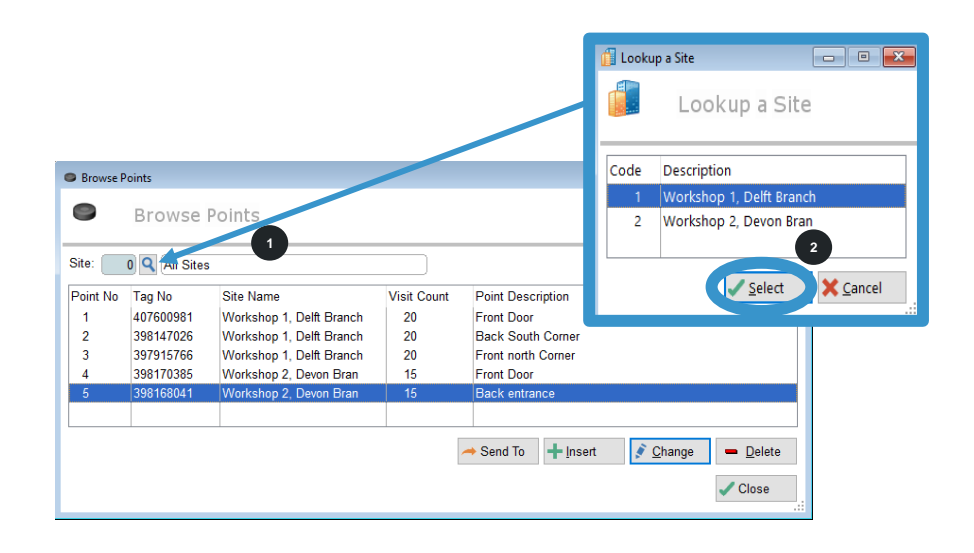

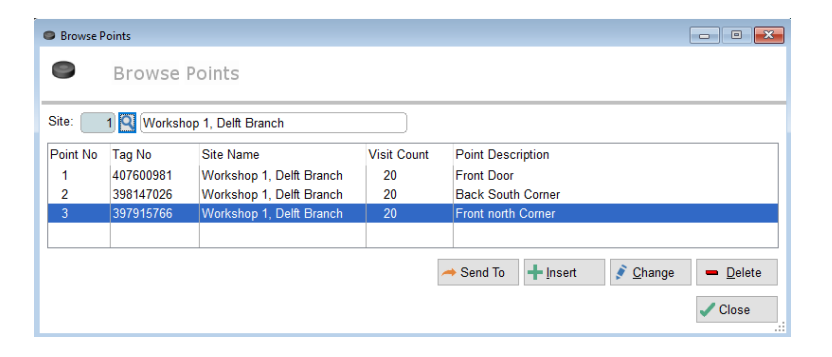

Points can now be installed in their locations around the site. It is important to ensure you are installing the point in the correct location as per the description for the point when created.

Print a copy of the **Browse Points** window for your **Site** and with the stickers you added on each point tag it will be easy to locate positions for installation.

## 5.4 Naming Routes (Optional)

Route is the name given to a specific sequence of points the guard must tag. A site can have more than one route. i.e. clockwise route and an anti-clockwise route. Each route has a route tag allocated to the route.

The **route tag** will be used to identify which route the guard will go on, before his patrol starts. A route tag needs to be allocated for each route.

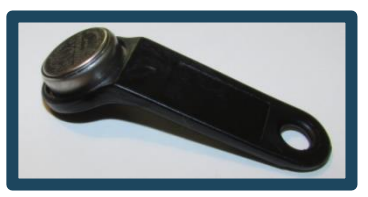

#### Setting up routes is optional: If you do not

require guard/s to follow a specific route, you do not have to set up routes and rosters.

Sites Point Security <u>H</u>elp

💡 Guardloo

Eil R

Browse

- 1. Open Browse Menu and click on Routes
- Click on **Insert** button to create your 1<sup>st</sup> route
- To create the decimal tag number for your route, use the same method used to <u>add</u> <u>points</u>
- 2. Select a site the route will be for, useing the search button
- 3. Select route number, will automatically use the next available free number
- 4. **Type** a **descriptive name** for the route Max 35 characters
- 5. Click on the OK button

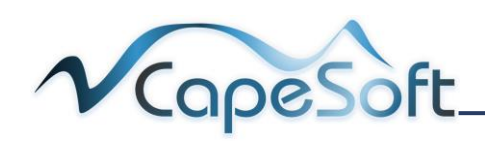

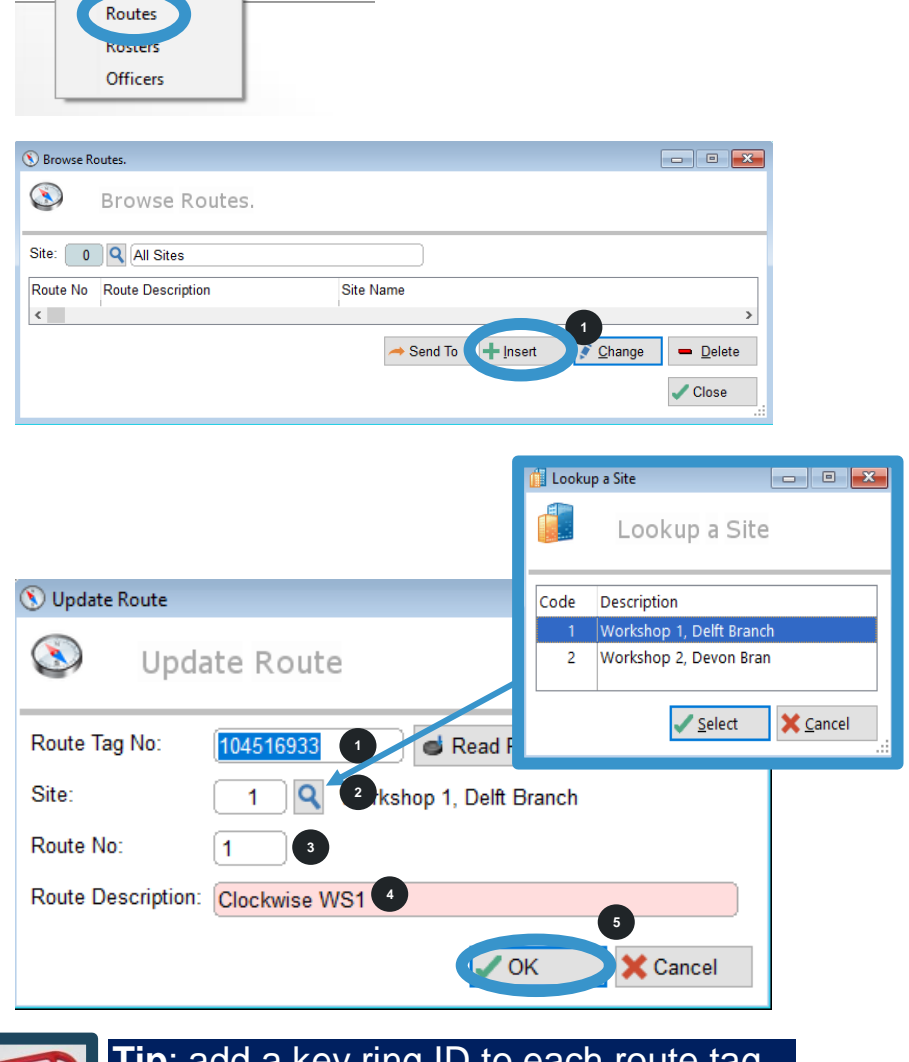

**Tip**: add a key ring ID to each route tag. Write the route definition on this ID tag.

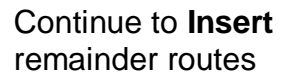

A list of all added routes is visible in the **Browse Routes window** 

You can select to view only **routes** for a **specific site** – as you have done before using the **search button** 

Notice you have:

#### Send To button Change button Delete button

They work on the same principles as seen in <u>5.2 Editing a Site</u>

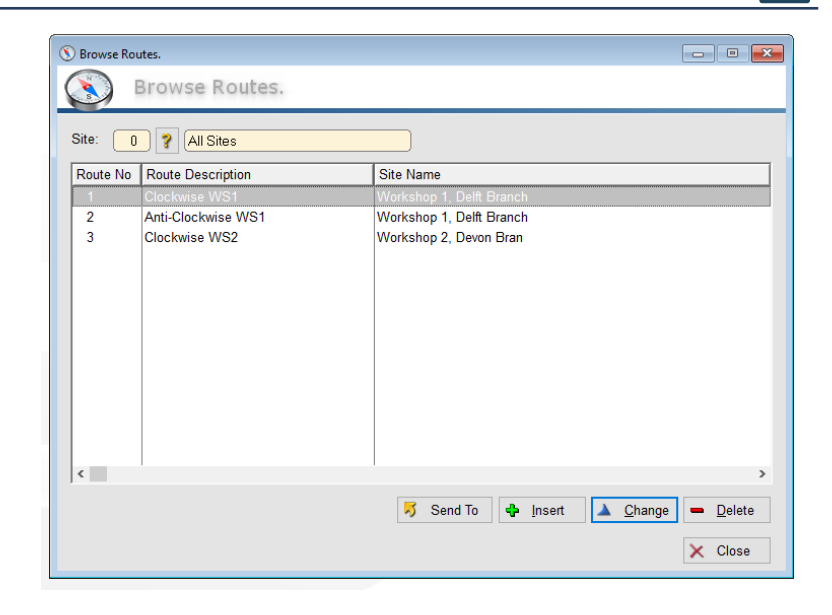

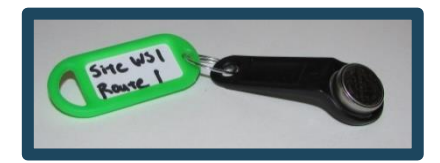

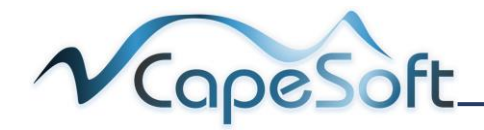

#### 5.5 Creating a Roster

This is to specify the points to be tagged in a route and the order they are to be tagged in. You will create a roster for each point in the route.

You need to first create a **Route** before you can create a **Roster**.

💡 Guardlog

2

Browse R

<

No. Roster Name

Browse

Points

Rosters

Browse Rosters

**Setting up rosters are optional**: If you do not require guard/s to follow a specific route, you do not have to set up routes and rosters

iew <u>S</u>ecurity <u>H</u>elp

Route Description Type Point Description

1. Open Browse Menu and click on Rosters

- Click on **Insert** button to create your 1<sup>st</sup> point in the roster
- 1. Select a route the roster will be for, Use the search button to view all routes
- 2. **Select** roster number, will automatically use the next available free number
- 3. **Type** a **descriptive name** for the roster Unlimited characters
- 4. Select the roster type.

The first point in a route will be **Start Roster**, the Last point in a route will be **End Roster** and all points inbetween will be **Middle Rosters** 

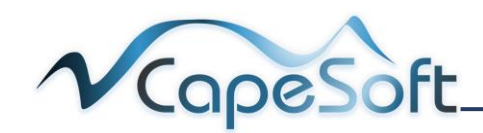

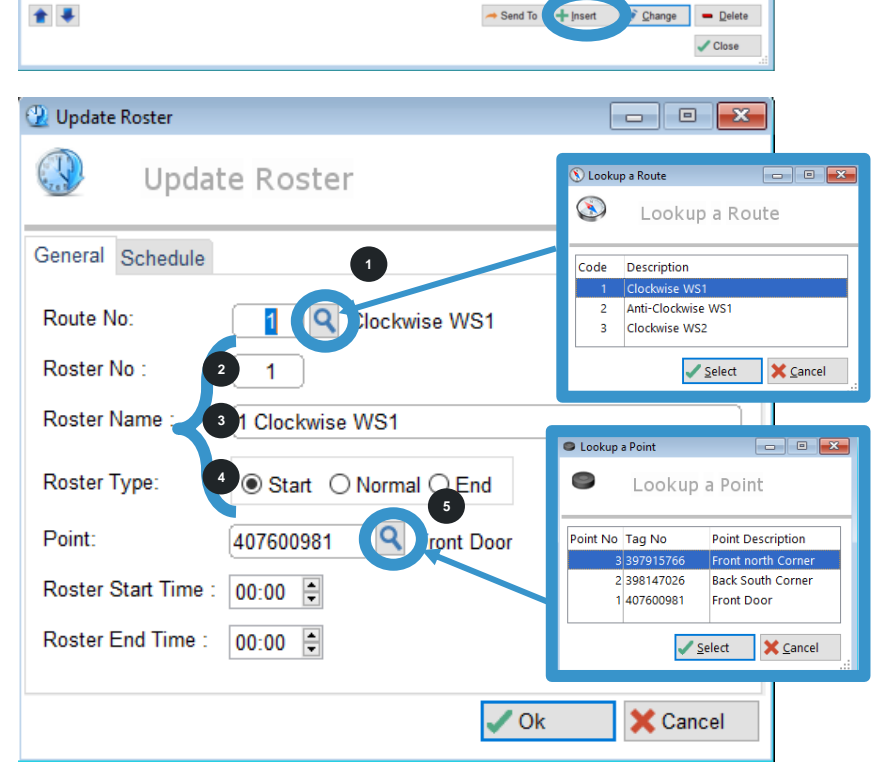

Site Name

- Select Point use the search button to view all points for the <u>selected</u> site
- 6. Roster **Start time** and **End Time** are for future used.

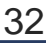

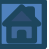

1. Select Schedule Tab

- Enter Start Time and End Time for each day of the week
- 2. Enter the **Expected Events** for this point. This will be the number of times this point is to be tagged between the **Start and End times** This is not linked to initial Point visit count which records number of times a point is tagged in a day.
- 3. Click on OK button

| Update Roster                                                       |
|---------------------------------------------------------------------|
| General Schedule                                                    |
| Route No: Clockwise WS1                                             |
| Roster No : 1                                                       |
| Roster Name : 1 Clockwise WS1                                       |
| Roster Type: <ul> <li>Start</li> <li>Normal</li> <li>End</li> </ul> |
| Point: 407600981 Sront Door                                         |
| Roster Start Time : 00:00                                           |
| Roster End Time : 00:00                                             |
|                                                                     |
| VK Cancel                                                           |
|                                                                     |

| 强 Update Roster  |           |       |            |        | ×  |
|------------------|-----------|-------|------------|--------|----|
| 🕔 Upda           | te Roster |       |            |        |    |
| General Schedule |           |       |            |        |    |
|                  | Start     | End   | Expected E | Events |    |
| Monday           | 09:00     | 09:10 | 1          |        |    |
| Tuesday          | 09:00     | 09:10 | 1          | )      |    |
| Wednesday        | 09:00     | 09:10 | 1          | )      |    |
| Thursday         | 09:00     | 09:10 | 1          | )      |    |
| Friday           | 09:00     | 09:10 | 1          | )      |    |
| Saturday         | 09:00     | 09:10 | 1          | )      |    |
| Sunday           | 09:00     | 09:10 | 1          |        |    |
|                  |           |       |            | 4      |    |
|                  |           |       | 🗸 Ok       | Canc   | el |

In the above example; the starting point must be visited once between 09:00 and 09:10 if not an **Exception** will be generated. More about exceptions later.

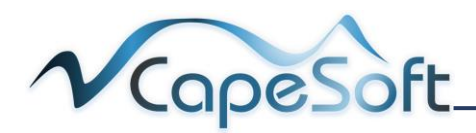

Add rosters for each point in each route

In the **browse roster window** you can now see rosters for 3 routes – look at route description

You can select to view rosters for a specific route only

- 1. Click on the search button to see a list of all routes created
- 2. Click on the route you wish to view and click on Select button

You will now only be viewing rosters for the selected route

To view all rosters select 0:All Routes

Notice you have:

#### Send To button Change button Delete button

They work on the same principles as seen in <u>5.2 Editing a Site</u>

 You can move a rosters order for the route, by using the **arrow buttons**. Click on the roster you wish to move and use the up or down arrows to change its position in the route. Start should be at the top and End at the bottom.

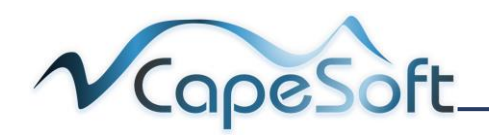

| Browse Rosters                                                                                                    | losters                                                                                                    |                                                         |                                                                                                    |                                                                                                    |                                                                       |                                                                           |                                                             |                                                             |                                                             |                                                    |                                                    | ×                |
|----------------------------------------------------------------------------------------------------|----------------------------------------------------------------------------------------------------|---------------------------------------------------------|----------------------------------------------------------------------------------------------------|----------------------------------------------------------------------------------------------------|-----------------------------------------------------------------------|---------------------------------------------------------------------------|-------------------------------------------------------------|-------------------------------------------------------------|-------------------------------------------------------------|----------------------------------------------------|----------------------------------------------------|------------------|
| toute: 0 Q Rout                                                                                                    | es                                                                                                    |                                                         |                                                                                                    |                                                                                                    |                                                                       |                                                                           |                                                             |                                                             |                                                             |                                                    |                                                    |                  |
| No Roster Name                                                                                                    | Roux Description                                                                                                    | Туре                                                    | Point Description                                                                                                    | Site Name                                                                                                    | N<br>Start                                                            | fon<br>End                                                                | Ti<br>Start                                                 | Jes<br>End                                                  | N<br>Start                                                  | /ed<br>End                                         | Start                                              | Thu              |
| 1 1 Clockwise WS1                                                                                                    | Clockwise WS                                                                                                    | Start                                                   | Front Door                                                                                                    | Workshop 1, Delft E                                                                                                    | 09:00                                                                 | 09:10                                                                     | 09:00                                                       | 09:10                                                       | 09:00                                                       | 09:10                                              | 09:00                                              | )                |
| 2 2 Clockwise WS1<br>3 3 Clockwise WS1<br>4 1 Anti-Clockwise WS<br>5 2 Anti-Clockwise WS<br>6 3 Anti-Clockwise WS2<br>8 Clockwise WS2<br>8 Clockwise WS2 | Clockwise WS1<br>Clockwise WS1<br>Anti-Clockwise WS<br>Anti-Clockwise WS<br>Clockwise WS2<br>Clockwise WS2<br>Clockwise WS2 | No mal<br>End<br>Start<br>Normal<br>End<br>Start<br>End | Back South Comer<br>Front Don't<br>Front Don't<br>Pront north Comer<br>Back South Comer<br>Back entrance<br>Front Door | Workshop 1, Delft E<br>Workshop 1, Delft E<br>Workshop 1, Delft E<br>Workshop 1, Delft E<br>Workshop 1, Delft E<br>Workshop 2, Devon<br>Workshop 2, Devon | 09:10<br>09:20<br>00:00<br>00:00<br>00:00<br>00:00<br>00:00<br>S Look | 09:20<br>09:30<br>00:00<br>00:00<br>00:00<br>00:00<br>00:00<br>up a Route | 09:10<br>09:20<br>00:00<br>00:00<br>00:00<br>00:00<br>00:00 | 09:20<br>09:30<br>00:00<br>00:00<br>00:00<br>00:00<br>00:00 | 09:10<br>09:20<br>00:00<br>00:00<br>00:00<br>00:00<br>00:00 | 09:20<br>09:30<br>00:00<br>00:00<br>00:00<br>00:00 | 09:10<br>09:20<br>00:00<br>00:00<br>00:00<br>00:00 | )<br>)<br>)<br>) |
|                                                                                                    |                                                                                                    |                                                         |                                                                                                    |                                                                                                    | Code<br>0<br>1<br>2<br>3                                              | Descrij<br>All Rou<br>Clockw<br>Anti-Cl<br>Clockw                         | otion<br>ites<br>ise WS1<br>ockwise<br>ise WS2              | WS1                                                         | 2                                                           |                                                    | ( e                                                | te               |

| out | e: 1 Clockv     | vise WS1          |        |                   |                     |       |       |        |       |       |       |       |
|-----|-----------------|-------------------|--------|-------------------|---------------------|-------|-------|--------|-------|-------|-------|-------|
|     | Destas News     | Deute Description | T      | Deint Description | Oite Name           | N     | lon   | T      | Jes   | N     | /ed   | Т     |
| 10  | Roster Name     | Route Description | Type   | Point Description | Site Name           | Start | End   | Start  | End   | Start | End   | Start |
| 1   | 1 Clockwise WS1 | Clockwise WS1     | Start  | Front Door        | Workshop 1, Delft E | 09:00 | 09:10 | 09:00  | 09:10 | 09:00 | 09:10 | 09:00 |
| 2   | 2 Clockwise WS1 | Clockwise WS1     | Normal | Back South Corner | Workshop 1, Delft E | 09:10 | 09:20 | 09:10  | 09:20 | 09:10 | 09:20 | 09:10 |
|     |                 |                   |        |                   |                     |       |       | 00.20  | 00.00 | 00.20 | 00.00 | 00.20 |
|     | 1               |                   |        |                   |                     | A Sen | d To  | Insert |       | Chang |       | Delet |

This is a Site that has 5 points. If you require the guard to visit the 5 points in a specific order at predetermined times.

You need to setup a route with 5 rosters in the route. You will setup specific times for each point to be tagged in the roster.

Let's say moving from point 1 through 5 and back to point 1 takes 4 hours to complete. The guard is required to follow this route twice in his shift. We would then create 11 rosters and schedules for this route.

| Roster    | Point   | Schedule for roster   |
|-----------|---------|-----------------------|
| Roster 1  | Point 1 | 6:00 6:10             |
| Roster 2  | Point 2 | 6:50 7:00             |
| Roster 3  | Point 3 | 7:50 8:00             |
| Roster 4  | Point 4 | 8:20 8:30             |
| Roster 5  | Point 5 | 9:00 9:10             |
| Roster 6  | Point 1 | 10:00 10:10           |
| Roster 7  | Point 2 | 10:50 11:00           |
| Roster 8  | Point 3 | 11:50 12:00           |
| Roster 9  | Point 4 | 12:20 12:30           |
| Roster 10 | Point 5 | 13:00 13:10           |
| Roster 11 | Point 1 | 14:00 14:10 Shift end |

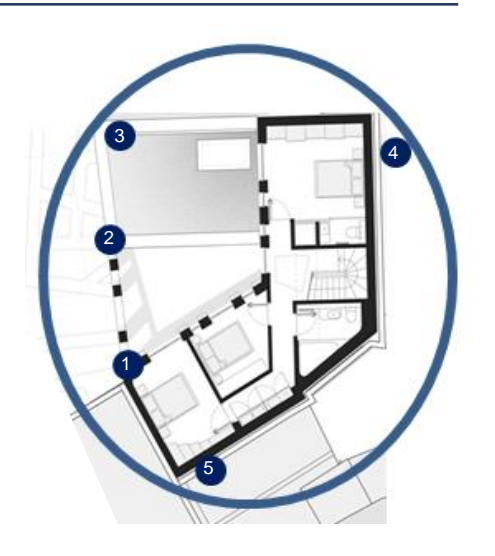

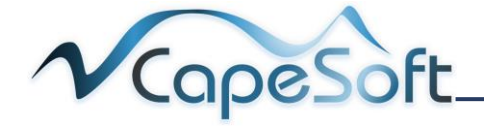

## 5.6 Creating an Officer (Optional)

Set up details for each officer that will guard various sites. Each Guard will need a Guard Tag.

Setting up officers is optional: If you do not have more than one guard on duty at a time or you do

not require to report which guard was on duty and tagging points, you do not have to set up officers. The guard/s will then not require a guard tag.

1. Open Browse Menu and click on Officers

- Click on Insert button to create your 1<sup>st</sup> officer
- To create a Guard tag number, use the same method used to add points
- 2. Type in Guard Name and then Guard Surname
- Select the Site the guard will be working at. Use the search button to view all Sites
- 4. **Type** the **Company** the Guard is from
- 5. Allocate a number for the batton, place the baton in the batton reader and click on the Set Baton No button

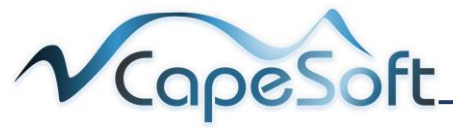

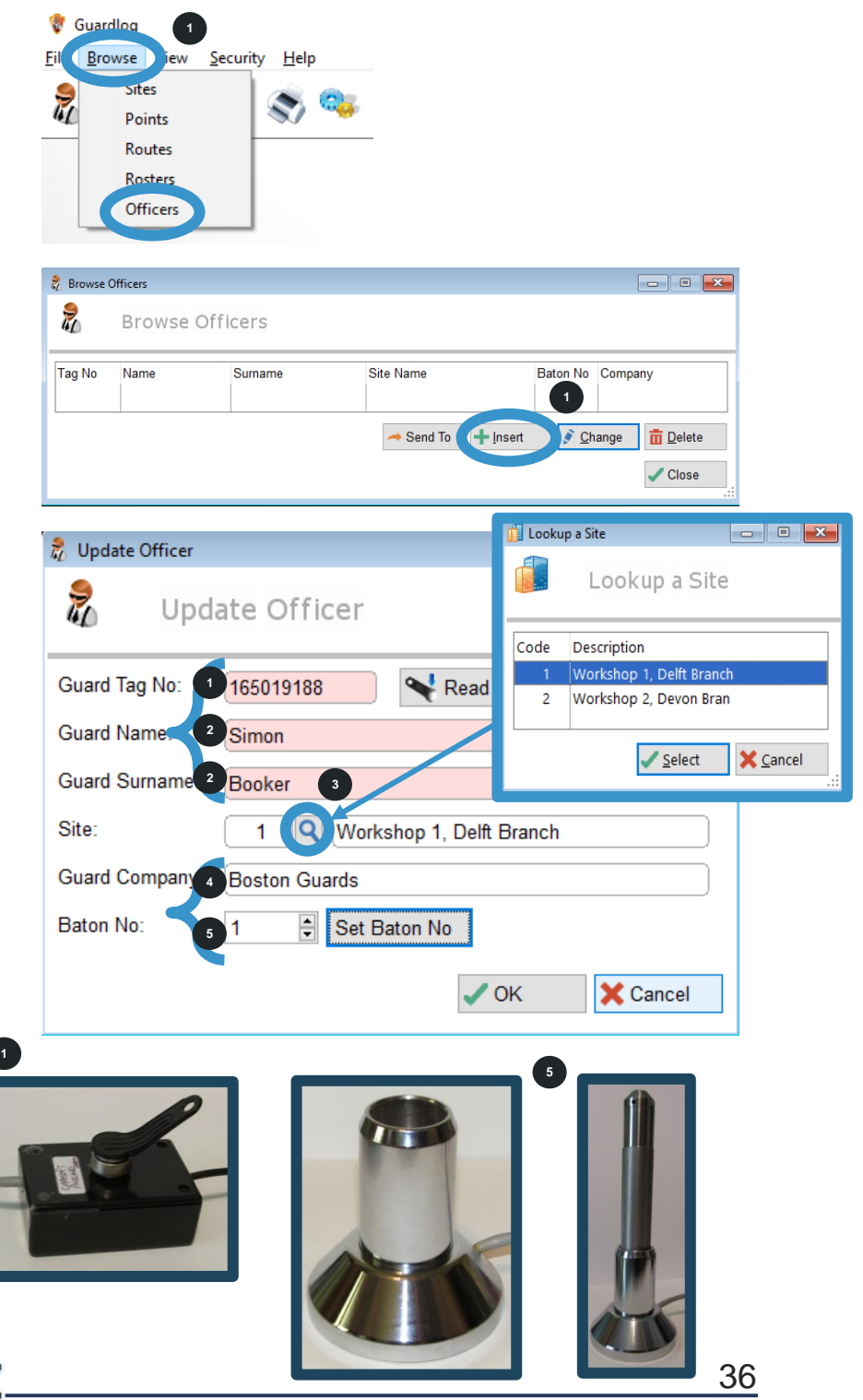

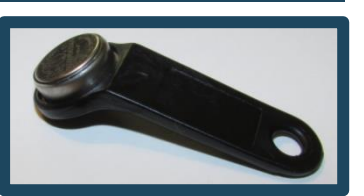

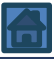

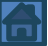

- 1. The **Download Point Events** window opens
- 2. Click on the **Proceed button**
- Once baton successfully added following screen appears
- 2. Remove the baton from **Batton reader** and click on the **Proceed Button**
- 1. Click the OK button

You have succesfully added your first guard officer and allocated a batton for them to use.

Create your remainder Officers.

If another officer is using the same batton you do not have to set the Batton again. Just set to the same **Baton No** 

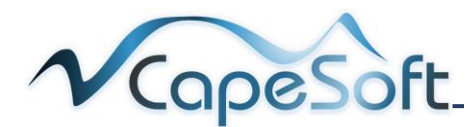

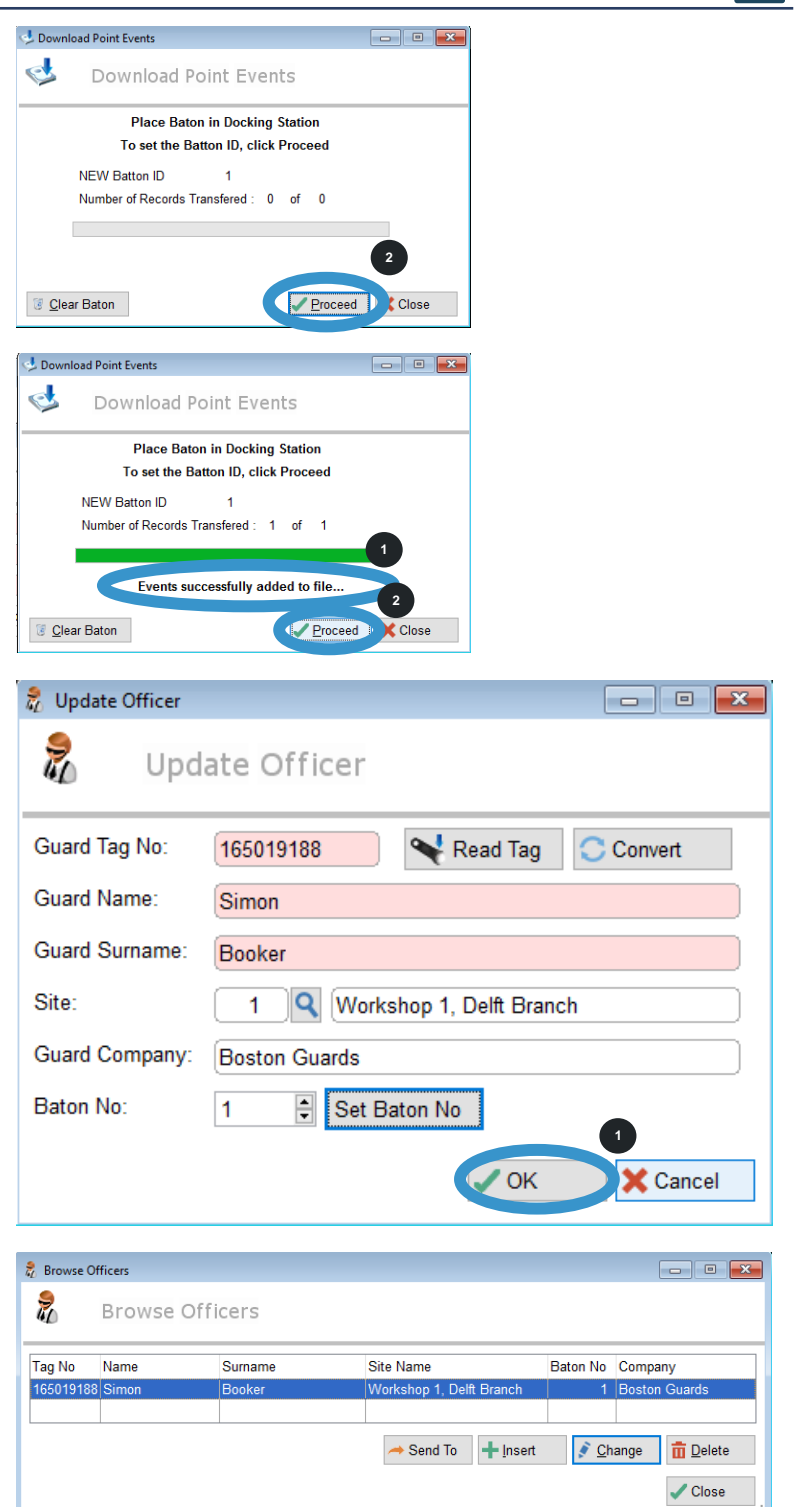

**Tip**: Add a keyring ID to each guard tag. Write the Guard's name on this ID tag and baton number they are set to use.

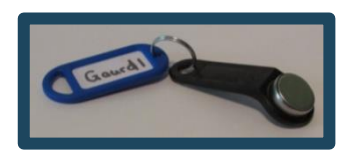

## 5.7 Testing that the Baton transfers patrol data

We will now complete a test run with the baton.

- 1. Tag the route tag that you will be following, on your baton. The baton light will change to red when reading a tag.
- 2. Tag the officer tag on your baton. The baton light will change to red when reading a tag.
- 3. Now tag the points of the selected route. The baton light will change to red when reading a tag.
- Insert the baton into the docking station
- 1. Select the **Option to** read in batons data lcon
- 1. The **Download Point Events** window opens
- 2. Click on the **Proceed button**
- You will see a succesfully added to file window
- 2. Click on the **Close button**
- The batton will automatically clear data from the baton on successful download

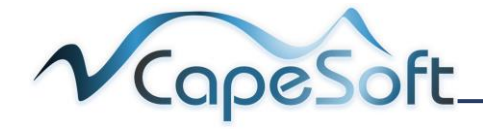

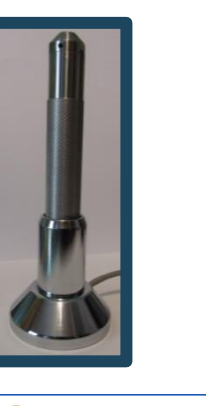

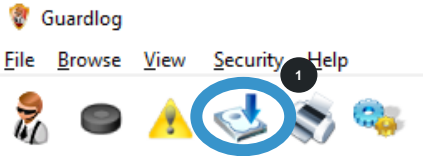

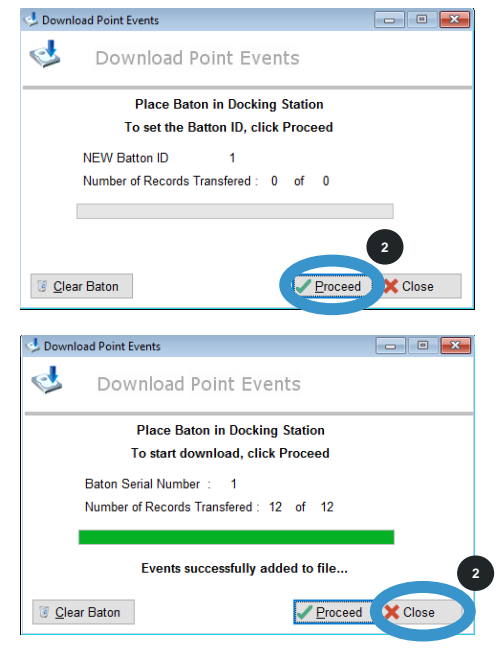

**Clear Baton button** is used if the baton has been used as a teaching tool and transactions recorded are not required for download to database. It will clear all transactions from the baton and not add to the database.

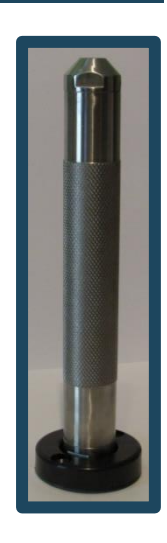

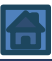

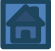

- If an error occurs during download the following error will be seen. Click on proceed button to restart the download
- To view the points data downloaded.
   Open View Menu click Point Events
- 1. The Browse Point Events window opens
- 2. Check dates from and to are for today. Confirm start and end time is set to include the time you ran your test run.
- The default sort for data is by the time points where tagged. Change the sort order by clicking on the column headings.
- This view is sorted by Point number. the + indicates ascending order. If you click on the column heading again it will change to a – indicating descending order.

Notice the: Send To button

It works on the same principles as seen in <u>5.2 Editing a Site</u>

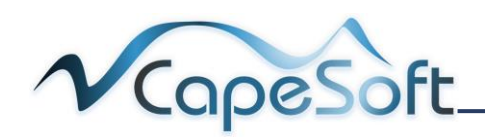

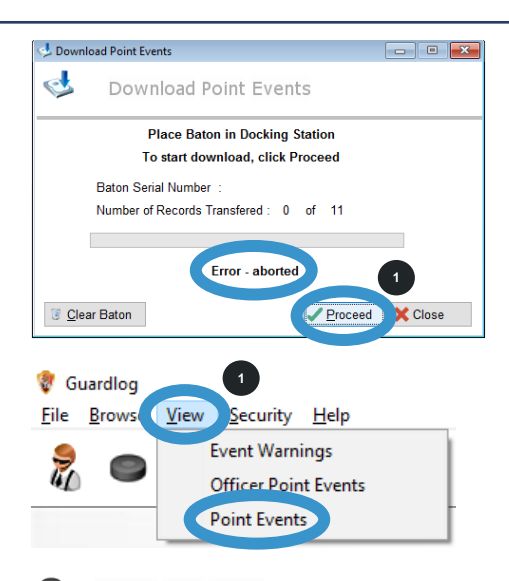

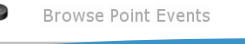

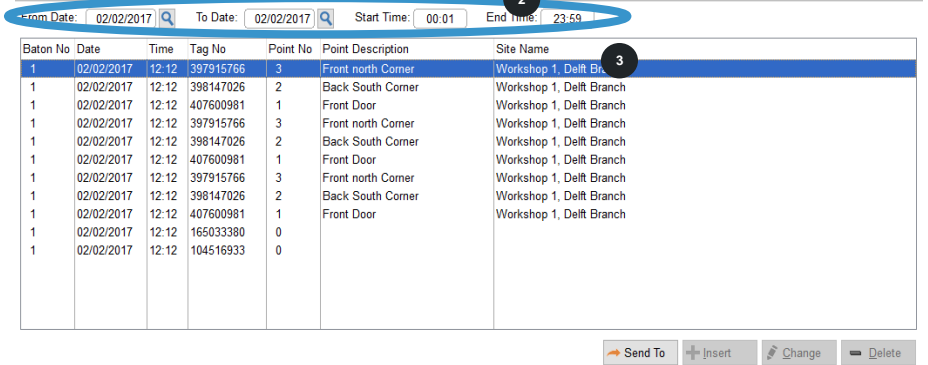

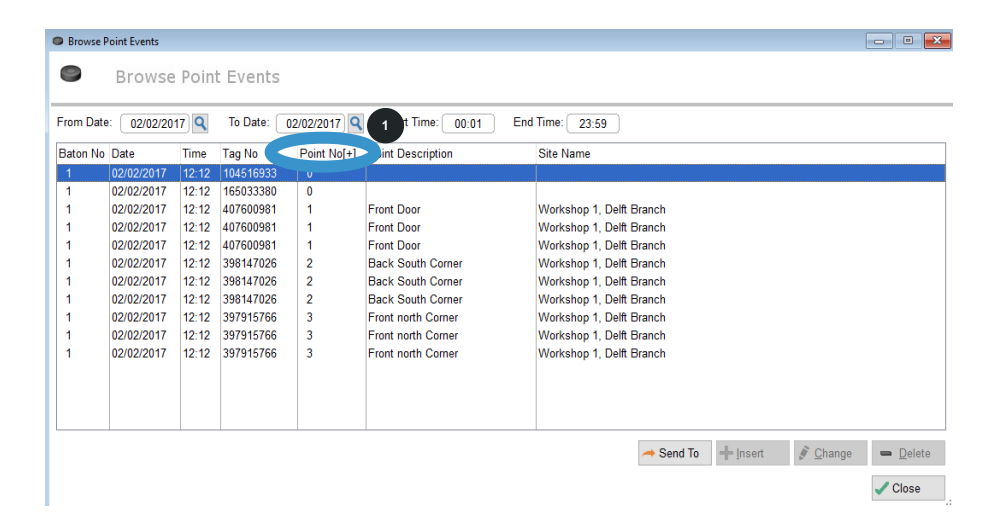

Close

#### 5.8 Patrolling Sequence when using Routes and Rosters

The following steps are to be carried out before a Guard Officer starts his patrol.

- 1. First the guard officer tags the officer tag on the baton. The baton light will change to red on successful reading of tag.
- 2. Next the guard officer tags the route tag that will be followed, on the baton. The baton light will change to red on successful reading of tag.
- 3. Lastly the guard officer will tag each point on his round/s of the selected route. The baton light will change to red on successful reading of tag.

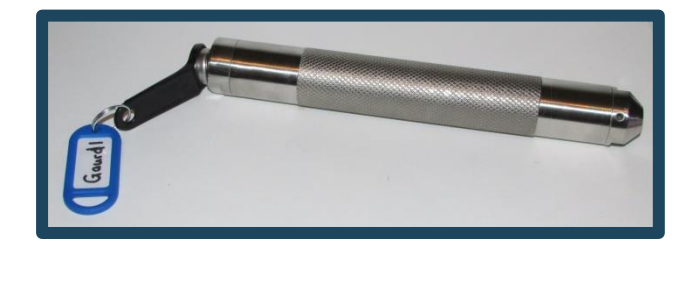

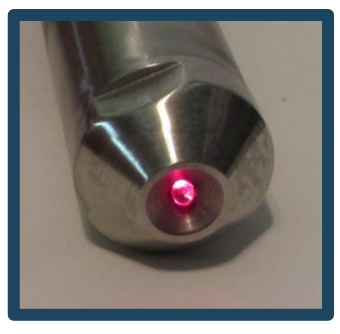

Note guards may tag route first and then officer tag this will not create an exception

It is good practice to download data from batons daily. A baton can retain data on 3000 transactions (tags). Once download of data from the baton is completed the data is automatically cleared from the baton.

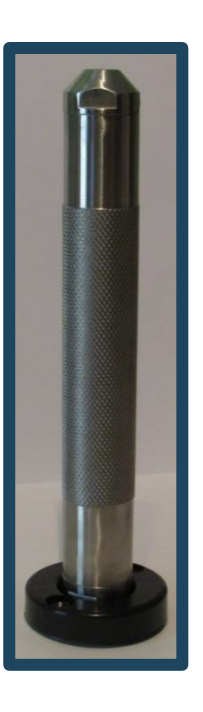

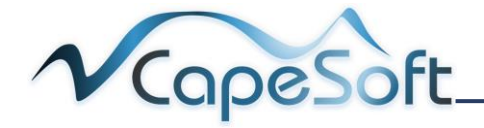

# Chapter 6: Viewing Downloaded data

#### Viewing Officer Data 6.1

You can view data on guard officers. Such as date and time officer went on patrol. Select a date range to view data over multiple days. You can select to view all your Officers or just one officer.

View

Help

ity Event Warnings

Officer Point Events

💡 Guardlog File Browse

20

- 1. To view officer data. Open View Menu click Officer Point **Events**
- 1. OR Select the Officer Icon
- 1. The Browse Officer **Point Events** window opens
- 2. Set dates from to
- 3. The default sort for data is by the time the officers tagged in. Change the sort order by clicking on the column headings
- 4. To only view entries for a specific officer Click on the search button to see a list of all officers.
- 5. Click on the officer you wish to view and click on Select button

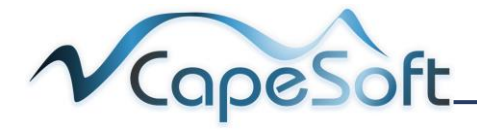

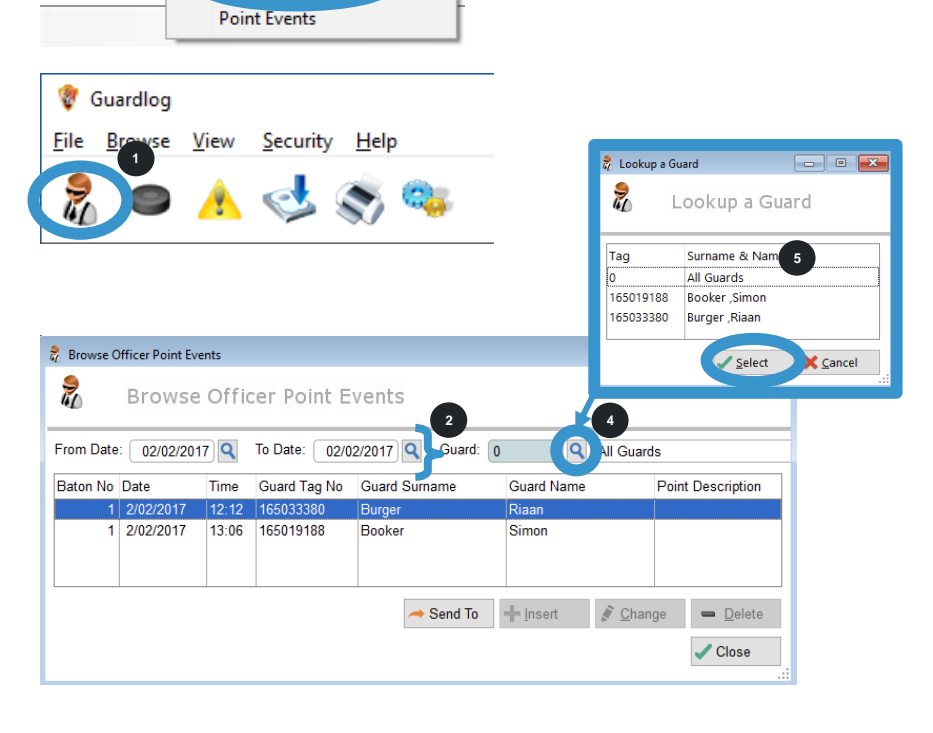

#### Notice the: Send To button

It works on the same principles as seen in 5.2 Editing a Site

## 6.2 Viewing Point Data

You can view point data for each time the point was tagged. Such as date and time point was tagged. Select a date range to view data over multiple days.

02/02/2017 13:07 398168041

- 1. To view **point data**. Open **View Menu** click **Point Events**
- 1. OR Select the **Point Icon**
- 1. The Browse Point Events window opens
- 2. Set dates from to Set time start - end
- The default sort for data is by the time the point was tagged. Change the sort order by clicking on the column headings

Notice the: Send To button

It works on the same principles as seen in <u>5.2 Editing a Site</u>

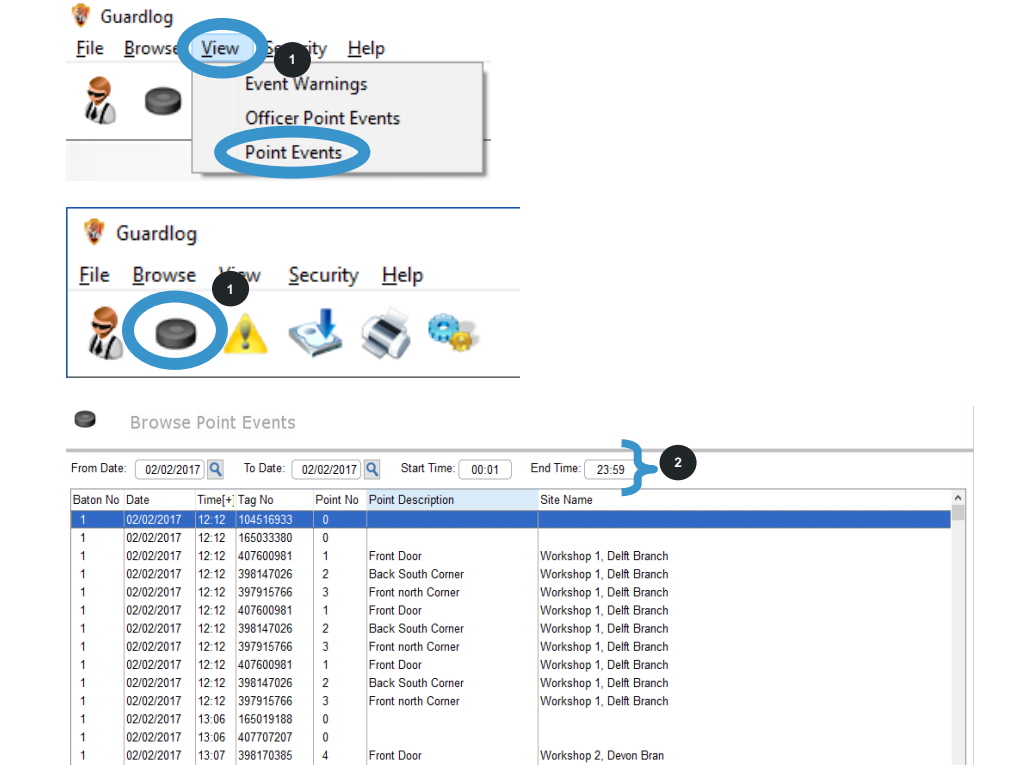

Workshop 2. Devon Bran

→ Send To + Insert 🖋 Change

<u>D</u>elete
 Close

Back entrance

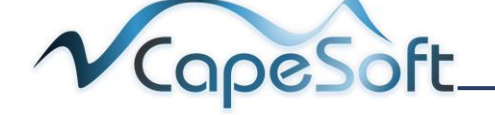

## 6.3 Viewing Event Warnings

Event warnings report on any event that has not happened, happened before or after specified time or out of order.

#### **Exceptions reported in Even Warnings:**

| Exception Event                     | Description                                                                                                    |
|-------------------------------------|----------------------------------------------------------------------------------------------------|
| Early for Roster                    | Guard has tagged point earlier than indicated on the roster schedule.                                                    |
| Late for Roster                     | Guard has tagged point later than indicated on the roster schedule.                                                      |
| Event Outside Roster                | Guard has tagged a point outside of the tagged route.                                                                    |
| Less than Required<br>Roster Events | Guard has not tagged point as often as referred to<br>in the roster. Looks at events set up in roster<br>schedule.       |
| More than Required<br>Roster Events | Guard has tagged point more than referred to in the roster. Looks at events set up in roster schedule.                   |
| No Roster Events<br>Found           | A complete route was not carried out by a guard.                                                                         |
| No Daily Events<br>Found            | Created if no events for point found. Looks at events (visit count) set up when you created points.                      |
| Less than required<br>Daily Events  | Created if fewer events for point found than<br>entered. Looks at events set up when creating<br>points.                 |
| More than required<br>Daily Events  | Created if more events for point found than<br>entered. Looks at events (visit count) set up when<br>you created points. |
| Route not recorded                  | Officer started a route without tagging the route tag.                                                                   |
| Officer not recorded                | Officer started a route without tagging the officer tag.                                                                 |
| Event out of sequence               | Point tagged in different order as set up in the roster.                                                                 |

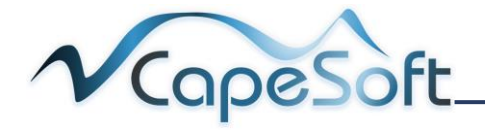

- To view Event Warnings. Open View Menu click Event Warnings
- 1. OR Select the Event Warnings Icon
- 1. The Browse Event Warning window opens
- 2. Set dates from to
- The default sort for data is by the time the point was tagged. Change the sort order by clicking on the column headings
- 4. To only view entries for a specific **route click** on the **search button** to see a list of all routes.
- Click on the route you wish to view and click on Select button

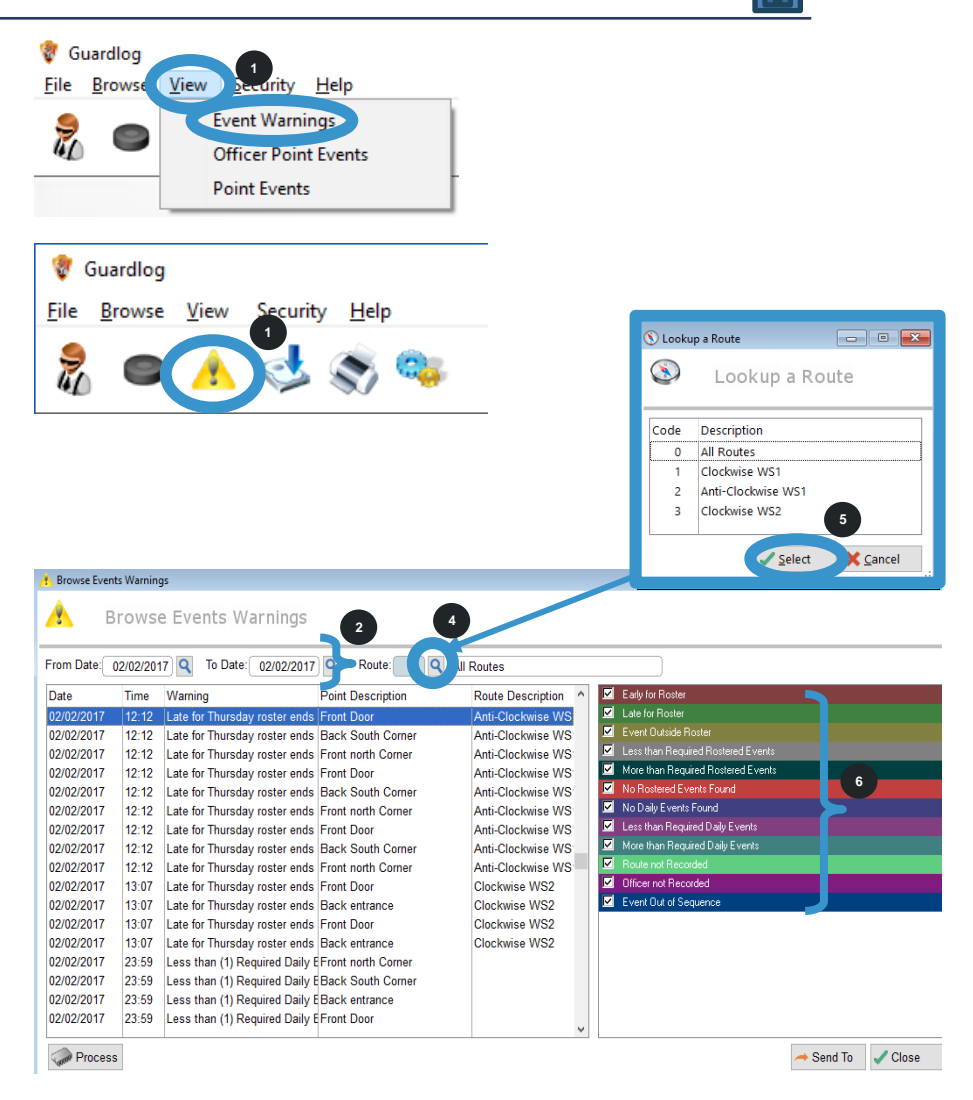

You can select which events you want to see by adding or removing the check mark for the various events

Notice the: Send To button

It works on the same principles as seen in <u>5.2 Editing a Site</u>

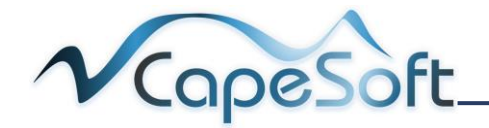

# Chapter 7: Guardlog Email Setup

We will see in the next Chapter: **reports** that you can email reports from the Guardlog database. We will now look at setting up an Email address for Guardlog.

The Guardlog Email address can use an existing Email account on your mail server or you can request your IT deparent to create a dedicated Email address for Guardlog. In the example below we use a dedicated account for Guardlog.

- 1. Login to Guardlog
- 2. Select the Settings Icon
- Update Guardlog Settings window opens
- 2. Select Email Settings tab
- If you are unsure of the SMTP details, speak to your IT deparent
- 4. Type your SMTP Server name and SMTP Port number
- 5. **SMTP User** is the email address Guardlog will be sending from
- 6. **SMTP Password** is the password for the above email account

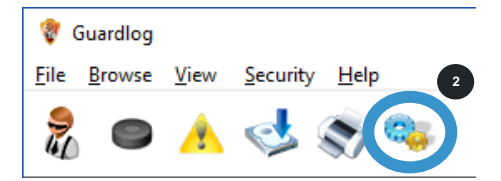

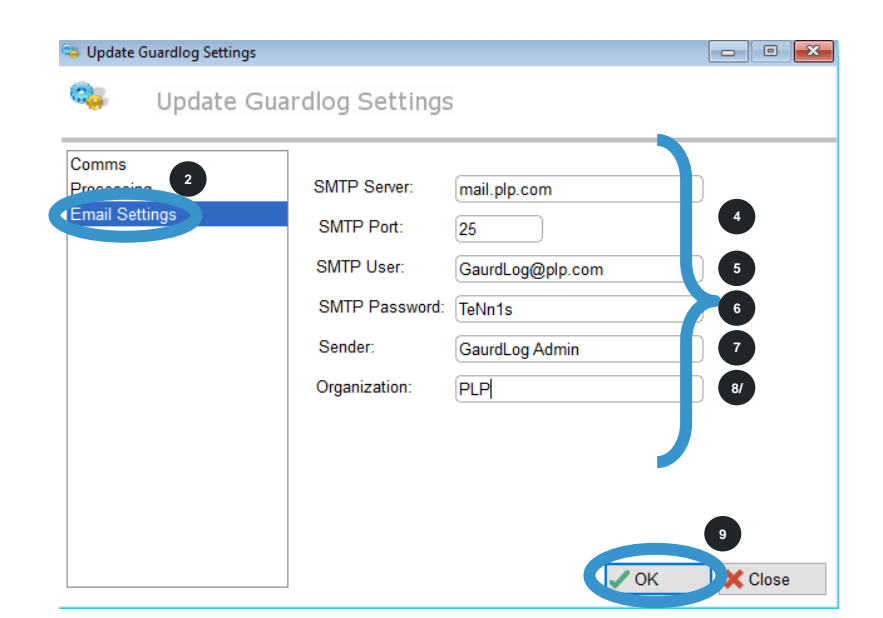

- 7. **Sender** is the default name you wish the sender to be viewed as
- 8. Organization is your company name
- 9. Click on OK button

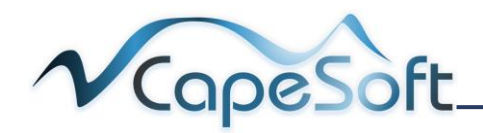

# Chapter 8: Reports

The Guardlog **System** offers the user a wide selection of reports.

| Baton Report                                 | Reports on a selected baton or all batons. The user is to<br>select the date, time and baton for the report. This report will<br>show each instance baton/s were tagged on a point including<br>the date and time.                                                                                                    |
|----------------------------------------------|----------------------------------------------------------------------------------------------------|
| Point Warnings<br>(Roster) Summary<br>Report | Reports on every point. The user is to select the dates and<br>time for the reporting period. This report will show each<br>instance a point was tagged and report on guard, date, time,<br>route recorded, guard recorded, out of sequence or point<br>missed.                                                                                                    |
| Point Activity<br>Report                     | Reports on a selected site's points or all sites. The user is to<br>select the date, time and site for the report. This report will<br>show in two hourly intervals the number of times a point has<br>been tagged in that interval over the selected dates.                                                                                                    |
| Points Visited<br>Report                     | Reports on a selected point or all points. The user is to select<br>the date, time and point for the report. This report will show<br>each instance point/s were tagged, by which baton including<br>the date and time.                                                                                                    |
| Site Activity Report                         | Reports on all site's points. The user is to select the dates<br>and time for the reporting period. This report will show in two<br>hourly intervals the number of points tagged in a site during<br>the interval over the selected dates.                                                                                                    |
| Supervisor Site<br>Visit Report              | Reports on officers tagged. The user is to select the dates<br>and time for the reporting period. This report will show date<br>and time and site officer tagged                                                                                                    |
| Warnings (Daily)<br>Report                   | Reports on events exceptions recorded for all site's points.<br>This is the events (visit count) set when creating a point (how<br>many tags in a day) and not events set in roster schedule<br>(how many tags in the start to finish of the roster point). The<br>user is to select date, time and exceptions for the reporting<br>period. This report will show date, time and warning<br>description for each exception. |
| Warnings (Roster)<br>Report                  | Reports on events exceptions recorded for all site's points.<br>This is the events set when creating events set in a roster<br>schedule (how many tags in the start to finish of the roster<br>point) and not a point (visit count) (how tags in a day). The<br>user is to select date and exceptions for the reporting period.<br>This report will show date, time and warning description for<br>each exception.          |

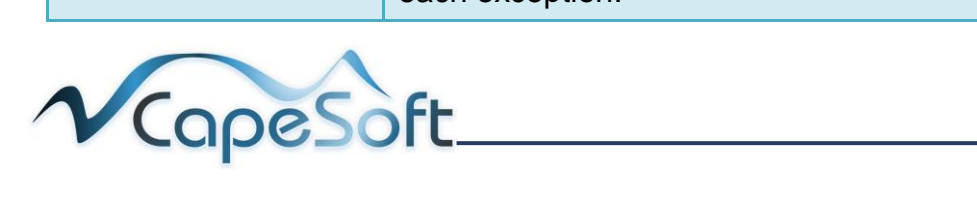

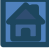

- 1. To view Available Reports Select the Report Layouts Icon
- 1. The Browse Browse Report Layouts window opens
- 2. Click on the report you wish to view
- 3. Click on the Print button

| 💱 Guardlog                                                     | _              |        |                |
|----------------------------------------------------------------|----------------|--------|----------------|
| <u>File B</u> rowse <u>V</u> iew <u>Se</u> curity <u>H</u> elp |                |        |                |
| 2 1 1 1 1 1 1 1 1 1 1 1 1 1 1 1 1 1 1 1                        | _              |        |                |
| 🚔 Browse Report Layouts                                        |                |        |                |
| Browse Report Layouts                                          | 5              |        |                |
| Description                                                    | Modified       | 2      | ^              |
| Batton Report                                                  | 21/11/2010     | 16:50  |                |
| Point wanning (Dester) Summary Poport                          | 0/02/22 10     | 1.50   |                |
| Points Activity Report                                         | 11/09/2009     | 6:10   |                |
| Points Visited Report                                          | 1/12/2009      | 20:13  |                |
| Site Activity Report                                           | 10/09/2009     | 21:28  |                |
| Supervisor Site Visit Report                                   | 8/09/2009      | 20:25  |                |
| Warnings (Daily) Report                                        | 21/11/2010     | 16:56  |                |
| Warnings (Roster) Report                                       | 9/09/2009      | 20:42  | ~              |
|                                                                |                |        | ~              |
|                                                                |                |        |                |
|                                                                |                |        | ×              |
| <u>+</u> <u>A</u> dd                                           | 💉 <u>C</u> han | ge 📒 ! | <u>R</u> emove |
|                                                                | 👌 <u>P</u> rin | t C    | l <u>o</u> se  |
|                                                                |                |        |                |

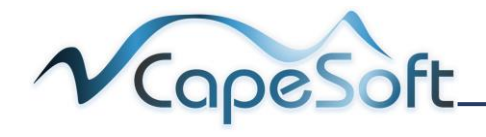

#### 8.1 Baton Report

Reports on a selected baton or all batons. The user is to select the date, time and baton for the report. This report will show each instance baton/s were tagged on a point including the date and time.

- 1. Notice the: Send To options
- They work on the same principles as seen in <u>5.2 Editing a Site</u>
- Select the baton number you wish to report on, 0 reports on all battons
- 4. Select **dates** to report from and to
- 5. Set **time** to report from and to
- 6. Click on Start button
- 7. Click on print button

| Pepart Options                                                                                                    |                                                                                                    |                                                                                                    |                                                                                                    |        |
|----------------------------------------------------------------------------------------------------|----------------------------------------------------------------------------------------------------|----------------------------------------------------------------------------------------------------|----------------------------------------------------------------------------------------------------|--------|
| Report Options                                                                                                    |                                                                                                    |                                                                                                    |                                                                                                    |        |
|                                                                                                    |                                                                                                    |                                                                                                    |                                                                                                    |        |
| Send to: O Brinter HP Deskiet 3050A J6                                                                                                    | 11 series 🛛 🧿                                                                                                    |                                                                                                    |                                                                                                    |        |
|                                                                                                    |                                                                                                    |                                                                                                    |                                                                                                    |        |
| File (and screen, C. Programbata Gua                                                                                                    | raiog(Output.tx)                                                                                                    |                                                                                                    |                                                                                                    |        |
| O E-Mail                                                                                                    |                                                                                                    |                                                                                                    |                                                                                                    |        |
| O Screen                                                                                                    | 2                                                                                                    |                                                                                                    |                                                                                                    |        |
| O Excel                                                                                                    |                                                                                                    |                                                                                                    |                                                                                                    |        |
| O Word                                                                                                    | <u> </u>                                                                                                    |                                                                                                    |                                                                                                    |        |
| Batton Number: 0 T                                                                                                    | o Time: 23:5                                                                                                    | 59                                                                                                    |                                                                                                    |        |
| From Date: 02/02/2017                                                                                                    |                                                                                                    |                                                                                                    |                                                                                                    |        |
| aData:                                                                                                    |                                                                                                    |                                                                                                    |                                                                                                    |        |
|                                                                                                    |                                                                                                    |                                                                                                    |                                                                                                    |        |
| From Time: 00:01                                                                                                    |                                                                                                    |                                                                                                    |                                                                                                    |        |
|                                                                                                    |                                                                                                    |                                                                                                    |                                                                                                    |        |
|                                                                                                    |                                                                                                    |                                                                                                    |                                                                                                    |        |
|                                                                                                    | Star                                                                                                    | t 🗙 Cancel                                                                                                    |                                                                                                    |        |
|                                                                                                    |                                                                                                    |                                                                                                    |                                                                                                    |        |
|                                                                                                    |                                                                                                    |                                                                                                    |                                                                                                    |        |
| Report Preview                                                                                                    |                                                                                                    |                                                                                                    |                                                                                                    | ×      |
| <b>A</b> .                                                                                                    |                                                                                                    |                                                                                                    |                                                                                                    |        |
| Report Preview                                                                                                    |                                                                                                    |                                                                                                    |                                                                                                    |        |
|                                                                                                    |                                                                                                    |                                                                                                    |                                                                                                    | _      |
|                                                                                                    | /1                                                                                                    |                                                                                                    |                                                                                                    |        |
|                                                                                                    |                                                                                                    |                                                                                                    |                                                                                                    |        |
| 3                                                                                                    |                                                                                                    |                                                                                                    |                                                                                                    |        |
| Batton Report                                                                                                    |                                                                                                    |                                                                                                    |                                                                                                    |        |
| Broth Lines (Long and 117) Lo Lines (127)/2017                                                                                                    |                                                                                                    |                                                                                                    |                                                                                                    | ^      |
| From Time: 02:02/22017 To Date: 03:02/2017<br>From Time: 00:01 To Time: 23:59                                                                                                    |                                                                                                    | From B                                                                                                    | atton: 0 To Batton: 9                                                                               | ^<br>9 |
| From Date: 02/02/2017 10 Date: 03/02/2017<br>From Time: 00:01 To Time: 23:59<br>Description                                                                                                    | Event Date                                                                                                    | From B                                                                                                    | atton: 0 To Batton: 9:<br>Batton No                                                                 | ^<br>9 |
| From Date: 02/02/2017 To Uate: 03/02/2017<br>From Time: 00:01 To Time: 23:59                                                                                                    | Event Date 02/02/2017                                                                                                    | From B<br>Event Time<br>12:12                                                                                                    | atton: 0 To Batton: 9<br>Batton No<br>1                                                             | •<br>• |
| From Time: 00.01 To Time: 23:59 Description                                                                                                    | Event Date<br>02/02/2017<br>03/02/2017                                                                                                    | From B<br>Event Time<br>12:12<br>9:04                                                                                                    | atton: 0 To Batton: 9<br>Batton No<br>1<br>1                                                        | •<br>] |
| From Time: 02:02:2017 10 UBBR: 03:02/2017<br>From Time: 00:01 To Time: 23:59                                                                                                    | Event Date<br>02/02/2017<br>03/02/2017<br>02/02/2017                                                                                                    | From B<br>Event Time<br>12:12<br>9:04<br>13:06                                                                                                    | atton: 0 To Batton: 9<br>Batton No<br>1<br>1<br>1                                                   | •      |
| From Time: 00:01 To Time: 23:59 Description                                                                                                    | Event Date<br>02/02/2017<br>03/02/2017<br>02/02/2017<br>03/02/2017                                                                                                    | From B<br>Event Time<br>12:12<br>9:04<br>13:06<br>9:04                                                                                                    | atton: 0 To Batton: 9<br>Batton No<br>1<br>1<br>1<br>1                                              | •<br>• |
| From Time: 00:01 To Time: 23:59 Description                                                                                                    | Event Date<br>02/02/2017<br>03/02/2017<br>02/02/2017<br>03/02/2017<br>02/02/2017                                                                                                    | From B<br>Event Time<br>12:12<br>9:04<br>13:06<br>9:04<br>12:12                                                                                                    | atton: 0 To Batton: 9<br>Batton No<br>1<br>1<br>1<br>1<br>1<br>1                                    | 9<br>] |
| From Time: 02:02:2017 10 UBIR: 03:02/2017<br>From Time: 00:01 To Time: 23:59<br>Description                                                                                                    | Event Date<br>02/02/2017<br>03/02/2017<br>02/02/2017<br>03/02/2017<br>02/02/2017<br>02/02/2017                                                                                                    | From B<br>Event Time<br>12:12<br>9:04<br>13:06<br>9:04<br>12:12<br>12:12                                                                                                    | atton: 0 To Batton: 9'<br>Batton No<br>1<br>1<br>1<br>1<br>1<br>1<br>1<br>1                         | 9°     |
| From Time: 00:01 To Time: 23:59 Description Front noth Corner Front noth Corner                                                                                                    | Event Date<br>02/02/2017<br>03/02/2017<br>02/02/2017<br>02/02/2017<br>02/02/2017<br>02/02/2017<br>02/02/2017                                                                                                    | From B<br>Event Time<br>12:12<br>9:04<br>13:06<br>9:04<br>12:12<br>12:12<br>12:12                                                                                                    | atton: 0 To Batton: 9<br>Batton No<br>1<br>1<br>1<br>1<br>1<br>1<br>1<br>1<br>1<br>1                | 9      |
| From Time: 00.01 To Time: 23:59 Description Front north Corner Front north Corner Front north Corner Front north Corner                                                                                                    | Event Date<br>02/02/2017<br>03/02/2017<br>02/02/2017<br>02/02/2017<br>02/02/2017<br>02/02/2017<br>02/02/2017                                                                                                    | From B<br>Event Time<br>12:12<br>9:04<br>13:06<br>9:04<br>12:12<br>12:12<br>12:12<br>12:12                                                                                                    | atton: 0 To Batton: 9<br>Batton No<br>1<br>1<br>1<br>1<br>1<br>1<br>1<br>1<br>1<br>1<br>1<br>1<br>1 | 9      |
| From Time: 00:01 To Time: 23:59 Description Front north Corner Front north Corner Front north Corner Back South Corner                                                                                                    | Event Date<br>02/02/2017<br>03/02/2017<br>02/02/2017<br>02/02/2017<br>02/02/2017<br>02/02/2017<br>02/02/2017<br>02/02/2017                                                                                                    | From B<br>Event Time<br>12:12<br>9:04<br>13:06<br>9:04<br>12:12<br>12:12<br>12:12<br>12:12<br>12:12<br>12:12                                                                                                    | atton: 0 To Batton: 9<br>Batton No<br>1<br>1<br>1<br>1<br>1<br>1<br>1<br>1<br>1<br>1<br>1<br>1<br>1 | 9      |
| From Time: 00:01 To Time: 23:59 Description Front north Corner Front north Corner Front north Corner Back South Corner Back South Corner Back South Corner                                                                                                    | Event Date<br>02/02/2017<br>03/02/2017<br>02/02/2017<br>03/02/2017<br>02/02/2017<br>02/02/2017<br>02/02/2017<br>02/02/2017<br>02/02/2017<br>02/02/2017                                                                                                    | From B<br>Event Time<br>12:12<br>9:04<br>13:06<br>9:04<br>12:12<br>12:12<br>12:12<br>12:12<br>12:12<br>12:12<br>12:12                                                                                                    | atton: 0 To Batton: 9<br>Batton No<br>1<br>1<br>1<br>1<br>1<br>1<br>1<br>1<br>1<br>1<br>1<br>1<br>1 | •<br>• |
| From Use: v2:v2:2017 10 Use: 03:02/2017<br>From Time: 00:01 To Time: 23:59<br>Description<br>Front north Corner<br>Front north Corner<br>Front north Corner<br>Back South Corner<br>Back South Corner<br>Back South Corner                                                                                                    | Event Date<br>02/02/2017<br>03/02/2017<br>02/02/2017<br>03/02/2017<br>02/02/2017<br>02/02/2017<br>02/02/2017<br>02/02/2017<br>02/02/2017<br>02/02/2017<br>02/02/2017                                                                                                    | From B<br>Event Time<br>12:12<br>9:04<br>13:06<br>9:04<br>12:12<br>12:12<br>12:12<br>12:12<br>12:12<br>12:12<br>12:12<br>12:12                                                                                                    | atton: 0 To Batton: 9<br>Batton No<br>1<br>1<br>1<br>1<br>1<br>1<br>1<br>1<br>1<br>1<br>1<br>1<br>1 | 9      |
| From User: 02:02:2017 10 User: 03:02/2017<br>From Time: 00:01 To Time: 23:59<br>Description<br>Front north Corner<br>Front north Corner<br>Back South Corner<br>Back South Corner<br>Back South Corner<br>Back South Corner                                                                                                    | Event Date<br>02/02/2017<br>03/02/2017<br>02/02/2017<br>02/02/2017<br>02/02/2017<br>02/02/2017<br>02/02/2017<br>02/02/2017<br>02/02/2017<br>02/02/2017<br>02/02/2017                                                                                                    | From B<br>Event Time<br>12:12<br>9:04<br>13:06<br>9:04<br>12:12<br>12:12<br>12:12<br>12:12<br>12:12<br>12:12<br>12:12<br>12:12<br>12:12<br>12:12<br>12:12<br>12:12<br>12:12<br>12:12<br>12:12<br>12:12<br>12:12                                                                                                    | atton: 0 To Batton: 9<br>Batton No<br>1<br>1<br>1<br>1<br>1<br>1<br>1<br>1<br>1<br>1<br>1<br>1<br>1 | •<br>• |
| Front north Corner<br>Front north Corner<br>Front north Corner<br>Front north Corner<br>Front north Corner<br>Back South Corner<br>Back South Corner<br>Back South Corner<br>Back South Corner<br>Back South Corner<br>Back South Corner<br>Back South Corner<br>Back South Corner<br>Back South Corner<br>Back South Corner<br>Back South Corner<br>Back South Corner<br>Back South Corner                                                                                                    | Event Date           02/02/2017           03/02/2017           02/02/2017           02/02/2017           02/02/2017           02/02/2017           02/02/2017           02/02/2017           02/02/2017           02/02/2017           02/02/2017           02/02/2017           02/02/2017           02/02/2017           02/02/2017           02/02/2017           02/02/2017           02/02/2017           02/02/2017           02/02/2017 | From B<br>Event Time<br>12:12<br>9:04<br>13:06<br>9:04<br>12:12<br>12:12<br>12:12<br>12:12<br>12:12<br>12:12<br>12:12<br>12:12<br>12:12<br>12:12<br>12:12<br>12:12<br>12:12<br>12:12<br>12:12<br>12:12<br>12:13<br>12:12<br>12:13<br>12:14<br>12:14<br>12:15<br>12:14<br>12:15<br>12:15<br>12 | atton: 0 To Batton: 9<br>Batton No<br>1<br>1<br>1<br>1<br>1<br>1<br>1<br>1<br>1<br>1<br>1<br>1<br>1 | •      |
| From tast: 02:02:017 10 Use: 03:02:017<br>From Time: 00:01 To Time: 23:59<br>Description<br>Front north Corner<br>Front north Corner<br>Back South Corner<br>Back South Corner<br>Back Harace                                                                                                    | Event Date<br>02/02/2017<br>03/02/2017<br>02/02/2017<br>02/02/2017<br>02/02/2017<br>02/02/2017<br>02/02/2017<br>02/02/2017<br>02/02/2017<br>02/02/2017<br>02/02/2017<br>02/02/2017                                                                                                    | From B<br>Event Time<br>12:12<br>9:04<br>13:06<br>9:04<br>12:12<br>12:12<br>12:12<br>12:12<br>12:12<br>12:12<br>12:12<br>12:12<br>12:12<br>12:12<br>12:12<br>12:12<br>12:12<br>12:12<br>12:12<br>12:12<br>12:13<br>12:12<br>12:13<br>12:14<br>12:14<br>12:15<br>12:14<br>12:15<br>12:14<br>12:15<br>12:15<br>12 | atton: 0 To Batton: 9<br>Batton No<br>1<br>1<br>1<br>1<br>1<br>1<br>1<br>1<br>1<br>1<br>1<br>1<br>1 |        |
| From Time: 00:02117 10 Use: 03:02/2017<br>From Time: 00:01 To Time: 23:59<br>Description<br>Front north Corner<br>Front north Corner<br>Back South Corner<br>Back South Corner<br>Corner<br>South Corner<br>South Corner<br>Corner<br>Corner<br>South Corner<br>South Corner<br>Corner<br>South Corner<br>Corner<br>South Corner<br>Corner<br>South Corner<br>Corner<br>Corner<br>South Corner<br>South Corner<br>Corner<br>Corner<br>South Corner<br>South Corner<br>Corner<br>Corner<br>Corner<br>South Corner<br>Corner<br>Corner<br>South Corner<br>South Corner<br>Corner<br>Corner<br>South Corner<br>Corner<br>Corn | Event Date<br>02/02/2017<br>03/02/2017<br>02/02/2017<br>02/02/2017<br>02/02/2017<br>02/02/2017<br>02/02/2017<br>02/02/2017<br>02/02/2017<br>02/02/2017<br>02/02/2017<br>02/02/2017                                                                                                    | From B<br>Event Time<br>12:12<br>9:04<br>13:06<br>9:04<br>12:12<br>12:12<br>12:12<br>12:12<br>12:12<br>12:12<br>12:12<br>12:12<br>12:12<br>12:12<br>12:12<br>12:12<br>12:12<br>12:12<br>12:12<br>12:12<br>12:13<br>12:12<br>12:13<br>12:14<br>12:14<br>12:14<br>12:15<br>12:14<br>12:15<br>12:14<br>12:15<br>12:14<br>12:15<br>12:15<br>12 | attor: 0 To Batton S<br>Batton No<br>1<br>1<br>1<br>1<br>1<br>1<br>1<br>1<br>1<br>1<br>1<br>1<br>1  | *<br>* |
| From Use: 02:02:017 10 Use: 03:02:2017<br>From Time: 00:01 To Time: 23:59<br>Description<br>Front north Corner<br>Front north Corner<br>Front north Corner<br>Back South Corner<br>Back South Corner<br>South Corner<br>South Corner                             | Event Date<br>02/02/2017<br>02/02/2017<br>02/02/2017<br>02/02/2017<br>02/02/2017<br>02/02/2017<br>02/02/2017<br>02/02/2017<br>02/02/2017<br>02/02/2017<br>02/02/2017<br>02/02/2017                                                                                                    | From B<br>Event Time<br>12:12<br>9:04<br>13:06<br>9:04<br>12:12<br>12:12<br>12 | atton: 0 To Batton: 9<br>Batton No<br>1<br>1<br>1<br>1<br>1<br>1<br>1<br>1<br>1<br>1<br>1<br>1<br>1 | 9      |

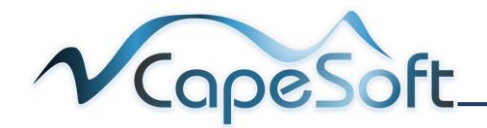

## 8.2 Point Warnings (Roster) Summary Report

Reports on every point. The user is to select the dates and time for the reporting period. This report will show each instance a point was tagged and report on guard, date, time, route recorded, guard recorded, out of sequence or point missed.

- 1. Notice the: Send To options
- They work on the same principles as seen in <u>5.2 Editing a Site</u>
- 3. Select **dates** to report from and to
- 4. Set **time** to report from and to
- 5. Click on Start button
- 6. Click on print button

| Report Options     Seried W:     Pinike (and screent)     Pinike (and screent) <th>Repoi</th> <th></th> <th></th> <th></th> <th></th> <th></th> <th></th> <th></th> <th></th> <th>-</th> <th></th> <th></th>                                                                                                    | Repoi                                                                                                    |                                                                                                    |                                                                                                    |                                                                                                    |                                                                                                    |                                                                                                    |                                                                                                    |                                                                                                    |                                                                                                  | -                                                                                                |                                                                                                    |   |
|----------------------------------------------------------------------------------------------------|----------------------------------------------------------------------------------------------------|----------------------------------------------------------------------------------------------------|----------------------------------------------------------------------------------------------------|----------------------------------------------------------------------------------------------------|----------------------------------------------------------------------------------------------------|----------------------------------------------------------------------------------------------------|----------------------------------------------------------------------------------------------------|----------------------------------------------------------------------------------------------------|--------------------------------------------------------------------------------------------------|--------------------------------------------------------------------------------------------------|----------------------------------------------------------------------------------------------------|---|
| Send U:       Printer       HP Deskjet 3050A.J511 series       Image: CiProgramData/Guardioglo/uput.t2         File (and screen       C:ProgramData/Guardioglo/uput.t2       Image: CiProgramData/Guardioglo/uput.t2       Image: CiProgramData/Guardioglo/uput.t2       Image: CiProgramData/Guardioglo/uput.t2         Screen       C:ProgramData/Guardioglo/uput.t2       Image: CiProgramData/Guardioglo/uput.t2       Image: CiProgramData/Guardioglo/uput.t2       Image: CiProgramData/Guardioglo/uput.t2         From Date:       Co20202017       Time       Co202017       Time       Co20017       Time         To Time:       Co20017       Time       Co20017       Time       Co20017       Time       Co20017       Time       Co20017       Time       Co20017       Time       Co20017       Time       Co20017       Time       Co20017       Time       Co20017       Time       Co20017       Time       Co20017       Co20017                                                                                                    |                                                                                                    | rt Options                                                                                                    | 5                                                                                                    |                                                                                                    |                                                                                                    |                                                                                                    |                                                                                                    |                                                                                                    |                                                                                                  |                                                                                                  |                                                                                                    |   |
| C Excel       Word         From Date:       00/02/2017         From Tare:       03/02/2017         From Tare:       00/01         Tom Time:       03/02/2017         From Time:       03/02/2017         From Time:       03/02/2017         From Time:       03/02/2017         From Time:       23/53         State       Cancel             Report Preview             Point Variage (Rocket) Assumption Report             Point Variage (Rocket) Assumption Report             Cocketer Hist Front Door       Burger Name       202017       12/12       No       No       Yes         Decketer Hist Front Door       Burger Name       202017       12/12       No       No       Yes         Docketer Hist Front Door       Burger Name       202017       12/12       No       No       Yes       No       No       Yes         Docketer Hist Front Door       Burger Name       202017       13/27       No       No       Yes       No       No       Yes         Docketer Hist Front Door       Burger Name       202017       12/12       No       No       Yes                                                                                                    | Send to: O Pri<br>Fil<br>C E-<br>C Sc                                                                                                    | inter<br>le (and screen)<br>Mail<br>creen                                                                                                    | HP Deskje<br>C:\Program                                                                                                    | t 3050A<br>nData\G                                                                                                    | J611 serie:<br>uardlog\Ou                                                                                                    | s                                                                                                    | 2                                                                                                    | LandScape                                                                                                    |                                                                                                  | 1                                                                                                |                                                                                                    |   |
| From Date:       02/02/2017         ToDate:       03/02/2017         ToTate:       03/02/2017         From Time:       00:01         To Time:       23:59         Start         Start         Colspan="2">Colspan="2">Colspan="2"         Colspan="2"         Colspan="2" <t< th=""><th>O EX<br/>O W</th><th>cel<br/>ord</th><th></th><th></th><th></th><th></th><th>2</th><th></th><th></th><th></th><th></th><th></th></t<>                                                                                                    | O EX<br>O W                                                                                                    | cel<br>ord                                                                                                    |                                                                                                    |                                                                                                    |                                                                                                    |                                                                                                    | 2                                                                                                    |                                                                                                    |                                                                                                  |                                                                                                  |                                                                                                    |   |
| ToDate:       03/02/2017       1         From Time:       00:01                                                                                                    | From Date:                                                                                                    | 02/02/2017                                                                                                    | ]3                                                                                                    | 2                                                                                                    |                                                                                                    |                                                                                                    |                                                                                                    |                                                                                                    |                                                                                                  |                                                                                                  |                                                                                                    |   |
| room Imme:       00.01         io Time:       23.59         Cancel         Sepont Preview         Image:       Image:         Image:       Image:       Image:         Image:       Image:       Image: <t< td=""><td>oDate:</td><td>03/02/2017</td><td></td><td>1</td><td></td><td></td><td></td><td></td><td></td><td></td><td></td><td></td></t<>                                                                                                    | oDate:                                                                                                    | 03/02/2017                                                                                                    |                                                                                                    | 1                                                                                                    |                                                                                                    |                                                                                                    |                                                                                                    |                                                                                                    |                                                                                                  |                                                                                                  |                                                                                                    |   |
| Common       Let.33         Report Preview       Image: Cancel         Image: Concel       Image: Cancel         Image: Concel       Image: Cancel         Image: Concel       Image: Cancel         Image: Concel       Image: Cancel         Image: Concel       Image: Cancel         Image: Concel       Image: Cancel         Image: Concel       Image: Cancel         Image: Concel       Image: Cancel         Image: Concel       Image: Cancel         Image: Concel       Image: Concel         Image: Concel       Image: Concel         Image: Concel       <                                                                                                    | -rom Lime:<br>To Time:                                                                                                    | 00:01                                                                                                    |                                                                                                    | J                                                                                                    |                                                                                                    |                                                                                                    |                                                                                                    |                                                                                                    |                                                                                                  |                                                                                                  |                                                                                                    |   |
| Concernence       Concernence         Concernence       Concernence         Concernence       Concernence         Concernence       Concernence         Concernence       Concernence         Concernence       Concernence         Concernence       Concernence         Concernence       Concernence         Concernence       Concernence         Concernence       Concernence         Concernence       Concernence         Concernence       Concernence         Concernence       Concernence         Concernence       Concernence         Concernence       Front Concernence         Concernence       Front Concernence         Concernence       Front Concernence         Concernence       Front Concernence         Concernence       Front Concernence         Concernence       Front Concernence         Concernence       Front Concernence         Concernence       Front Concernence         Concernence       Front Concernence         Concernence       Front Concernence         Concernence       Front Concernence         Concernence       Front Concernence         Concernence       Front Concernence<                                                                                                    | o mile.                                                                                                    | 23.53                                                                                                    |                                                                                                    |                                                                                                    |                                                                                                    |                                                                                                    |                                                                                                    |                                                                                                    |                                                                                                  |                                                                                                  |                                                                                                    |   |
| Report Preview         Report Preview         Profile       Report Preview         Profile       Report Preview         Profile       Report Preview         Profile       Report Preview         Profile       Report Preview         Profile       Report Preview         Profile       Report Preview         Profile       Report Preview         Profile       Report Preview         Profile       Report Preview         Profile       Report Preview         Profile       Report Preview       Report Preview         Profile       Report Preview       Report Preview         Profile       Report Preview       Report Preview         Profile       Report Preview       Report Preview         Description       Report Preview       Report Preview         Description       Burger       Rian       Doctor       Report Preview         Closewee W31       Front Door       Burger       Rian       Doctor       Report Preview         Closewee W32       Front Door       Booker       Sincol       Doctor       Report Preview         Closewee W32       Front Door       Booker       Sincol       Doctor       No       <                                                                                                    |                                                                                                    |                                                                                                    |                                                                                                    |                                                                                                    |                                                                                                    |                                                                                                    |                                                                                                    | 5                                                                                                    |                                                                                                  |                                                                                                  |                                                                                                    |   |
| Report Preview         Image: Control of the second second se                                                                                                    |                                                                                                    |                                                                                                    |                                                                                                    |                                                                                                    |                                                                                                    |                                                                                                    | <u>S</u> tart                                                                                                    | 🗙 Car                                                                                                    | ncel                                                                                             |                                                                                                  |                                                                                                    |   |
| Report Preview         Image: Control of the second second se                                                                                                    |                                                                                                    |                                                                                                    |                                                                                                    |                                                                                                    |                                                                                                    |                                                                                                    |                                                                                                    |                                                                                                    |                                                                                                  |                                                                                                  |                                                                                                    |   |
| Providence     Providence     P                                                                                                    | Report Preview                                                                                                    |                                                                                                    |                                                                                                    |                                                                                                    |                                                                                                    |                                                                                                    |                                                                                                    |                                                                                                    |                                                                                                  | [                                                                                                |                                                                                                    |   |
| Report Preview         Image: Control of the second second se                                                                                                    |                                                                                                    |                                                                                                    |                                                                                                    |                                                                                                    |                                                                                                    |                                                                                                    |                                                                                                    |                                                                                                    |                                                                                                  |                                                                                                  |                                                                                                    |   |
| Image: Image:                                                                                                    | 📰 Rep                                                                                                    | ort Prev                                                                                                    | iew                                                                                                    |                                                                                                    |                                                                                                    |                                                                                                    |                                                                                                    |                                                                                                    |                                                                                                  | 9                                                                                                |                                                                                                    |   |
| Image: Construction         Image: Construction                                                                                                    |                                                                                                    |                                                                                                    |                                                                                                    |                                                                                                    |                                                                                                    |                                                                                                    |                                                                                                    |                                                                                                    |                                                                                                  |                                                                                                  |                                                                                                    |   |
| Parte Warnings (Resket) Summary Report<br>Amount of Control 10 base (Statistic)<br>Yen Time: 600 115 The 2335           Description         Point Description         Summare         Name         Rescription         Point Description         Summare         Name         Rescription         Point Description         Summare         Name         Rescription         Rescription         Summare         Name         Rescription         Point Description         Summare         Name         Rescription         Rescription         Summare         Point           Clockiew W51         Point Door         Burger         Ream         202017         12.12         No         No         Yes         No         No           Clockiew W51         Point Door         Burger         Ream         202017         13.07         No         No         Yes         No         No           Clockiew W52         Point Door         Boarer         Simon         202017         13.07         No         No         Yes         No         No           Amin-Coordiew W51         Point Door         Boarer         Simon         302017         08.04         No         No         Yes         No         No           Clockiew W51         Boar Sub Conterre         Boarer         Simon         302017                                                                                                    |                                                                                                    | 4 6 6                                                                                                    |                                                                                                    |                                                                                                    |                                                                                                    |                                                                                                    |                                                                                                    |                                                                                                    |                                                                                                  |                                                                                                  |                                                                                                    |   |
| Point Warnings (Roskel) Summary Report<br>recommend and an analysis)           Description         Point Description         Summary Report<br>recommend         Name         Date         Time         Could of<br>Recorded         Point Description         Summary Report<br>recommend           Description         Point Description         Summary Report<br>Recorded         Name         Date         Time         Add of<br>Recorded         Point Description         Summary Report<br>Recorded         Point Description         Summary Report<br>Recorded         Point Description         Summary Report<br>Recorded         Point Description         Point Description                                                                                                    | M N 160 14                                                                                                    |                                                                                                    |                                                                                                    | one 1                                                                                                    | / 1                                                                                                    |                                                                                                    |                                                                                                    |                                                                                                    |                                                                                                  |                                                                                                  |                                                                                                    |   |
| Prior Tote: 6001 To Time 2:30         Prior Tote: 6001 To Time 2:30       Summark       Name       Calls       Time       Recorded       Prior Tote       Cycle Cr       Prior Tote         Clockline W31       Prior Toor       Burger       Haan       202017       12.12       No       No       Yes       No       Yes         Clockline W31       Prior Toor       Burger       Haan       202017       12.12       No       No       Yes       No       Yes         Clockline W31       Prior Toor       Burger       Haan       202017       12.12       No       No       Yes       No       No         Clockline W32       Prior Toor       Booker       Simon       202017       13.07       No       No       Yes       No       No         Alt-Clockline W32       Prior Toor       Booker       Simon       202017       12.12       No       No       Yes       No       No         Alt-Clockline W Front Toor       Booker       Simon       3020217       12.12       Yes       Yes       No       No       No       No       No       No       No       No       No       No       No       No       No       No       No       No                                                                                                    | 21 🚩 🔤 💾<br>a                                                                                                    |                                                                                                    |                                                                                                    | one 1                                                                                                    | / 1                                                                                                    |                                                                                                    |                                                                                                    |                                                                                                    |                                                                                                  |                                                                                                  |                                                                                                    |   |
| Butchylon         Point Description         Summare         Name         Description         Route with Prescribtor         Prescribtor         Council and the prescription         Council and the prescription         Councel and the prescription <thcouncil and="" prescri<="" th="" the=""><th>Point Warr</th><th>nings (Roster) St</th><th>ummary Repo</th><th>one 1<br/>ort</th><th>/1</th><th></th><th></th><th></th><th></th><th></th><th></th><th>,</th></thcouncil>                                                                                                    | Point Warr                                                                                                    | nings (Roster) St                                                                                                    | ummary Repo                                                                                                    | one 1<br>ort                                                                                                    | /1                                                                                                    |                                                                                                    |                                                                                                    |                                                                                                    |                                                                                                  |                                                                                                  |                                                                                                    | , |
| Clockwise WS1         Print Door         Burger         Riaan         202017         12:12         No         No         Yes         No         Yes           Clockwise WS1         Print Door         Burger         Riaan         202017         12:12         No         No         Yes         No         No           Clockwise WS1         Print Door         Burger         Riaan         202017         12:12         No         No         Yes         No         No           Clockwise WS2         Print Door         Boxer         Simon         202017         13:07         No         No         Yes         No         No           Clockwise WS2         Print Door         Boxer         Simon         202017         13:07         No         No         Yes         No         No           Anti-Cholowise WF Print Door         Boxer         Simon         302017         06:04         No         No         Yes         No         No           Clockwise WS1         Back South Corner         Burger         Riaan         202017         12:12         Yes         Yes         No         No         Yes         No         No         Yes         Clockwise WS1         Back South Corner         Burger <th>Point Warr<br/>From Date: 020<br/>From Time: 000</th> <th>nings (Roster) Si<br/>10/2017 To Date: 03/02/<br/>01 To Time: 23:59</th> <th>ummary Repo</th> <th>oné 1<br/>ort</th> <th>/1</th> <th></th> <th></th> <th></th> <th></th> <th></th> <th></th> <th>,</th>                                                                                                    | Point Warr<br>From Date: 020<br>From Time: 000                                                                                                    | nings (Roster) Si<br>10/2017 To Date: 03/02/<br>01 To Time: 23:59                                                                                                    | ummary Repo                                                                                                    | oné 1<br>ort                                                                                                    | /1                                                                                                    |                                                                                                    |                                                                                                    |                                                                                                    |                                                                                                  |                                                                                                  |                                                                                                    | , |
| Clockies W31 Front Door       Burger       Riaan       2020017       12:12       No       No       Yes       No       No         Clockies W32 Front Door       Booker       Stron       202017       13:07       No       No       Yes       No       No         Clockies W32 Front Door       Booker       Stron       202017       13:07       No       No       Yes       No       No         Clockies W32 Front Door       Booker       Stron       202017       13:07       No       No       Yes       No       No         Anti-Clockies W Front Door       Booker       Stron       302017       09:04       No       No       Yes       No       No         Anti-Clockies W Front Door       Booker       Stron       302017       12:12       Yes       Yes       No       No         Clockies W31 Bax South Comer       Burger       Riaan       202017       12:12       Yes       Yes       No       No         Clockies W31 Bax South Comer       Burger       Riaan       202017       12:12       Yes       Yes       No       No       No       No       No       No       No       No       No       No       No       No       No                                                                                                    | Point Warn<br>From Date: 020<br>From Time: 000<br>Route Point<br>Description                                                                                                    | nings (Roster) Si<br>20/2017 To Date: 03/02/<br>01 To Time: 23:59<br>1 Description                                                                                                    | ummary Repo                                                                                                    | oné 1<br>ort<br>Name                                                                                                    | Date<br>Recorded                                                                                                    | Time<br>Recorded                                                                                                    | Route Not<br>Recorded                                                                                              | Person Not<br>Recorded                                                                                               | Out Of<br>Window<br>Time                                                                         | Out Of<br>Sequence                                                                               | Missed<br>Point                                                                                                    | , |
| Closelie Ivis 1 Fret Coor       Burger       Hilan       202017       1127       No       No       Yes       No       No         Closelie Ivis 2       Front Coor       Booler       Simon       202017       1137       No       No       Yes       No       No         Closelie Ivis 2       Front Coor       Booler       Simon       202017       1137       No       No       Yes       No       No         Anti-Coolinie W Front Coor       Booler       Simon       302017       0504       No       No       Yes       No       No         Closelie W31       Baxis South Comer       Burger       Hilan       202017       1212       Yes       Yes       Yes       No       No         Closelie W31       Bax South Comer       Burger       Risan       202017       1212       Yes       Yes       Yes       No       No         Closelie W31       Front noth Comer       Burger       Risan       202017       1212       Yes       Yes       No       No       Yes         Closelie W31       Front noth Comer       Burger       Risan       202017       1212       No       No       Yes       No       No         Closelie W31                                                                                                    | Point Warr<br>From Desc. 020<br>From Time: 000<br>Routs Point<br>Description Point<br>Clockwise WS1 Front                                                                                                    | nings (Roster) St<br>22/2017 To Date: 03/02/<br>01 To Time: 33:59<br>t Description                                                                                                    | ummary Repo                                                                                                    | oné 1<br>ort<br>Name<br>Riaan                                                                                                    | 7 1<br>Date<br>Recorded<br>2/02/2017                                                                                                    | Time<br>Recorded<br>12:12                                                                                                    | Route Not<br>Recorded                                                                                              | Person Not<br>Recorded                                                                                               | Out Of<br>V/Indow<br>Time<br>Yes                                                                 | Out Of<br>Sequence<br>No                                                                         | Missed<br>Point<br>Yes                                                                                                    | ] |
| Consume         Trans. Low         Booker         Samon         2020/071         13.07         No         No         Yes         No         No           Add-Clockies W Front Door         Booker         Samon         3020017         06.04         No         No         Yes         No         No           Add-Clockies W Front Door         Booker         Samon         3020017         06.04         No         No         Yes         No         No           Add-Clockies W Front Door         Booker         Binon         3020017         06.04         No         No         Yes         No         No           Clockies W Front Door         Booker         Bands Subt Cormer         Burger         Riaan         2020017         12.12         Yes         Yes         Yes         No         No         Yes         No         No         Yes         No         No         Yes         No         No         Yes         No         No         Yes         No         No         Yes         No         No         Yes         No         No         Yes         No         No         Yes         No         No         Yes         No         No         Yes         No         No         Yes                                                                                                    | Point Warr<br>From Date: Cold<br>Routs<br>Description<br>Clockwise WS1 Front<br>Clockwise WS1 Front                                                                                                    | nings (Roster) St<br>202017 To Date: 03/02/<br>01 To Time: 23:59<br>t Description                                                                                                    | ummary Repo<br>surname<br>Burger<br>Burger                                                                                                    | oné 1<br>ort<br>Name<br>Riaan<br>Riaan                                                                                                    | 7 1<br>Date<br>Recorded<br>2/02/2017<br>2/02/2017                                                                                                    | Time<br>Recorded<br>12:12<br>12:12                                                                                                    | Route Not<br>Recorded<br>No<br>No                                                                                  | Person Not<br>Recorded<br>No<br>No                                                                                   | Out Of<br>Window<br>Time<br>Yes<br>Yes                                                           | Out Or<br>Sequence<br>No<br>No                                                                   | Missed<br>Point<br>Yes<br>No                                                                                                    | ] |
| Understand         Understand         Excelle         Excelle         Excelle         Excelle         Excelle         Excelle         Inc.         Inc.                                                                                                    | Point Warr<br>Pom Date: C2C<br>Prom Date: C2C<br>Prom Time: 00.<br>Routise WS1 Pront<br>Clockwise WS1 Pront<br>Clockwise WS1 Pront<br>Clockwise WS1 Pront                                                                                                    | nings (Roster) Si<br>12/2017 To Deec 03/02/<br>01 To Time: 23.99<br>T Description                                                                                                    | surmary Repu<br>2017<br>Surmame<br>Burger<br>Burger<br>Burger                                                                                                    | oné 1<br>ort<br>Name<br>Riaan<br>Riaan<br>Riaan                                                                                                    | 7 1<br>Date<br>Recorded<br>2/02/2017<br>2/02/2017<br>2/02/2017                                                                                                    | Time<br>Recorded<br>12:12<br>12:12<br>12:12<br>12:12                                                                                                    | Route Not<br>Recorded<br>No<br>No                                                                                  | Person Not<br>Recorded<br>No<br>No                                                                                   | Out Of<br>VVindow<br>Time<br>Yes<br>Yes<br>Yes<br>Yes                                            | Out Of<br>Sequence<br>No<br>No                                                                   | Missed<br>Point<br>Yes<br>No<br>No                                                                                                    | ] |
| Instruction         Locate         Locate <thlocate< th=""> <thlocate< th=""> <thlocat< td=""><td>Point Warr<br/>Point Warr<br/>Promote: CCC<br/>Prom Time: CO:<br/>Description<br/>Clockwise WS1 Pront<br/>Clockwise WS1 Pront<br/>Clockwise WS1 Pront<br/>Clockwise WS1 Pront</td><td>nings (Roster) Si<br/>Jacori 7 To bene Gaczi<br/>of To Time: 23:99<br/>EDescription<br/>Door<br/>Door<br/>Door<br/>Door</td><td>Burger<br/>Burger<br/>Booker<br/>Booker</td><td>oné 1<br/>ort<br/>Riaan<br/>Riaan<br/>Riaan<br/>Simon</td><td>7 1<br/>Date<br/>Recorded<br/>2/02/2017<br/>2/02/2017<br/>2/02/2017<br/>2/02/2017</td><td>Time<br/>Recorded<br/>12:12<br/>12:12<br/>12:12<br/>13:07</td><td>Route Not<br/>Recorded<br/>No<br/>No<br/>No<br/>No</td><td>Person Not<br/>Recorded<br/>No<br/>No<br/>No<br/>No</td><td>Out Of<br/>Window<br/>Time<br/>Yes<br/>Yes<br/>Yes<br/>Yes</td><td>Out Of<br/>Sequence<br/>No<br/>No<br/>No</td><td>Missed<br/>Point<br/>Yes<br/>No<br/>No<br/>No</td><td>]</td></thlocat<></thlocate<></thlocate<>                                                                                                    | Point Warr<br>Point Warr<br>Promote: CCC<br>Prom Time: CO:<br>Description<br>Clockwise WS1 Pront<br>Clockwise WS1 Pront<br>Clockwise WS1 Pront<br>Clockwise WS1 Pront                                                                                                    | nings (Roster) Si<br>Jacori 7 To bene Gaczi<br>of To Time: 23:99<br>EDescription<br>Door<br>Door<br>Door<br>Door                                                                                                    | Burger<br>Burger<br>Booker<br>Booker                                                                                                    | oné 1<br>ort<br>Riaan<br>Riaan<br>Riaan<br>Simon                                                                                                    | 7 1<br>Date<br>Recorded<br>2/02/2017<br>2/02/2017<br>2/02/2017<br>2/02/2017                                                                                                    | Time<br>Recorded<br>12:12<br>12:12<br>12:12<br>13:07                                                                                                    | Route Not<br>Recorded<br>No<br>No<br>No<br>No                                                                      | Person Not<br>Recorded<br>No<br>No<br>No<br>No                                                                       | Out Of<br>Window<br>Time<br>Yes<br>Yes<br>Yes<br>Yes                                             | Out Of<br>Sequence<br>No<br>No<br>No                                                             | Missed<br>Point<br>Yes<br>No<br>No<br>No                                                                                                    | ] |
| Clockeller VIST         Back South Commer         Burger         Rilain         202017         12:12         Yes         Yes         Yes         No         Yes           Clockeller VIST         Back South Commer         Burger         Rilain         202017         12:12         Yes         Yes         Yes         No         No           Clockeller VIST         Back South Commer         Burger         Rilain         202017         12:12         Yes         Yes         Yes         No         No           Clockeller VIST         Back South Commer         Burger         Rilain         202017         12:12         Yes         Yes         Yes         No         No           Clockeller VIST         Front north Commer         Burger         Rilain         202017         12:12         No         No         Yes         No         Yes           Clockeller VIST         Front north Commer         Burger         Rilain         202017         12:12         No         No         Yes         No         No           Clockeller VIST         Back entrance         Booler         Simon         202017         13:07         No         No         Yes         No         No         Yes         No         No                                                                                                    | Point Warn<br>Point Warn<br>Prom Bes: C2C<br>Prom Time: C3C<br>Point Time: C3C<br>Point<br>Description<br>Point<br>Description<br>Point<br>Ciockwise WS1 Pront<br>Ciockwise WS1 Pront<br>Ciockwi                                                                                                    | nings (Roster) S.<br>202017 To Deter Gao2<br>01 To Time: 21:59<br>EDescription<br>IDoor<br>IDoor<br>Door<br>Door<br>Door<br>Door                                                                                                    | ummary Repr<br>2017<br>Surname<br>Burger<br>Burger<br>Booker<br>Booker<br>Booker                                                                                                    | oné 1<br>ort<br>Riaan<br>Riaan<br>Riaan<br>Simon<br>Simon                                                                                                    | 7 1<br>Date<br>Recorded<br>20022017<br>20022017<br>20022017<br>20022017<br>20022017                                                                                                    | Time<br>Recorded<br>1212<br>1212<br>1212<br>1212<br>13.07<br>13.07<br>09.04                                                                                                    | Route Not<br>Recorded<br>No<br>No<br>No<br>No<br>No                                                                | Person Not<br>Recorded<br>No<br>No<br>No<br>No<br>No                                                                 | Out Of<br>Window<br>Time<br>Yes<br>Yes<br>Yes<br>Yes<br>Yes<br>Yes                               | Out Or<br>Sequence<br>No<br>No<br>No<br>No<br>No                                                 | Missed<br>Point<br>Yes<br>No<br>No<br>No<br>No                                                                                                    |   |
| Clockwise WS1         Back South Comer         Burger         Rian         2020017         12:12         Yes         Yes         Yes         No         No           Clockwise WS1         Back South Comer         Burger         Rian         2020017         12:12         Yes         Yes         Yes         No         No           Clockwise WS1         Back South Comer         Burger         Rian         2020017         15:12         Yes         Yes         Yes         No         No         No         No         No         No         No         No         No         No         No         No         No         No         Yes         No         No         Yes         No         No         Yes         No         No         Yes         No         Yes         No         Yes         No         Yes         No         Yes         No         Yes         No         Yes         No         Yes         No         Yes         No         Yes         No         Yes         No         Yes         No         Yes         No         No         Yes         No         No         Yes         No         No         Yes         No         No         Yes         No <td< td=""><td>Control of the second second sec</td><td>nings (Roster) St<br/>202017 To Deer Gao2<br/>Of To Terme 23:59<br/>I Deer<br/>Door<br/>Door<br/>Door<br/>Door<br/>Door<br/>Door<br/>Door</td><td>ummary Repr<br/>2017<br/>Surname<br/>Burger<br/>Burger<br/>Booker<br/>Booker<br/>Booker<br/>Booker</td><td>oné 1<br/>ort<br/>Riaan<br/>Riaan<br/>Riaan<br/>Simon<br/>Simon<br/>Simon</td><td>7 1<br/>Date<br/>Recorded<br/>2/02/2017<br/>2/02/2017<br/>2/02/2017<br/>2/02/2017<br/>3/02/2017<br/>3/02/2017</td><td>Time<br/>Recorded<br/>12.12<br/>12.12<br/>12.12<br/>13.07<br/>13.07<br/>09.04<br/>09.04</td><td>Route Not<br/>Recorded<br/>No<br/>No<br/>No<br/>No<br/>No<br/>No<br/>No<br/>No</td><td>Person Not<br/>Recorded<br/>No<br/>No<br/>No<br/>No<br/>No<br/>No<br/>No<br/>No<br/>No<br/>No</td><td>Out Of<br/>Window<br/>Timo<br/>Yes<br/>Yes<br/>Yes<br/>Yes<br/>Yes<br/>Yes<br/>Yes</td><td>Out Of<br/>Sequence<br/>No<br/>No<br/>No<br/>No<br/>No</td><td>Missed<br/>Point<br/>Yes<br/>No<br/>No<br/>No<br/>No<br/>No</td><td>]</td></td<>                                                                                                    | Control of the second second sec                                                                                                    | nings (Roster) St<br>202017 To Deer Gao2<br>Of To Terme 23:59<br>I Deer<br>Door<br>Door<br>Door<br>Door<br>Door<br>Door<br>Door                                                                                                    | ummary Repr<br>2017<br>Surname<br>Burger<br>Burger<br>Booker<br>Booker<br>Booker<br>Booker                                                                                                    | oné 1<br>ort<br>Riaan<br>Riaan<br>Riaan<br>Simon<br>Simon<br>Simon                                                                                                    | 7 1<br>Date<br>Recorded<br>2/02/2017<br>2/02/2017<br>2/02/2017<br>2/02/2017<br>3/02/2017<br>3/02/2017                                                                                                    | Time<br>Recorded<br>12.12<br>12.12<br>12.12<br>13.07<br>13.07<br>09.04<br>09.04                                                                                                    | Route Not<br>Recorded<br>No<br>No<br>No<br>No<br>No<br>No<br>No<br>No                                              | Person Not<br>Recorded<br>No<br>No<br>No<br>No<br>No<br>No<br>No<br>No<br>No<br>No                                   | Out Of<br>Window<br>Timo<br>Yes<br>Yes<br>Yes<br>Yes<br>Yes<br>Yes<br>Yes                        | Out Of<br>Sequence<br>No<br>No<br>No<br>No<br>No                                                 | Missed<br>Point<br>Yes<br>No<br>No<br>No<br>No<br>No                                                                                                    | ] |
| Clocklinke W51         Back South Comer         Burger         Riaan         2022017         12:12         Yes         Yes         Yes         No         No           Clocklinke W51         Back South Comer         2022017         15:05         Yes         Yes         Yes         No         No           Clocklinke W51         Front omb Comer         Burger         Riaan         2022017         12:12         No         No         Yes         No         Yes           Clocklinke W51         Front omb Comer         Burger         Riaan         2022017         12:12         No         No         Yes         No         Yes         No         Yes         No         Yes         No         Yes         No         Yes         No         Yes         No         Yes         No         Yes         No         Yes         No         Yes         No         Yes         No         No         Yes         No         No         Yes         No         No         Yes         No         No         Yes         No         No         Yes         No         No         Yes         No         No         Yes         No         No         Yes         No         No         Yes         No                                                                                                    | Point War<br>Point Control Control Control      Point Control      Point Contrel      Point Control      Point Control      Point Control                                                                                                    | nings (Roster) St<br>cozerty To bere cacci<br>of To Time 23.99<br>t Description<br>10007<br>10007 | ummary Repo<br>Surname<br>Burger<br>Burger<br>Booker<br>Booker<br>Booker<br>Booker<br>Booker<br>Booker<br>Booker<br>Booker                                                                                                    | oné 1<br>ort<br>Riaan<br>Riaan<br>Riaan<br>Simon<br>Simon<br>Simon<br>Riaan                                                                                                    | 7 1<br>Date<br>Recorded<br>2022017<br>2022017<br>2022017<br>2022017<br>2022017<br>3022017<br>3022017                                                                                                    | Time<br>Recorded<br>12.12<br>12.12<br>12.12<br>13.07<br>13.07<br>09.04<br>09.04<br>12.12                                                                                                    | Route Not<br>Recorded<br>No<br>No<br>No<br>No<br>No<br>No<br>No<br>Yes                                             | Person Not<br>Recorded<br>No<br>No<br>No<br>No<br>No<br>No<br>No<br>No<br>Yes                                        | Out Of<br>Window<br>Time<br>Yes<br>Yes<br>Yes<br>Yes<br>Yes<br>Yes<br>Yes<br>Yes                 | Out Of<br>Sequence<br>No<br>No<br>No<br>No<br>No<br>No<br>No                                     | Missed<br>Point<br>Yes<br>No<br>No<br>No<br>No<br>No<br>No<br>Yes                                                                                                    | ] |
| Box South Corner         2020017         16.65         Yes         Yes         Yes         No         No           Clockwise WS1         Front nom Corner         Burger         Riaan         2020017         12.12         No         No         Yes         Yes         Yes         Yes         Clockwise WS1         Front nom Corner         Burger         Riaan         2020017         12.12         No         No         Yes         No         Yes         No         Yes         No         Yes         No         Yes         No         Yes         No         Yes         No         Yes         No         Yes         No         Yes         No         Yes         No         No         Yes         No         No         Yes         No         No         Clockwise WS2         Sax entrance         Booler         Simon         2020017         13.07         No         No         Yes         No         No         Yes         No         No         Yes         No         No         Yes         No         No         Yes         No         No         Yes         No         No         Yes         No         No         Yes         No         No         Yes         No         No         <                                                                                                    | Point War<br>Point War<br>P                                                                                                    | nings (Roster) St<br>Coord To Date Cooo<br>of To Time Cooo<br>of To Time: 23:59<br>Ebescription<br>IDoor<br>IDoor<br>IDoor<br>IDoor<br>IDoor<br>Door<br>Door<br>Door<br>Door<br>Door<br>South Comer<br>South Comer<br>South Comer                                                                                                    | Burger<br>Burger<br>Booler<br>Booler<br>Booler<br>Booler<br>Booler<br>Booler<br>Booler<br>Booler<br>Burger                                                                                                    | Name<br>Riaan<br>Riaan<br>Riaan<br>Simon<br>Simon<br>Riaan<br>Riaan                                                                                                    | / 1<br>Date<br>Recorded<br>2022017<br>2022017<br>2022017<br>2022017<br>2022017<br>3022017<br>3022017<br>3022017<br>2022017                                                                                                    | Time<br>Recorded<br>1212<br>1212<br>1212<br>13.07<br>13.07<br>13.07<br>09.04<br>09.04<br>09.04<br>12.12<br>12.12                                                                                                    | Route Not<br>Recorded<br>No<br>No<br>No<br>No<br>No<br>Yes<br>Yes                                                  | Person Not<br>Recorded<br>No<br>No<br>No<br>No<br>No<br>No<br>Yes<br>Yes                                             | Out Of<br>Window<br>Time<br>Yes<br>Yes<br>Yes<br>Yes<br>Yes<br>Yes<br>Yes<br>Yes                 | Out Of<br>Sequence<br>No<br>No<br>No<br>No<br>No<br>No                                           | Missed<br>Point<br>Yes<br>No<br>No<br>No<br>No<br>No<br>No<br>No<br>No<br>No<br>No<br>No<br>No                                                                                                    |   |
| Clockwise WS1         Front noth Comer         Burger         Rian         2020017         12:12         No         No         Yes         No         Yes           Clockwise WS1         Front noth Comer         Burger         Rian         2020017         12:12         No         No         Yes         No         No           Clockwise WS1         Front noth Comer         Burger         Rian         2020017         12:12         No         No         Yes         No         No           Clockwise WS1         Front noth Comer         Burger         Rian         2020017         12:12         No         No         Yes         No         No           Clockwise WS1         Base entrance         Booler         Simon         2020017         13:07         No         No         Yes         No         No           Clockwise WS2         Base entrance         Booler         Simon         2020017         13:07         No         No         Yes         No         No           Clockwise WS2         Base entrance         Booler         Simon         202017         08:04         No         No         Yes         No         No         Yes         No         No         No         Yes                                                                                                    | Point Warn<br>Processor<br>Point Warn<br>Point Warn<br>Point Warn<br>Point Warn<br>Point Warn<br>Point<br>Cookies W51 Piont<br>Clockies W51 Piont<br>Clockies W51 Piont                                                                                                    | nings (Roster) S.<br>COOT 7 To Date Caco<br>1 To Time 23:59<br>Ebeerption<br>Door<br>Door<br>Door<br>Door<br>Door<br>Door<br>Door<br>Door<br>Door<br>Door<br>Door<br>South Corner<br>South Corner<br>South Corner                                                                                                    | Burger<br>Booler<br>Booler<br>Booler<br>Booler<br>Booler<br>Booler<br>Booler<br>Booler<br>Burger<br>Burger                                                                                                    | Name<br>Riaan<br>Riaan<br>Riaan<br>Simon<br>Simon<br>Riaan<br>Riaan<br>Riaan                                                                                                    | / 1<br>Date<br>Recorded<br>2022017<br>2022017<br>2022017<br>2022017<br>2022017<br>2022017<br>2022017<br>2022017<br>2022017<br>2022017<br>2022017                                                                                                    | Time<br>Recorded<br>12:12<br>12:12<br>13:07<br>13:07<br>09:04<br>09:04<br>12:12<br>12:12<br>12:12                                                                                                    | Routs Not<br>Recorded<br>No<br>No<br>No<br>No<br>No<br>Yes<br>Yes                                                  | Person Not<br>Recorded<br>No<br>No<br>No<br>No<br>No<br>Yes<br>Yes                                                   | Out Of<br>VVindow<br>Time<br>Yes<br>Yes<br>Yes<br>Yes<br>Yes<br>Yes<br>Yes                       | Out Of<br>Sequence<br>No<br>No<br>No<br>No<br>No<br>No<br>No                                     | Missed<br>Point<br>Yes<br>No<br>No<br>No<br>Yes<br>No<br>No                                                                                                    |   |
| Clockwise WS1 Front noth Corner         Burger         Riaan         2020017         12:12         No         No         Yes         No         No           Clockwise WS1 Front noth Corner         Burger         Riaan         2020017         12:12         No         No         Yes         No         No           Clockwise WS1 Front noth Corner         Burger         Riaan         2020017         12:12         No         No         Yes         No         No           Clockwise WS2 Backertance         Booler         Simon         202017         13:07         No         No         Yes         No         No           Clockwise WS2 Backertance         Booler         Simon         202017         13:07         No         No         Yes         No         No           Arth-Clockwise W Backertance         Booler         Simon         302017         09:04         No         No         Yes         No         No           Clockwise WS2 entrance         Booler         Simon         302017         09:04         No         No         Yes         No         No         Yes         No         No         Yes         No         No         Yes         No         No         Yes         No <t< td=""><td>Point War<br/>Point War<br/>P</td><td>nings (Roster) St<br/>Control To Date: 6302<br/>of To Time: 6302<br/>t Description<br/>IDoor<br/>IDoor<br/>IDoor<br/>IDoor<br/>IDoor<br/>IDoor<br/>IDoor<br/>IDoor<br/>Door<br/>South Comer<br/>South Comer<br/>South Comer<br/>South Comer</td><td>Autoria and a second and a second and a seco</td><td>Name<br/>Riaan<br/>Riaan<br/>Riaan<br/>Simon<br/>Simon<br/>Simon<br/>Riaan<br/>Riaan<br/>Riaan</td><td>/ 1<br/>Date<br/>Recorded<br/>2002017<br/>2002017<br/>2002</td><td>Time<br/>Recorded<br/>12:12<br/>12:12<br/>13:07<br/>13:07<br/>09:04<br/>09:04<br/>12:12<br/>12:12<br/>12:12<br/>12:12<br/>16:05</td><td>Routs Not<br/>Recorded<br/>No<br/>No<br/>No<br/>No<br/>No<br/>No<br/>Yes<br/>Yes<br/>Yes</td><td>Person Not<br/>No<br/>No<br/>No<br/>No<br/>No<br/>No<br/>No<br/>Yes<br/>Yes<br/>Yes</td><td>Out Of<br/>VVindow<br/>Time<br/>Yes<br/>Yes<br/>Yes<br/>Yes<br/>Yes<br/>Yes<br/>Yes<br/>Yes</td><td>Out Or<br/>Sequence<br/>No<br/>No<br/>No<br/>No<br/>No<br/>No<br/>No<br/>No</td><td>Missed<br/>Point<br/>Yes<br/>No<br/>No<br/>No<br/>No<br/>No<br/>No<br/>No<br/>No<br/>No</td><td>]</td></t<> | Point War<br>Point War<br>P                                                                                                    | nings (Roster) St<br>Control To Date: 6302<br>of To Time: 6302<br>t Description<br>IDoor<br>IDoor<br>IDoor<br>IDoor<br>IDoor<br>IDoor<br>IDoor<br>IDoor<br>Door<br>South Comer<br>South Comer<br>South Comer<br>South Comer                                                                                                    | Autoria and a second and a second and a seco | Name<br>Riaan<br>Riaan<br>Riaan<br>Simon<br>Simon<br>Simon<br>Riaan<br>Riaan<br>Riaan                                                                                                    | / 1<br>Date<br>Recorded<br>2002017<br>2002017<br>2002 | Time<br>Recorded<br>12:12<br>12:12<br>13:07<br>13:07<br>09:04<br>09:04<br>12:12<br>12:12<br>12:12<br>12:12<br>16:05                                                                                                    | Routs Not<br>Recorded<br>No<br>No<br>No<br>No<br>No<br>No<br>Yes<br>Yes<br>Yes                                     | Person Not<br>No<br>No<br>No<br>No<br>No<br>No<br>No<br>Yes<br>Yes<br>Yes                                            | Out Of<br>VVindow<br>Time<br>Yes<br>Yes<br>Yes<br>Yes<br>Yes<br>Yes<br>Yes<br>Yes                | Out Or<br>Sequence<br>No<br>No<br>No<br>No<br>No<br>No<br>No<br>No                               | Missed<br>Point<br>Yes<br>No<br>No<br>No<br>No<br>No<br>No<br>No<br>No<br>No                                                                                                    | ] |
| Clockwise W51         Front noth Comer         Burger         Riash         2020217         12:12         No         No         Yes         No         No           Clockwise W52         Back entrance         Booler         Simon         2020217         13:07         No         No         Yes         No         No           Clockwise W52         Back entrance         Booler         Simon         202017         13:07         No         No         Yes         No         No           Antis-Clockwise W Back entrance         Booler         Simon         202017         13:07         No         No         Yes         No         No           Antis-Clockwise W Back entrance         Booler         Simon         202017         09:04         No         No         Yes         No         No           Output. Currently Set To: Printer         First         First         Clockset         Print         Clockset         Clockset                                                                                                    | Point War<br>Point War<br>Point War<br>Point War<br>Point War<br>Point War<br>Point War<br>Point War<br>Point War<br>Point War<br>Point War<br>Point War<br>Point<br>Point War<br>Point<br>Point War<br>Point<br>Point<br>Point<br>Point<br>Point<br>Point<br>Point<br>Point<br>Point<br>Point<br>Point<br>Point<br>Point<br>Point<br>Point<br>Point<br>Point<br>Point<br>Coolesie W51 Point<br>Coolesie W51 Back<br>Coolesie W51 Back                                                                                                    | nings (Roster) St<br>Decart 7 to bene cace<br>of to Tome cace<br>of to Tome cace<br>boor<br>Door<br>Door<br>Door<br>Door<br>Door<br>Door<br>Door                                                                                                    | Aut View Control Control Contro Control Control Control Control Control Control Control Control C      | Oné 1<br>Name<br>Riaan<br>Riaan<br>Simon<br>Simon<br>Simon<br>Simon<br>Riaan<br>Riaan<br>Riaan<br>Riaan<br>Riaan<br>Riaan                                                                                                    | 7 1<br>Recorded<br>2022017<br>2022017<br>2022017<br>2022017<br>2022017<br>2022017<br>2022017<br>2022017<br>2022017<br>2022017<br>2022017<br>2022017                                                                                                    | Time<br>Recorded<br>12:12<br>12:12<br>13:07<br>13:07<br>13:07<br>09:04<br>12:12<br>12:12<br>12:12<br>12:12<br>12:12<br>12:12<br>12:12                                                                                                    | Route tech<br>Recorded<br>No<br>No<br>No<br>No<br>No<br>Yes<br>Yes<br>Yes<br>Yes<br>No                             | Person Not<br>Recorded<br>No<br>No<br>No<br>No<br>No<br>Yes<br>Yes<br>Yes<br>No                                      | Out Of<br>Window<br>Time<br>Yes<br>Yes<br>Yes<br>Yes<br>Yes<br>Yes<br>Yes<br>Yes<br>Yes<br>Ye    | Out Or<br>Sequence<br>No<br>No<br>No<br>No<br>No<br>No<br>No<br>No<br>No                         | Missed<br>Point<br>Yes<br>No<br>No<br>No<br>No<br>No<br>No<br>No<br>No<br>No<br>No<br>No<br>Yes                                                                                                    | ] |
| Clockwife WS2         Back entrance         Booker         Simon         2020217         13.07         No         No         Yes         No         No           Clockwife WS2         Back entrance         Booker         Simon         2020217         13.07         No         No         Yes         No         No           Anth-Clockwife W Back entrance         Booker         Simon         202017         13.07         No         No         Yes         No         No           Colowing W Back entrance         Booker         Simon         202017         08.04         No         No         Yes         No         No           Colowing W Back entrance         Booker         Simon         202017         08.04         No         No         Yes         No         No           Colowing W Back entrance         Booker         Simon         202017         08.04         No         No         Yes         No         No         Yes         No         No         Yes         No         No         Yes         No         No         Yes         No         No         Yes         Yes         No         No         Yes         Yes         Yes         Yes         Yes         Yes         Yes <td>Point Warn<br/>Processor<br/>Point Warn<br/>Processor<br/>Point Warn<br/>Point Warn<br/>Point Warn<br/>Point Warn<br/>Point Warn<br/>Point Warn<br/>Point<br/>Cookies WS1 Front<br/>Clockee WS1 Front<br/>Clockee W</td> <td>nings (Roster) St. Store to the sector of the sector of th</td> <td>Aui Vi<br/>ummary Repr<br/>2017 Surname Burger Burger Booler Booler Booler Burger Burger Burger Burger Burger Burger Burger</td> <td>Oné 1<br/>ort<br/>Riaan<br/>Riaan<br/>Riaan<br/>Simon<br/>Simon<br/>Simon<br/>Riaan<br/>Riaan<br/>Riaan<br/>Riaan<br/>Riaan</td> <td>7 1<br/>Date<br/>Recorded<br/>2022017<br/>2022017<br/>2022017<br/>2022017<br/>2022017<br/>2022017<br/>2022017<br/>2022017<br/>2022017<br/>2022017<br/>2022017<br/>2022017</td> <td>Time<br/>Recorded<br/>12.12<br/>12.12<br/>13.07<br/>13.07<br/>13.07<br/>09.04<br/>09.04<br/>12.12<br/>12.12<br/>12.12<br/>12.12<br/>12.12<br/>12.12<br/>12.12<br/>12.12<br/>12.12<br/>12.12<br/>12.12<br/>12.12<br/>12.12<br/>12.12<br/>12.12<br/>12.12<br/>12.12<br/>12.12<br/>13.07<br/>13.07<br/>13.07<br/>13.07<br/>13.07<br/>13.07<br/>13.07<br/>13.07<br/>13.07<br/>13.07<br/>13.07<br/>13.07<br/>13.07<br/>13.07<br/>13.07<br/>12.12<br/>12.12<br/>13.07<br/>13.07<br/>13.07<br/>13.07<br/>13.07<br/>13.07<br/>12.12<br/>12.12<br/>12.12<br/>13.07<br/>13.07<br/>13.07<br/>12.12<br/>12.12</td> <td>Routs Not<br/>Recorded<br/>No<br/>No<br/>No<br/>No<br/>No<br/>Yes<br/>Yes<br/>Yes<br/>No<br/>No</td> <td>Person Not<br/>Recorded<br/>No<br/>No<br/>No<br/>No<br/>No<br/>Yes<br/>Yes<br/>Yes<br/>No<br/>No</td> <td>Out Of<br/>Window<br/>Time<br/>Yes<br/>Yes<br/>Yes<br/>Yes<br/>Yes<br/>Yes<br/>Yes<br/>Yes<br/>Yes</td> <td>Out Of<br/>Sequence<br/>No<br/>No<br/>No<br/>No<br/>No<br/>No<br/>No<br/>No<br/>No<br/>No<br/>No</td> <td>Missed<br/>Point<br/>Yes<br/>No<br/>No<br/>No<br/>No<br/>No<br/>No<br/>No<br/>No<br/>No<br/>No<br/>No<br/>No<br/>No</td> <td>]</td>                                                                                                    | Point Warn<br>Processor<br>Point Warn<br>Processor<br>Point Warn<br>Point Warn<br>Point Warn<br>Point Warn<br>Point Warn<br>Point Warn<br>Point<br>Cookies WS1 Front<br>Clockee WS1 Front<br>Clockee W                                                                                                    | nings (Roster) St. Store to the sector of the sector of th                                                                                                    | Aui Vi<br>ummary Repr<br>2017 Surname Burger Burger Booler Booler Booler Burger Burger Burger Burger Burger Burger Burger                                                                                                    | Oné 1<br>ort<br>Riaan<br>Riaan<br>Riaan<br>Simon<br>Simon<br>Simon<br>Riaan<br>Riaan<br>Riaan<br>Riaan<br>Riaan                                                                                                    | 7 1<br>Date<br>Recorded<br>2022017<br>2022017<br>2022017<br>2022017<br>2022017<br>2022017<br>2022017<br>2022017<br>2022017<br>2022017<br>2022017<br>2022017                                                                                                    | Time<br>Recorded<br>12.12<br>12.12<br>13.07<br>13.07<br>13.07<br>09.04<br>09.04<br>12.12<br>12.12<br>12.12<br>12.12<br>12.12<br>12.12<br>12.12<br>12.12<br>12.12<br>12.12<br>12.12<br>12.12<br>12.12<br>12.12<br>12.12<br>12.12<br>12.12<br>12.12<br>13.07<br>13.07<br>13.07<br>13.07<br>13.07<br>13.07<br>13.07<br>13.07<br>13.07<br>13.07<br>13.07<br>13.07<br>13.07<br>13.07<br>13.07<br>12.12<br>12.12<br>13.07<br>13.07<br>13.07<br>13.07<br>13.07<br>13.07<br>12.12<br>12.12<br>12.12<br>13.07<br>13.07<br>13.07<br>12.12<br>12.12                                                                                                    | Routs Not<br>Recorded<br>No<br>No<br>No<br>No<br>No<br>Yes<br>Yes<br>Yes<br>No<br>No                               | Person Not<br>Recorded<br>No<br>No<br>No<br>No<br>No<br>Yes<br>Yes<br>Yes<br>No<br>No                                | Out Of<br>Window<br>Time<br>Yes<br>Yes<br>Yes<br>Yes<br>Yes<br>Yes<br>Yes<br>Yes<br>Yes          | Out Of<br>Sequence<br>No<br>No<br>No<br>No<br>No<br>No<br>No<br>No<br>No<br>No<br>No             | Missed<br>Point<br>Yes<br>No<br>No<br>No<br>No<br>No<br>No<br>No<br>No<br>No<br>No<br>No<br>No<br>No                                                                                                    | ] |
| Clockwise W32 Back entrance Booler Simon 202017 13.07 No No Yes No No Anti-Chockwise W Back entrance Booler Simon 3022017 09.04 No No Yes No No<br><<br>Output. Currently Set To: Printer                                                                                                    | Cookie W31     Cookie W31     Soc     Cookie W31     Soc     Cookie W31     Soc     Cookie W                                                                                                    | nings (Roster) St.<br>Stocort To Dee Calco<br>Dia To Time 239<br>Description<br>Door<br>Door<br>Door<br>Door<br>Door<br>Door<br>Door<br>Do                                                                                                    | Aui Vi<br>ummary Repu-<br>zorr<br>surname<br>Burger<br>Burger<br>Booker<br>Booker<br>Booker<br>Booker<br>Burger<br>Burger<br>Burger<br>Burger<br>Burger                                                                                                    | ort<br>Name<br>Riaan<br>Riaan<br>Riaan<br>Simon<br>Simon<br>Riaan<br>Riaan<br>Riaan<br>Riaan<br>Riaan                                                                                                    | 7 1<br>Date<br>Recorded<br>2002017<br>2002017<br>2002017<br>2002017<br>2002017<br>2002017<br>2002017<br>2002017<br>2002017<br>2002017<br>2002017<br>2002017<br>2002017<br>2002017                                                                                                    | Time<br>Recorded<br>12:12<br>12:12<br>12:12<br>13:07<br>09:04<br>09:04<br>12:12<br>12:12<br>12:12<br>16:05<br>12:12<br>12:12                                                                                                    | Route Not<br>Recorded<br>No<br>No<br>No<br>No<br>No<br>No<br>Yes<br>Yes<br>Yes<br>No<br>No<br>No<br>No             | Person Not<br>Recorded<br>No<br>No<br>No<br>No<br>No<br>No<br>Yes<br>Yes<br>Yes<br>No<br>No<br>No                    | Out Of<br>Vinnoy<br>Time<br>Yes<br>Yes<br>Yes<br>Yes<br>Yes<br>Yes<br>Yes<br>Yes<br>Yes<br>Ye    | Out Of<br>Sequence<br>No<br>No<br>No<br>No<br>No<br>No<br>No<br>No<br>No<br>No<br>No<br>No<br>No | Missed<br>Point<br>Yes<br>No<br>No<br>No<br>No<br>No<br>No<br>No<br>No<br>No<br>No<br>No<br>No<br>No                                                                                                    | ] |
| Anti-Closelies W Back entrance Booker Silmon 3 022017 00:04 No No Yes No No<br>Output. Currently Set To: Printer                                                                                                    | Point War<br>Point War<br>Point War<br>Point War<br>Point War<br>Point War<br>Point War<br>Point War<br>Point<br>Point<br>Point<br>Point<br>Point<br>Point<br>Point<br>Point<br>Point<br>Point<br>Point<br>Point<br>Point<br>Point<br>Point<br>Point<br>Point<br>Point<br>Point<br>Point<br>Point<br>Point<br>Point<br>Point<br>Point<br>Clockellew W1 Front<br>Clockellew W15<br>Point<br>Clockellew W15<br>Point<br>Clockellew W15<br>Point<br>Clockellew W15<br>Bac<br>Clockellew W15<br>Bac<br>Clockellew W15<br>Bac<br>Clockellew W15<br>Point<br>Clockellew W15<br>Point<br>Clockellew W15                                                                                                    | nings (Roster) St.<br>Stoort To Doe to Sto<br>Stoort To Doe to Sto<br>I Door<br>Door<br>Door<br>Door<br>Door<br>Door<br>Door<br>Door                                                                                                    | Aui Vi                                                                                                    | Oné 1<br>Name<br>Riaan<br>Riaan<br>Simon<br>Simon<br>Simon<br>Riaan<br>Riaan<br>Riaan<br>Riaan<br>Riaan<br>Riaan<br>Riaan                                                                                                    | 7 1<br>Date<br>Recorded<br>2002017<br>2002017<br>2002017<br>2002017<br>2002017<br>2002017<br>2002017<br>2002017<br>2002017<br>2002017<br>2002017<br>2002017<br>2002017                                                                                                    | Time<br>Recorded<br>12:12<br>12:12<br>12:12<br>13:07<br>13:07<br>13:07<br>09:04<br>09:04<br>12:12<br>12:12<br>13:12<br>12:12<br>12:1 | Route Not<br>No<br>No<br>No<br>No<br>No<br>No<br>No<br>Yes<br>Yes<br>Yes<br>No<br>No<br>No<br>No                   | Person Not<br>Recorded<br>No<br>No<br>No<br>No<br>No<br>No<br>Yes<br>Yes<br>Yes<br>Yes<br>No<br>No<br>No             | Out Of<br>Window<br>Time<br>Yes<br>Yes<br>Yes<br>Yes<br>Yes<br>Yes<br>Yes<br>Yes<br>Yes<br>Ye    | Out Of<br>Sequence<br>No<br>No<br>No<br>No<br>No<br>No<br>No<br>No<br>No<br>No<br>No<br>No<br>No | Missend<br>Point<br>Yes<br>No<br>No<br>No<br>No<br>No<br>Yes<br>No<br>No<br>Yes<br>No<br>No<br>No<br>No<br>No<br>No<br>No<br>No<br>No<br>No<br>No<br>No<br>No                                                                                                    | , |
| Output. Currently Set To: Printer                                                                                                    | Point War<br>Point War<br>P                                                                                                    | nings (Roster) St<br>Description Date (Social<br>10 Tome 238)<br>Description<br>Door<br>Door<br>Door<br>Door<br>Door<br>Door<br>Door<br>Do                                                                                                    | Aui Vi<br>aurmary Repr<br>2017<br>Surname<br>Burger<br>Burger<br>Burger<br>Burger<br>Burger<br>Burger<br>Burger<br>Burger<br>Burger<br>Burger<br>Burger<br>Burger                                                                                                    | nté 1<br>Name<br>Riaan<br>Riaan<br>Riaan<br>Simon<br>Simon<br>Riaan<br>Riaan<br>Riaan<br>Riaan<br>Riaan<br>Riaan<br>Riaan<br>Simon<br>Simon<br>Si<br>Simon<br>Simon<br>Simon<br>Simon<br>Simon<br>Simon<br>Simon<br>Simon<br>Simon<br>Simon<br>Simo | 7 1<br>Date Recorded<br>20020017<br>20020017<br>2002017<br>2002017<br>200201<br>2002017<br>20            | Time<br>Recorded<br>12.12<br>12.12<br>13.07<br>13.07<br>09.04<br>09.04<br>12.12<br>12.12<br>12.12<br>12.12<br>12.12<br>12.12<br>12.12<br>12.12<br>12.12<br>12.12<br>12.12<br>13.07                                                                                                    | Route test<br>Recorded<br>No<br>No<br>No<br>No<br>No<br>Yes<br>Yes<br>Yes<br>No<br>No<br>No<br>No<br>No            | Person Not<br>Recorded<br>No<br>No<br>No<br>No<br>No<br>No<br>Yes<br>Yes<br>Yes<br>No<br>No<br>No<br>No<br>No<br>No  | Out of<br>Window<br>Time<br>Yes<br>Yes<br>Yes<br>Yes<br>Yes<br>Yes<br>Yes<br>Yes<br>Yes<br>Ye    | Out Of<br>Sequence<br>No<br>No<br>No<br>No<br>No<br>No<br>No<br>No<br>No<br>No<br>No<br>No<br>No | Missed<br>Point<br>Yes<br>No<br>No<br>No<br>No<br>Yes<br>No<br>No<br>No<br>No<br>No<br>No<br>No<br>No<br>No<br>No<br>No                                                                                                    |   |
| Output. Currently Set To: Printer                                                                                                    | Point War<br>Promities continue of the<br>Point War<br>Point War                                                                                                    | nings (Roster) St.<br>Stocort To Des cloca<br>Discort To The 2139<br>I Description<br>Door<br>Door<br>Door<br>Door<br>Door<br>Door<br>Door<br>Do                                                                                                    | Aui vi vi vi vi vi vi vi vi vi vi vi vi vi                                                                                                    | Name<br>Part<br>Riaan<br>Riaan<br>Riaan<br>Riaan<br>Riaan<br>Riaan<br>Riaan<br>Riaan<br>Riaan<br>Riaan<br>Riaan<br>Riaan<br>Riaan                                                                                                    | 7 1<br>Date Recordend 2022017 2022017 20220 202 202 202 202 202 202 202 202                                                                                                    | Time<br>Recorded<br>12:12<br>12:12<br>13:07<br>13:07<br>09:04<br>12:12<br>12:12<br>12:1 | Route Het<br>Recorded<br>No<br>No<br>No<br>No<br>No<br>No<br>Yes<br>Yes<br>Yes<br>No<br>No<br>No<br>No<br>No       | Person Not<br>Recorded<br>No<br>No<br>No<br>No<br>No<br>No<br>No<br>No<br>No<br>No<br>No<br>No<br>No                 | Out Of<br>Window<br>Time<br>Yes<br>Yes<br>Yes<br>Yes<br>Yes<br>Yes<br>Yes<br>Yes<br>Yes<br>Ye    | Out Of<br>Sequence<br>No<br>No<br>No<br>No<br>No<br>No<br>No<br>No<br>No<br>No<br>No<br>No<br>No | Missed<br>Point<br>Yes<br>No<br>No<br>No<br>No<br>No<br>No<br>No<br>No<br>No<br>No<br>No<br>No<br>No                                                                                                    | ] |
| Output. Currently Set Io: Printer                                                                                                    | Point War<br>Point War<br>Point War<br>Point War<br>Point War<br>Point War<br>Point War<br>Point War<br>Point<br>Clockels W51 Front<br>Clockels W51 Front<br>Clockels W51 Front<br>Clockels W51 Back<br>Clockels W51 Back<br>Clockels W51 Back<br>Clockels W51 Back<br>Clockels W51 Back<br>Clockels W51 Back<br>Clockels W51 Back<br>Clockels W51 Back<br>Clockels W51 Back<br>Clockels W51 Front<br>Clockels W51 Front<br>Clockels W51 Front<br>Clockels W51 Front<br>Clockels W51 Front<br>Clockels W51 Front<br>Clockels W51 Front<br>Clockels W51 Front<br>Clockels W51 Front<br>Clockels W51 Front<br>Clockels W51 Front<br>Clockels W51 Front<br>Clockels W52 Back<br>Arti-Clockels W Back                                                                                                    | nings (Roster) St.<br>Stoort To Doe to Sol<br>(1) To The 2130<br>(2) To The 2130<br>(2) To The 2130<br>(2) To The 2130<br>(2) To The 2130<br>(2) To The 2130<br>(2) To The 2130<br>(2) The 2130<br>(2) The 21300<br>(2) The 21300<br>(2) The 21300<br>(2) The 21300<br>(2) T                                                                                                    | Aui via via via via via via via via via vi                                                                                                    | Ine 1<br>Name<br>Riaan<br>Riaan<br>Riaan<br>Simon<br>Simon<br>Simon<br>Riaan<br>Riaan<br>Riaan<br>Riaan<br>Simon<br>Simon<br>Sim                                                                                                    | 2 022017<br>2002/2017<br>2002/2017<br>2002/2017<br>2002/2017<br>2002/2017<br>2002/2017<br>2002/2017<br>2002/2017<br>2002/2017<br>2002/2017<br>2002/2017<br>2002/2017<br>2002/2017<br>2002/2017                                                                                                    | Time<br>Recorded<br>12:12<br>12:12<br>13:07<br>13:07<br>13:07<br>13:07<br>13:07<br>12:12<br>12:12<br>12:12<br>12:12<br>12:12<br>12:12<br>12:12<br>12:12<br>13:07<br>13:07<br>13:07<br>09:04                                                                                                    | Route Not<br>Recorded<br>No<br>No<br>No<br>No<br>No<br>Yes<br>Yes<br>Yes<br>No<br>No<br>No<br>No<br>No<br>No       | Person Not<br>Recorded<br>No<br>No<br>No<br>No<br>No<br>Yes<br>Yes<br>Yes<br>Yes<br>No<br>No<br>No<br>No<br>No<br>No | Out Of<br>Window<br>Time<br>Yes<br>Yes<br>Yes<br>Yes<br>Yes<br>Yes<br>Yes<br>Yes<br>Yes<br>Ye    | Out Of<br>Sequence<br>No<br>No<br>No<br>No<br>No<br>No<br>No<br>No<br>No<br>No<br>No<br>No<br>No | Missed<br>Point<br>Yes<br>No<br>No<br>No<br>No<br>Yes<br>No<br>No<br>Yes<br>No<br>No<br>No<br>No<br>No<br>No<br>No<br>No                                                                                                    |   |
| 📇 🕅 📓                                                                                                    | Point Warn<br>Point Warn<br>Point Warn<br>Point Warn<br>Point Warn<br>Point Warn<br>Point<br>Point<br>Point<br>Point<br>Point<br>Point<br>Point<br>Point<br>Point<br>Point<br>Point<br>Point<br>Point<br>Clockelle W15<br>Point<br>Clockelle W15<br>Point<br>Clockelle W15<br>Back<br>Clockelle W15<br>Back<br>Clockelle W15<br>Clockelle W15<br>Clockelle W15<br>Clockelle W15<br>Clockelle W15<br>Clockelle W15<br>Clockelle W15<br>Clockelle W15<br>Clockelle W15<br>Clockelle W15<br>Clockelle W15<br>Clockelle W15<br>Clockelle W15<br>Clockelle W15<br>Clockelle W15<br>Clockel                                                                                                    | nings (Roster) St<br>Description Date (Social<br>10 Tome 228)<br>Description<br>Door<br>Door<br>Door<br>Door<br>Door<br>Door<br>Door<br>Do                                                                                                    | Put View Part Part Part Part Part Part Part Part                                                                                                    | Ine I Amme Prisan Riaan Riaan Riaan Simon Riaan Riaan Riaan Riaan Riaan Riaan Riaan Riaan Riaan Simon Simon                                                                                                    | 2 022017<br>20020017<br>20020017<br>20020017<br>20020017<br>20020017<br>20020017<br>20020017<br>20020017<br>20020017<br>20020017<br>20020017<br>20020017<br>20020017<br>20020017<br>20020017                                                                                                    | Time<br>Recorded<br>12:12<br>12:12<br>13:07<br>13:07<br>09:04<br>09:04<br>09:04<br>12:12<br>12:12<br>12:12<br>12:12<br>12:12<br>12:12<br>12:12<br>12:12<br>12:12<br>12:12<br>12:12<br>12:12<br>12:12<br>12:12<br>12:12<br>12:12<br>12:12<br>12:12<br>12:12<br>12:12<br>12:12<br>13:07<br>13:07<br>12:12<br>12:12<br>12:12<br>13:07<br>13:07<br>13:07<br>13:07<br>13:07<br>13:07<br>13:07<br>13:07<br>13:07<br>13:07<br>13:07<br>13:07<br>13:07<br>13:07<br>13:07<br>13:07<br>13:07<br>13:07<br>13:07<br>13:07<br>13:07<br>13:07<br>13:07<br>13:07<br>13:07<br>13:07<br>12:12<br>12:12<br>13:07<br>13:07<br>14:07<br>14:07<br>14:07<br>14:07<br>14:07<br>14:07<br>14:07<br>14:07<br>14:07<br>14:07<br>14:0 | Route Not<br>Recorded<br>No<br>No<br>No<br>No<br>No<br>Yes<br>Yes<br>Yes<br>No<br>No<br>No<br>No<br>No<br>No<br>No | Person Not<br>Recorded<br>No<br>No<br>No<br>No<br>No<br>No<br>No<br>No<br>No<br>No<br>No<br>No<br>No                 | Curl Cr<br>WithCow<br>Timos<br>Yes<br>Yes<br>Yes<br>Yes<br>Yes<br>Yes<br>Yes<br>Yes<br>Yes<br>Ye | Out Of<br>Sequence<br>No<br>No<br>No<br>No<br>No<br>No<br>No<br>No<br>No<br>No<br>No<br>No<br>No | Mitsed<br>Point<br>No<br>No<br>No<br>No<br>No<br>No<br>No<br>No<br>No<br>No<br>No<br>No<br>No                                                                                                    | ] |
|                                                                                                    | Cookies WS1 From<br>Cookies WS1 From<br>Cookies | nings (Roster) St.<br>Stocker To St.<br>10 To The 230<br>I Description<br>Door<br>Door<br>Door<br>Door<br>Door<br>Door<br>Door<br>Do                                                                                                    | Aut View Contraction of the second second se | Ine 1 Ine 1                                                                                                    | 7 1<br>Date Recorded<br>2022017<br>2022017<br>2022017<br>2022017<br>2022017<br>3022017<br>3022017<br>2022017<br>2020    | Time<br>Recorded<br>12:12<br>12:12<br>13:07<br>09:04<br>09:04<br>12:12<br>12:12<br>12:12<br>12:12<br>12:12<br>12:12<br>12:12<br>12:12<br>12:12<br>13:07<br>13:07<br>09:04                                                                                                    | Routs Not<br>Recorded<br>No<br>No<br>No<br>No<br>No<br>No<br>No<br>No<br>No<br>No<br>No                            | Person Not<br>No<br>No<br>No<br>No<br>No<br>No<br>No<br>No<br>No<br>No<br>No<br>No                                   | Out of<br>Window<br>Yes<br>Yes<br>Yes<br>Yes<br>Yes<br>Yes<br>Yes<br>Yes<br>Yes<br>Yes           | Out of<br>sequence<br>No<br>No<br>No<br>No<br>No<br>No<br>No<br>No<br>No<br>No<br>No<br>No<br>No | Misser           Yes           No           No           No           No           Yes           No           No           No           No           No           No           No           No           No           No           No           No           No           No |   |

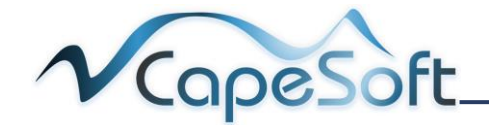

## 8.3 Points Activity Report

Reports on a selected site's points or all sites. The user is to select the date, time and site for the report. This report will show in two hourly intervals the number of times a point has been tagged in that interval over the selected dates.

- 1. Notice the: Send To options
- They work on the same principles as seen in
   <u>5.2 Editing a Site</u>
- 3. Select the **site number** you wish to report on, 0 reports on all sites
- 4. Select **dates** to report from and to
- 5. Set **time** to report from and to
- 6. Click on Start button
- 7. Click on print button

| •                                                                                                    |                                                                |                                               |                             |                 |                        |                      |                             |                 | - 0                         | ×                         |                                     |                                    |            |
|----------------------------------------------------------------------------------------------------|----------------------------------------------------------------|-----------------------------------------------|-----------------------------|-----------------|------------------------|----------------------|-----------------------------|-----------------|-----------------------------|---------------------------|-------------------------------------|------------------------------------|------------|
| Report Option                                                                                                    | าร                                                             |                                               |                             |                 |                        |                      |                             |                 |                             |                           |                                     |                                    |            |
| Send to: O Printer<br>File (and screen<br>E-Mail<br>Screen<br>Excel                                                                                         |                                                                | Deskj<br>Progra                               | jet 305<br>amDat            | 50A J6<br>a\Gua | 11 serie<br>rdlog\O    | is<br>itput.tx       | ?                           | ☑ Land:         | Scape                       |                           | 1                                   |                                    |            |
| O         Word           Site No:         1           From Date:         02/02/2017           ToDate:         03/02/2017           From Time:         00:01 |                                                                |                                               | ?                           | T               | o Time:                |                      | 23:5                        | 9               |                             |                           |                                     |                                    |            |
| Report Preview                                                                                                    |                                                                |                                               |                             |                 |                        |                      | <u>S</u> tart               |                 | Cance                       | 1                         |                                     |                                    | <b>-</b> x |
| 🖨 Report                                                                                                    | Pr                                                             | ev                                            | iew                         | J               |                        |                      |                             |                 |                             |                           |                                     |                                    |            |
|                                                                                                    |                                                                |                                               |                             |                 |                        |                      |                             |                 |                             |                           |                                     |                                    |            |
|                                                                                                    | ł                                                              | Þ                                             | 1 /                         | 4II             | None                   | 1                    | / 1                         |                 |                             |                           |                                     |                                    |            |
| Points Activity R<br>From Date: 02022017 To<br>From Time: 0001 To Time                                                                                      | Pater C                                                        | ►<br>1<br>1<br>3/02/20                        | 1 /                         | All             | None                   | 1                    | / 1                         |                 |                             | F                         | rom Site: 1                         | To Site: 1                         | ^          |
| Point SActivity R<br>From Date: 02022017 To<br>From Time: 00.01 To Time                                                                                     | ►<br>Repoin<br>Date: 0<br>e: 23:59<br>0-2                      | ►<br>3/02/20<br>2-4                           | I /                         | 4II<br>6-8      | None<br>8-10           | 1                    | / 1                         | 14-16           | 16-18                       | F<br>18-20                | rom Site: 1<br>20-22                | To Site: 1<br>22-24                | ^          |
| Point Sactivity R<br>From Date: 02022017 To<br>From Time: 0001 To Time<br>Point Name<br>Back South Corner                                                   | ►<br>Cepoi<br>Date: 0<br>23:59<br>0-2<br>0                     | t<br>3/02/20<br>2-4<br>0                      | 1 /<br>117<br>4-6<br>0      | 6-8<br>0        | None<br>8-10<br>0      | 1<br>10-12<br>0      | / 1<br>12-14<br>3           | 14-16<br>0      | <b>16-18</b><br>1           | F<br>18-20<br>0           | rom Site: 1<br>20-22<br>0           | To Site: 1<br>22-24<br>0           | ^          |
| Points Activity R<br>From Date: (2002017 To<br>From Time: 0001 To Time<br>Point Name<br>Back South Corner<br>Front Door                                     | ►<br>Cepol<br>Date: 0<br>c: 23:59<br>0-2<br>0<br>0<br>0        | t<br>3/02/20<br>2-4<br>0<br>0                 | 1 /<br>117<br>4-6<br>0<br>0 | 6-8<br>0<br>0   | None<br>8-10<br>0<br>0 | 1<br>10-12<br>0<br>0 | / 1<br>12-14<br>3<br>3      | 14-16<br>0<br>0 | <b>16-18</b><br>1<br>0      | F<br>18-20<br>0<br>0      | rom Site: 1<br>20-22<br>0<br>0      | To Site: 1<br>22-24<br>0<br>0      | ^          |
| Points Activity R<br>From Date: 0202017 To<br>From Time: 00.01 To Time<br>Dack South Corner<br>Front Door<br>Front north Corner                             | Repoint     Date: 0     0-2     0     0     0                  | ►<br>Tt<br>3/02/20<br>2-4<br>0<br>0<br>0<br>0 | H7<br>4-6<br>0<br>0         | 6-8<br>0<br>0   | None<br>8-10<br>0<br>0 | 1<br>10-12<br>0<br>0 | / 1<br>12-14<br>3<br>3<br>3 | 14-16<br>0<br>0 | <b>16-18</b><br>1<br>0<br>0 | F<br>18-20<br>0<br>0      | rom Site: 1<br>20-22<br>0<br>0<br>0 | To Site: 1<br>22-24<br>0<br>0      | ^          |
| Points Activity R<br>From Date: 0002017 To<br>From Time: 00.01 To Time<br>Back South Corner<br>Front Door<br>Front north Corner                             | Report     Date:     0     0     0     0                       | ►<br>tt<br>3/02/20<br>2-4<br>0<br>0<br>0<br>0 | 1 /<br>117<br>4-6<br>0<br>0 | 6-8<br>0<br>0   | None<br>8-10<br>0<br>0 | 1<br>10-12<br>0<br>0 | / 1<br>12-14<br>3<br>3      | 14-16<br>0<br>0 | <b>16-18</b><br>1<br>0<br>0 | F<br>18-20<br>0<br>0<br>0 | rom Site: 1<br>20-22<br>0<br>0<br>0 | To Site: 1<br>22-24<br>0<br>0      | ~          |
| Points Activity R From Date: 02022017 To From Time: 0001 To Time Back South Corner Front Door Front north Corner C Output, Currently Se                     | ►<br>Repoil<br>Date: 0<br>0 -2<br>0<br>0<br>0<br>0<br>1<br>To: |                                               | 1 4-6<br>0<br>0             | 6-8<br>0<br>0   | 8-10<br>0<br>0         | 1<br>10-12<br>0<br>0 | / 1<br>12-14<br>3<br>3<br>3 | 14-16<br>0<br>0 | <b>16-18</b><br>1<br>0<br>0 | F<br>18-20<br>0<br>0<br>0 | rom Site: 1<br>20-22<br>0<br>0<br>0 | To Site: 1<br>22-24<br>0<br>0<br>0 | ^          |

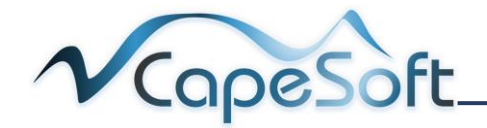

## 8.4 Points Visited Report

Reports on a selected point or all points. The user is to select the date, time and point for the report. This report will show each instance point/s were tagged, by which baton including the date and time.

- 1. Notice the: Send To options
- They work on the same principles as seen in
   <u>5.2 Editing a Site</u>
- 3. Select the **point number** you wish to report on, 0 reports on all points
- 4. Select **dates** to report from and to
- 5. Set **time** to report from and to
- 6. Click on Start button
- 7. Click on print button

| Report Options                                                                                                    |                                                                                                    |                                                                                                    |                                                  |
|----------------------------------------------------------------------------------------------------|----------------------------------------------------------------------------------------------------|----------------------------------------------------------------------------------------------------|--------------------------------------------------|
| Report Options                                                                                                    |                                                                                                    |                                                                                                    |                                                  |
|                                                                                                    |                                                                                                    |                                                                                                    |                                                  |
|                                                                                                    |                                                                                                    |                                                                                                    |                                                  |
|                                                                                                    |                                                                                                    |                                                                                                    |                                                  |
| Send to: O Printer HP Deskjet                                                                                                    | 3050A J611 series                                                                                                    | ✓ LandScape                                                                                                    |                                                  |
| File (and screen) C:\Program                                                                                                    | Data\Guardlog\Output.tx                                                                                                    |                                                                                                    |                                                  |
| O E-Mail                                                                                                    |                                                                                                    |                                                                                                    |                                                  |
| O Screen                                                                                                    |                                                                                                    |                                                                                                    |                                                  |
| O Excel                                                                                                    | ?                                                                                                    |                                                                                                    |                                                  |
| O Word                                                                                                    | ?                                                                                                    |                                                                                                    |                                                  |
| Point Number: 0                                                                                                    | To Time: 23                                                                                                    | 59                                                                                                    |                                                  |
|                                                                                                    |                                                                                                    |                                                                                                    |                                                  |
| 10m Date. 02/02/2017                                                                                                    |                                                                                                    |                                                                                                    |                                                  |
| oDate: 03/02/2017                                                                                                    |                                                                                                    |                                                                                                    |                                                  |
| from Time: 00:01                                                                                                    | )                                                                                                    |                                                                                                    |                                                  |
|                                                                                                    |                                                                                                    |                                                                                                    |                                                  |
|                                                                                                    |                                                                                                    | 6                                                                                                    |                                                  |
|                                                                                                    | J Sta                                                                                                    | rt 🗙 Cancel                                                                                                    |                                                  |
|                                                                                                    |                                                                                                    |                                                                                                    |                                                  |
|                                                                                                    |                                                                                                    |                                                                                                    |                                                  |
| Report Preview                                                                                                    |                                                                                                    |                                                                                                    | - • • <b>•</b>                                   |
|                                                                                                    |                                                                                                    |                                                                                                    |                                                  |
| Report Preview                                                                                                    |                                                                                                    |                                                                                                    |                                                  |
|                                                                                                    |                                                                                                    |                                                                                                    |                                                  |
|                                                                                                    | 1 /1                                                                                                    |                                                                                                    |                                                  |
|                                                                                                    |                                                                                                    |                                                                                                    |                                                  |
| Bointe Visited Bonort                                                                                                    |                                                                                                    |                                                                                                    |                                                  |
| From Date: 02/02/2017 To Date: 03/02/                                                                                                    | 2017                                                                                                    |                                                                                                    | ^                                                |
| From Time: 00:01 To Time: 23:59                                                                                                    |                                                                                                    | From Poir                                                                                                    | nt: 0 To Point: 9999999                          |
|                                                                                                    |                                                                                                    |                                                                                                    |                                                  |
| No & Description                                                                                                    | Event Date                                                                                                    | Event Time                                                                                                    | Batton No                                        |
| No & Description<br>1 - Front Door                                                                                                    | Event Date<br>02/02/2017                                                                                                    | Event Time<br>12:12                                                                                                    | Batton No                                        |
| No & Description<br>1 - Front Door<br>1 - Front Door                                                                                                    | 02/02/2017<br>02/02/2017                                                                                                    | Event Time<br>12:12<br>12:12                                                                                                    | Batton No<br>1<br>1                              |
| No & Description<br>1 - Front Door<br>1 - Front Door<br>1 - Front Door                                                                                                    | 02/02/2017<br>02/02/2017<br>02/02/2017<br>02/02/2017                                                                                                    | Event Time<br>12:12<br>12:12<br>12:12<br>12:12                                                                                                    | Batton No 1 1 1 1 1                              |
| No & Uescription  1 - Front Door  1 - Front Door  1 - Front Door  2 - Back South Corner                                                                                                    | Event Date<br>02/02/2017<br>02/02/2017<br>02/02/2017<br>02/02/2017                                                                                                    | Event Time<br>12:12<br>12:12<br>12:12<br>12:12<br>12:12                                                                                                    | Batton No 1 1 1 1 1 1 1 1                        |
| No & Description  1 - Front Door  1 - Front Door  2 - Back South Corner  2 - Back South Corner                                                                                                    | Event Date<br>02/02/2017<br>02/02/2017<br>02/02/2017<br>02/02/2017<br>02/02/2017                                                                                                    | Event Time<br>12:12<br>12:12<br>12:12<br>12:12<br>12:12<br>12:12                                                                                                    | Batton No 1 1 1 1 1 1 1 1 1 1 1 1 1 1 1 1 1 1 1  |
| No & Description  1 - Front Door  1 - Front Door  2 - Back South Corner  2 - Back South Corner  2 - Back South Corner                                                                                                    | Event Date<br>02/02/2017<br>02/02/2017<br>02/02/2017<br>02/02/2017<br>02/02/2017<br>02/02/2017                                                                                                    | Event Time<br>12:12<br>12:12<br>12:12<br>12:12<br>12:12<br>12:12<br>12:12                                                                                                    | Batton No 1 1 1 1 1 1 1 1 1 1 1 1 1 1 1 1 1 1 1  |
| No & Description  1 - Front Door  1 - Front Door  2 - Back South Corner  2 - Back South Corner  2 - Back South Corner  2 - Back South Corner                                                                                                    | Event Date<br>02/02/2017<br>02/02/2017<br>02/02/2017<br>02/02/2017<br>02/02/2017<br>02/02/2017<br>02/02/2017                                                                                                    | Event Time<br>12:12<br>12:12<br>12:12<br>12:12<br>12:12<br>12:12<br>12:12<br>12:12<br>16:05                                                                                                    | Batton No 1 1 1 1 1 1 1 1 1 1 1 1 1 1 1 1 1 1 1  |
| No & Description  1 - Front Door  1 - Front Door  2 - Back South Corner  2 - Back South Corner  2 - Back South Corner  3 - Front north Corner                                                                                                    | Event Date<br>02/02/2017<br>02/02/2017<br>02/02/2017<br>02/02/2017<br>02/02/2017<br>02/02/2017<br>02/02/2017<br>02/02/2017                                                                                                   | Event Time<br>12:12<br>12:12<br>12:12<br>12:12<br>12:12<br>12:12<br>12:12<br>16:05<br>12:12                                                                                                    | Batton No 1 1 1 1 1 1 1 1 1 1 1 1 1 1 1 1 1 1 1  |
| No & Description  1 - Front Door  1 - Front Door  2 - Back South Corner  2 - Back South Corner  2 - Back South Corner  3 - Front North Corner  3 - Front north Corner                                                                                                    | Event Date<br>02/02/2017<br>02/02/2017<br>02/02/2017<br>02/02/2017<br>02/02/2017<br>02/02/2017<br>02/02/2017<br>02/02/2017<br>02/02/2017                                                                                     | Event Time<br>12:12<br>12:12<br>12:12<br>12:12<br>12:12<br>12:12<br>12:12<br>12:12<br>12:12<br>12:12<br>12:12                                                                                                    | Batton No 1 1 1 1 1 1 1 1 1 1 1 1 1 1 1 1 1 1 1  |
| No & Description  1 - Front Door  1 - Front Door  2 - Back South Corner  2 - Back South Corner  2 - Back South Corner  3 - Front north Corner  3 - Front north Corner                                                                                                    | Event Date<br>02/02/2017<br>02/02/2017<br>02/02/2017<br>02/02/2017<br>02/02/2017<br>02/02/2017<br>02/02/2017<br>02/02/2017<br>02/02/2017<br>02/02/2017                                                                       | Event Time<br>12:12<br>12:12<br>12:12<br>12:12<br>12:12<br>12:12<br>12:12<br>12:12<br>12:12<br>12:12<br>12:12<br>12:12<br>12:12                                                                                                    | Batton No  1  1  1  1  1  1  1  1  1  1  1  1  1 |
| No & Description  1 - Front Door  1 - Front Door  2 - Back South Corner  2 - Back South Corner  2 - Back South Corner  3 - Front north Corner  3 - Front north Corner  4 - Front Door  4 - Front Door                                                                                                    | Event Date<br>02/02/2017<br>02/02/2017<br>02/02/2017<br>02/02/2017<br>02/02/2017<br>02/02/2017<br>02/02/2017<br>02/02/2017<br>02/02/2017<br>02/02/2017<br>02/02/2017                                                         | Event Time<br>12:12<br>12:12<br>12:12<br>12:12<br>12:12<br>12:12<br>12:12<br>12:12<br>12:12<br>12:12<br>12:12<br>12:12<br>12:12<br>12:12<br>12:12<br>12:12<br>12:13<br>12:5<br>12:5<br>1 | Batton No                                        |
| No & Description  1 - Front Door  2 - Front Door  2 - Back South Corner  2 - Back South Corner  2 - Back South Corner  3 - Front north Corner  3 - Front north Corner  4 - Front Door  4 - Front Door                                                                                                    | Event Date<br>02/02/2017<br>02/02/2017<br>02/02/2017<br>02/02/2017<br>02/02/2017<br>02/02/2017<br>02/02/2017<br>02/02/2017<br>02/02/2017<br>02/02/2017<br>02/02/2017<br>02/02/2017                                           | Event Time<br>12:12<br>12:12<br>12:12<br>12:12<br>12:12<br>12:12<br>12:12<br>12:12<br>12:12<br>12:12<br>12:12<br>12:12<br>12:12<br>12:12<br>12:12<br>12:13<br>12:12<br>12:13<br>12:12<br>12:13<br>12:12<br>12:13<br>12:12<br>12:12<br>13:07<br>13:07<br>12:12                                                                                                    | Batton No                                        |
| No & Description  1 - Front Door  1 - Front Door  2 - Back South Corner  2 - Back South Corner  2 - Back South Corner  3 - Front north Corner  3 - Front north Corner  4 - Front Door  4 - Front Door  4 - Front Door  4 - Front Door                                                                                                    | Event Date<br>02/02/2017<br>02/02/2017<br>02/02/2017<br>02/02/2017<br>02/02/2017<br>02/02/2017<br>02/02/2017<br>02/02/2017<br>02/02/2017<br>02/02/2017<br>02/02/2017<br>02/02/2017<br>02/02/2017<br>02/02/2017               | Event Time<br>12:12<br>12:12<br>12:12<br>12:12<br>12:12<br>12:12<br>12:12<br>12:12<br>12:12<br>12:12<br>12:12<br>12:12<br>12:12<br>12:12<br>12:12<br>12:12<br>12:13<br>07<br>13:07<br>9:04                                                                                                    | Batton No                                        |
| No & Description  1 - Front Door  1 - Front Door  2 - Back South Corner  2 - Back South Corner  2 - Back South Corner  3 - Back South Corner  3 - Front noth Corner  3 - Front noth Corner  4 - Front Door  4 - Front Door  4 - Front Door  5 - Front Door  5 - Front Door 5 - Front Door 5 - Front Door 5 - Front Door 5 - Fr | Event Date<br>02/02/2017<br>02/02/2017<br>02/02/2017<br>02/02/2017<br>02/02/2017<br>02/02/2017<br>02/02/2017<br>02/02/2017<br>02/02/2017<br>02/02/2017<br>02/02/2017<br>02/02/2017<br>03/02/2017<br>03/02/2017               | Event Time<br>12:12<br>12:12<br>12:12<br>12:12<br>12:12<br>12:12<br>12:12<br>12:12<br>12:12<br>12:12<br>12:12<br>12:12<br>12:12<br>12:12<br>12:12<br>12:13<br>07<br>13:07<br>9:04<br>9:04<br>10:7                                                                                                    | Batton No                                        |
| No & Description  1 - Front Door  1 - Front Door  2 - Back South Corner  2 - Back South Corner  2 - Back South Corner  3 - Back South Corner  3 - Front north Corner  3 - Front north Corner  3 - Front north Corner  4 - Front Door  4 - Front Door  5 - Back entrance  5 - Back entrance                                                                                                    | Event Date<br>02/02/2017<br>02/02/2017<br>02/02/2017<br>02/02/2017<br>02/02/2017<br>02/02/2017<br>02/02/2017<br>02/02/2017<br>02/02/2017<br>02/02/2017<br>02/02/2017<br>03/02/2017<br>03/02/2017<br>03/02/2017               | Event Time 12:12 12:12 12:12 12:12 12:12 12:12 12:12 12:12 12:12 12:12 12:12 12:12 12:12 13:07 13:07 9:04 9:04 9:04 13:07 13:07 10:07 10:07 10:0                                                                                                    | Batton No                                        |
| No & Description  1 - Front Door  1 - Front Door  2 - Back South Corner  2 - Back South Corner  2 - Back South Corner  3 - Front north Corner  3 - Front north Corner  3 - Front north Corner  4 - Front Door  4 - Front Door  5 - Back entrance  5 - Back entrance                                                                                                    | Event Date<br>02/02/2017<br>02/02/2017<br>02/02/2017<br>02/02/2017<br>02/02/2017<br>02/02/2017<br>02/02/2017<br>02/02/2017<br>02/02/2017<br>02/02/2017<br>02/02/2017<br>03/02/2017<br>03/02/2017<br>02/02/2017               | Event Time 12:12 12:12 12:12 12:12 12:12 12:12 12:12 12:12 12:12 12:12 12:12 12:12 12:12 13:07 13:07 13:07 9:04 13:07 13:07 13:07                                                                                                    | Batton No                                        |
| No & Description  1 - Front Door  1 - Front Door  2 - Back South Corner  2 - Back South Corner  2 - Back South Corner  3 - Front north Corner  3 - Front north Corner  3 - Front north Corner  4 - Front Door  4 - Front Door  4 - Front Door  5 - Back entrance  Coutput. Currently Set To: Printer                                                                                                    | Event Date<br>02/02/2017<br>02/02/2017<br>02/02/2017<br>02/02/2017<br>02/02/2017<br>02/02/2017<br>02/02/2017<br>02/02/2017<br>02/02/2017<br>02/02/2017<br>03/02/2017<br>03/02/2017<br>03/02/2017<br>02/02/2017<br>02/02/2017 | Event Time<br>12:12<br>12:12<br>12:12<br>12:12<br>12:12<br>12:12<br>12:12<br>12:12<br>12:12<br>12:12<br>12:12<br>12:12<br>12:12<br>13:07<br>9:04<br>9:04<br>13:07<br>13:07                                                                                                    | Batton No                                        |

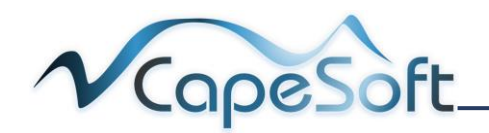

## 8.5 Site Activity Report

Reports on all site's points. The user is to select the dates and time for the reporting period. This report will show in two hourly intervals the number of points tagged in a site during the interval over the selected dates.

- 1. Notice the: Send To options
- They work on the same principles as seen in
   <u>5.2 Editing a Site</u>
- 3. Select **dates** to report from and to
- 4. Set **time** to report from and to
- 5. Click on Start button
- 6. Click on print button

| R                                                | ons                                                                                                    |                           |               |        |       |           |                |             | [     |       | ×     |       |       |     |
|--------------------------------------------------|----------------------------------------------------------------------------------------------------|---------------------------|---------------|--------|-------|-----------|----------------|-------------|-------|-------|-------|-------|-------|-----|
|                                                  | eport Option                                                                                                    | าร                        |               |        |       |           |                |             |       |       |       |       |       |     |
| Send to:<br>From Date:<br>From Time:<br>To Time: | <ul> <li>Printer</li> <li>File (and screen</li> <li>E-Mail</li> <li>Screen</li> <li>Excel</li> <li>Word</li> </ul> |                           | Progra        | et 305 | a)Gua | 011 serie | es<br>utput.tx | ?<br>?<br>? | Land  | Scape |       | 1     |       |     |
| Report                                           | Preview<br>Report                                                                                                  | Pr                        | ev            | iev    | V     |           |                |             |       |       |       |       |       |     |
| <b>₽</b><br>✓                                    | •                                                                                                    | Þ                         | •             | 1 /    | AII   | None      | 1              | / 1         |       |       |       |       |       |     |
|                                                  | Site Activity Rep<br>From Date: 02/02/2017 To<br>From Time: 00:01 To Tim                                           | Dort<br>Date:<br>e: 23:59 | 03/02/20<br>9 | )17    |       |           |                |             |       |       |       |       |       | ^   |
| Site Na                                          | me                                                                                                    | 0-2                       | 2-4           | 4-6    | 6-8   | 8-10      | 10-12          | 12-14       | 14-16 | 16-18 | 18-20 | 20-22 | 22-24 |     |
| Worksho                                          | op 1, Delft Branch                                                                                                 | 0                         | 0             | 0      | 0     | 0         | 0              | 9           | 0     | 1     | 0     | 0     | 0     |     |
| Worksho                                          | op 2, Devon Bran                                                                                                   | 0                         | 0             | 0      | 0     | 4         | 0              | 4           | 0     | 0     | 0     | 0     | 0     |     |
|                                                  |                                                                                                    |                           |               |        |       |           |                |             |       |       |       |       |       |     |
| <                                                |                                                                                                    |                           |               |        |       |           |                |             |       |       |       |       | 3     | . ` |
| <<br>Outpu                                       | ut. Currently Se                                                                                                   | et To                     | : Prir        | nter   |       |           |                |             |       |       | 6     |       | >     | . * |

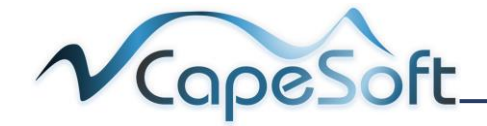

## 8.6 Supervisor Site Visit Report

This report is a visit based report, which displays all visits at all Sites by a supervisor. The user is to select the dates and time for the reporting period. This report will show date and time and site officer tagged. In order for a 'Supervisor Visit' to appear in the report, the following requirements should be met.

- Point should be made a 'Supervisor Checkpoint' by checking the 'Supervisor Checkpoint' checkbox in the Point setup.
- A Supervisor Visit is made by first touching the Supervisors' Tag, and then the Checkpoints' Tag with the same Recorder.
- 1. Notice the: Send To options
- They work on the same principles as seen in <u>5.2 Editing a Site</u>
- 3. Select **dates** to report from and to
- 4. Set **time** to report from and to
- 5. Click on Start button
- 6. Click on print button

| Report Option | ns                                                                                            |                                                                                                    |                                                |                           |                                                                       |     |                                      |                              |                      |   |
|---------------|-----------------------------------------------------------------------------------------------|----------------------------------------------------------------------------------------------------|------------------------------------------------|---------------------------|-----------------------------------------------------------------------|-----|--------------------------------------|------------------------------|----------------------|---|
| R             | eport                                                                                         | Option                                                                                                    | S                                              |                           |                                                                       |     |                                      |                              |                      |   |
|               |                                                                                               |                                                                                                    |                                                |                           |                                                                       |     |                                      | -                            |                      |   |
| Send to:      | O Print                                                                                       | er                                                                                                    | HP Des                                         | kjet 3050A .              | J611 series                                                           | 2   |                                      |                              |                      |   |
|               | File                                                                                          | and screen'                                                                                                    | C:\Prog                                        | ramData∖Gu                | ardlog\Output.to                                                      | 2 🦻 |                                      |                              |                      |   |
|               | ○ E.M:                                                                                        | ail                                                                                                    |                                                |                           | 5 1                                                                   | 1   |                                      |                              |                      |   |
|               |                                                                                               | on                                                                                                    |                                                |                           |                                                                       |     |                                      |                              |                      |   |
|               |                                                                                               | 4                                                                                                    |                                                |                           |                                                                       | ?   |                                      |                              |                      |   |
|               | O Word                                                                                        | 1                                                                                                    |                                                |                           |                                                                       | ?   |                                      |                              |                      |   |
| From Date:    | (                                                                                             | 02/02/2017                                                                                                    |                                                | ?                         |                                                                       |     |                                      |                              |                      |   |
| ToDate:       | (                                                                                             | 03/02/2017                                                                                                    |                                                | 2                         |                                                                       |     |                                      |                              |                      |   |
| From Time:    | (                                                                                             | 00:01                                                                                                    |                                                |                           |                                                                       |     |                                      |                              |                      |   |
| To Time:      | (                                                                                             | 23:59                                                                                                    |                                                |                           |                                                                       |     |                                      |                              |                      |   |
|               |                                                                                               |                                                                                                    |                                                |                           |                                                                       |     |                                      |                              |                      |   |
|               |                                                                                               |                                                                                                    |                                                |                           |                                                                       |     |                                      |                              |                      |   |
| Report        | Previev                                                                                       | /                                                                                                    |                                                |                           |                                                                       |     |                                      |                              |                      | - |
| Report        | Previev                                                                                       | /                                                                                                    |                                                |                           |                                                                       |     |                                      |                              |                      |   |
| Report        | Previev<br>Re                                                                                 | ,<br>eport                                                                                                    | Prev                                           | iew                       |                                                                       |     |                                      |                              |                      |   |
| Report        | Previev<br>R E                                                                                | ,<br>eport                                                                                                    | Prev                                           | iew                       |                                                                       |     |                                      |                              |                      |   |
| Report        | Previev                                                                                       | ,<br>eport                                                                                                    | Prev                                           | iew                       | None 1                                                                | /1  |                                      |                              |                      |   |
| Report        | Previev<br>R €                                                                                | port                                                                                                    | Prev                                           | iew<br>• All              | None 1                                                                | /1  |                                      |                              |                      |   |
| Report        | Previev<br>R €                                                                                | eport                                                                                                    | Prev                                           | iew<br>• All              | None 1                                                                | /1  |                                      |                              |                      |   |
| Report        | Previev<br>Re                                                                                 | eport                                                                                                    | Prev                                           | iew<br>II All             | None 1                                                                | /1  |                                      |                              |                      |   |
| Report        | Previev<br>Re<br>Ipervis<br>m Date: 02<br>m Time: 00<br>& Name                                | eport                                                                                                    | Prev                                           | iew<br>All                | None 1                                                                | /1  | Event Time                           | Site                         |                      |   |
| Report        | Previev<br>Re<br>Ipervis<br>m Date: 02<br>m Time: 00<br>& Name                                | eport                                                                                                    | Prev<br><b>sit Rep</b><br>te: 03/02/20<br>3:59 | iew                       | None 1<br>Event Date                                                  | /1  | Event Time                           | Site                         |                      |   |
| Report        | Previev<br>R e<br>pervis<br>m Date: 02<br>m Time: 00<br>& Name<br>mon<br>mon                  | or Site Vi<br>cor Site Vi<br>cor Site Vi<br>cor Site Vi                                                                                                    | Prev                                           | iew<br>All                | None 1<br>Event Date<br>02/02/2017<br>03/02/2017                      | /1  | Event Time<br>13.08<br>9:04          | Site<br>Workshop             | 1, Delft             |   |
| Report        | Previev<br>R 6                                                                                | or Site Vi<br>or Site Vi<br>01 To Time 2                                                                                                    | Prev                                           | iew<br>All<br>ort         | None 1<br><u>Event Date</u><br>02/02/2017<br>03/02/2017               | /1  | Event Time<br>13.06<br>9:04<br>12:12 | Site<br>Workshop<br>Workshop | 1, Delft<br>1, Delft |   |
| Report        | Previev<br>Ref<br>Deperviss<br>m Date: 00<br>m Time: 00<br>8 Name<br>mon<br>mon<br>saan       | or Site Vi                                                                                                    | Prev                                           | iew<br>All                | None 1<br>Event Date<br>02/02/2017<br>03/02/2017<br>02/02/2017        | /1  | Event Time<br>13:08<br>9:04<br>12:12 | Site<br>Workshop<br>Workshop | I. Delft             |   |
| Report        | Previev<br>R C<br>Detroits<br>m Date: 02<br>m Time: 00<br>& Name<br>mon<br>mon<br>man<br>asan | or Site Vi                                                                                                    | Prev                                           | iew<br>H All<br>ort       | None 1<br><u>Event Date</u><br>02/02/2017<br>03/02/2017<br>02/02/2017 | /1  | Event Time<br>13:08<br>9:04<br>12:12 | Site<br>Workshop<br>Workshop | I. Delft             |   |
| Report        | Preview<br>Ref<br>pervise<br>mone<br>san<br>t Curr                                            | or Site Vi<br>or Site Vi<br>001 To Time 2                                                                                                    | Prev<br>isit Rep<br>isit Rep<br>To: Pri        | iew<br>All<br>ort         | None 1<br>Event Date<br>02/02/2017<br>03/02/2017<br>02/02/2017        | /1  | Event Time<br>13:08<br>9:04<br>12:12 | Site<br>Workshop<br>Workshop | I. Delft             |   |
| Report        | Preview<br>Ref<br>pervise<br>motale: co<br>motale: co<br>mon<br>san                           | or Site Vi<br>cor Site Vi<br>cor Sit | Prev<br>isit Rep<br>isit Rep<br>isit Pri       | iew<br>All<br>ort<br>nter | None 1<br>Event Date<br>02/02/2017<br>03/02/2017<br>02/02/2017        | /1  | Event Time<br>13:06<br>9:04<br>12:12 | Site<br>Workshop<br>Workshop | 1, Delft<br>1, Delft |   |

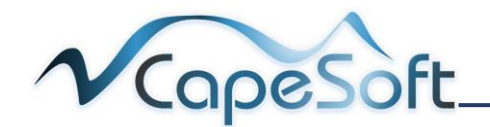

## 8.7 Warnings (Daily) Report

Reports on events exceptions recorded for all site's points. This is the events (visit count) set when creating a point (how many tags in a day) and not events set in roster schedule (how many tags in the start to finish of the roster point). The user is to select date, time and exceptions for the reporting period. This report will show date, time and warning description for each exception.

- 1. Notice the: Send To options
- They work on the same principles as seen in <u>5.2 Editing a Site</u>
- Select exceptions you wish to report on add a check mark to report on and remove to remove exception from report
- 4. Select **dates** to report from and to
- 5. Click on Start button
- 6. Click on print button

| Report Options                                                                                                    |                                                                                                    |                                                                                                    |                                                                                                    |                                                                                                    | × |                                         |   |
|----------------------------------------------------------------------------------------------------|----------------------------------------------------------------------------------------------------|----------------------------------------------------------------------------------------------------|----------------------------------------------------------------------------------------------------|----------------------------------------------------------------------------------------------------|---|-----------------------------------------|---|
| Bana                                                                                                    | rt Ontion                                                                                                    | _                                                                                                    |                                                                                                    |                                                                                                    |   |                                         |   |
| Керо                                                                                                    | rt Option:                                                                                                    | 5                                                                                                    |                                                                                                    |                                                                                                    |   |                                         |   |
|                                                                                                    |                                                                                                    |                                                                                                    |                                                                                                    |                                                                                                    |   |                                         |   |
| Send to: O Pr                                                                                                    | inter                                                                                                    | HP Deskjet 3050A J                                                                                                    | 611 series 🌍                                                                                                    | ☐ LandScape                                                                                                    |   |                                         |   |
| () Fi                                                                                                    | e (and screen)                                                                                                    | C:\ProgramData\Gu                                                                                                    | ardlog\Output.tx                                                                                                    |                                                                                                    |   |                                         |   |
| O E-                                                                                                    | Mail                                                                                                    |                                                                                                    |                                                                                                    |                                                                                                    |   | )                                       |   |
| () So                                                                                                    | reen                                                                                                    |                                                                                                    |                                                                                                    |                                                                                                    |   |                                         |   |
| ОБ                                                                                                    | cel                                                                                                    |                                                                                                    | 3                                                                                                    |                                                                                                    |   |                                         |   |
| ΟW                                                                                                    | ord                                                                                                    |                                                                                                    | ?                                                                                                    |                                                                                                    |   |                                         |   |
| Missed Points:                                                                                                    |                                                                                                    |                                                                                                    | ToDate:                                                                                                    | 03/02/2017                                                                                                    | 2 |                                         |   |
| Less Required:                                                                                                    |                                                                                                    | 3                                                                                                    | (                                                                                                    |                                                                                                    |   |                                         |   |
| More Dequired:                                                                                                    |                                                                                                    |                                                                                                    |                                                                                                    |                                                                                                    |   |                                         |   |
| more Required.                                                                                                    |                                                                                                    |                                                                                                    |                                                                                                    |                                                                                                    |   |                                         |   |
| From Date:                                                                                                    | 02/02/2017                                                                                                    | 3                                                                                                    |                                                                                                    | -                                                                                                    |   |                                         |   |
|                                                                                                    |                                                                                                    |                                                                                                    |                                                                                                    | 5                                                                                                    |   |                                         |   |
|                                                                                                    |                                                                                                    |                                                                                                    |                                                                                                    |                                                                                                    |   |                                         |   |
|                                                                                                    |                                                                                                    |                                                                                                    |                                                                                                    | atart K Cance                                                                                                    |   |                                         |   |
|                                                                                                    |                                                                                                    |                                                                                                    |                                                                                                    |                                                                                                    |   |                                         |   |
|                                                                                                    |                                                                                                    |                                                                                                    |                                                                                                    |                                                                                                    |   |                                         |   |
| Report Previ                                                                                                    | 8147                                                                                                    |                                                                                                    |                                                                                                    |                                                                                                    |   |                                         | x |
| Report Previ                                                                                                    | ew                                                                                                    |                                                                                                    |                                                                                                    |                                                                                                    |   |                                         | x |
| Report Previ                                                                                                    | ew                                                                                                    | Proviow                                                                                                    |                                                                                                    |                                                                                                    |   |                                         | × |
| Report Previ                                                                                                    | ew<br>leport                                                                                                    | Preview                                                                                                    |                                                                                                    |                                                                                                    |   |                                         | X |
| Report Previ                                                                                                    | ew<br>leport                                                                                                    | Preview                                                                                                    |                                                                                                    |                                                                                                    |   |                                         | × |
| Report Previ                                                                                                    | ew<br>Leport                                                                                                    | Preview                                                                                                    |                                                                                                    | 1                                                                                                    |   |                                         | x |
| Report Previ                                                                                                    | ew<br>Leport                                                                                                    | Preview                                                                                                    | None 1 /                                                                                                    | 1                                                                                                    |   |                                         | X |
| Report Previ                                                                                                    | ew<br>Leport                                                                                                    | Preview                                                                                                    | None 1 /                                                                                                    | 1                                                                                                    |   |                                         | × |
| Report Previ                                                                                                    | ew<br>Ceport                                                                                                    | Preview                                                                                                    | None 1 /                                                                                                    | 1                                                                                                    |   |                                         | × |
| Report Previ                                                                                                    | ew<br>Leport                                                                                                    | Preview                                                                                                    | None 1 /<br>Warning                                                                                                    | 1                                                                                                    |   |                                         | × |
| <ul> <li>Report Previ</li> <li> <ul> <li></li></ul></li></ul>                                                                                                    | ew<br>eport<br>II I<br>23:59 Fr                                                                                                    | Preview                                                                                                    | Noné 1 /<br>Warning<br>Less than (1) Requ                                                                                                    | 1                                                                                                    |   |                                         | × |
| Report Previ<br>Report Previ<br>R<br>P<br>P<br>Date<br>02/02/2017<br>02/02/2017<br>02/02/2017                                                                                                    | ew<br>eport<br>14 4<br>23:59 Fr<br>23:59 Br<br>23:59 Br                                                                                                    | Preview<br>I All<br>int<br>ont north Corner<br>tock south Corner<br>tock south Corner                                                                                                    | None 1 /<br>Warning<br>Less than (1) Requ<br>Less than (1) Requ<br>Less than (1) Requ                                                                                                    | 1<br>red Daily Events (20)<br>red Daily Events (20)<br>red Daily Events (15)                                                                                                    |   |                                         | × |
| Report Previ      Previ                                                                                                    | ew<br>Leport<br>11 (<br>23:59 Fn<br>23:59 Bi<br>23:59 Bi<br>23:59 Bi                                                                                                    | Preview<br>I All<br>int<br>ont north Corner<br>solv entrance<br>not Door                                                                                                    | None 1 /<br>Warning<br>Less than (1) Requ<br>Less than (1) Requ<br>Less than (1) Requ<br>Less than (1) Requ                                                                                                    | 1<br>red Daily Events (20)<br>red Daily Events (20)<br>red Daily Events (15)<br>red Daily Events (15)                                                                                          |   |                                         | × |
| Report Previ      Previ                                                                                                    | ew<br>Leport<br>11 4<br>23:59 Fn<br>23:59 Ba<br>23:59 Fn<br>23:59 Fn<br>23:59 Fn                                                                                                    | Preview<br>I All<br>All<br>ont north Corner<br>sok South Corner<br>sok entrance<br>ont Door<br>ont Door                                                                                                    | None 1 /<br>Warning<br>Less than (1) Requ<br>Less than (1) Requ<br>Less than (1) Requ<br>Less than (1) Requ<br>Less than (1) Requ                                                                                                    | 1<br>red Daily Events (20)<br>red Daily Events (20)<br>red Daily Events (15)<br>red Daily Events (15)<br>red Daily Events (15)                                                                 |   |                                         | × |
| <ul> <li>Report Previ</li> <li>R</li> <li>P</li> <li>P</li></ul>                                                                                                    | ew<br>2.eport<br>1.1 1<br>2.359 Fn<br>2.359 Fa<br>2.359 Fa<br>2.359 Fa<br>2.359 Fa                                                                                                    | Preview<br>I I All<br>int<br>ont north Corner<br>ack South Corner<br>ack South Corner<br>ont Door<br>ont Door<br>ont north Corner                                                                                                    | None 1 /<br>Warning<br>Less than (1) Requ<br>Less than (1) Requ<br>Less than (1) Requ<br>Less than (1) Requ<br>Less than (1) Requ<br>No Daily Events Fr                                                                                         | 1<br>red Daily Events (20)<br>red Daily Events (20)<br>red Daily Events (15)<br>red Daily Events (15)<br>red Daily Events (20)<br>sund (20)                                                    |   |                                         | × |
| Report Previ           Image: Constraint of the second second se                                                                                                    | ew<br>2eport<br>14<br>1<br>23:59<br>23:59<br>23:59<br>23:59<br>23:59<br>57<br>23:59<br>57<br>23:59<br>58<br>23:59<br>58<br>23:59<br>58<br>58<br>58<br>58<br>58<br>58<br>58<br>58<br>58<br>58                                                                                                    | Preview<br>Preview<br>All<br>All<br>ant<br>ack South Corner<br>ack South Corner<br>ack entrance<br>ont Door<br>ont Door<br>ont north Corner<br>ack South Corner<br>ack South Corner                                                        | None 1 /<br>Warning<br>Less than (1) Requ<br>Less than (1) Requ<br>Less than (1) Requ<br>Less than (1) Requ<br>No Daily Events Fo<br>No Daily Events Fo                                                                                         | 1<br>red Daily Events (20)<br>red Daily Events (20)<br>red Daily Events (15)<br>red Daily Events (20)<br>sund (20)                                                                             |   |                                         | ~ |
| <ul> <li>Report Previ</li> <li>R</li> <li>P</li> <li>P</li></ul>                                                                                                    | ew<br>eport<br>14<br>14<br>14<br>23:59<br>59<br>84<br>23:59<br>54<br>23:59<br>54<br>23:59<br>54<br>23:59<br>54<br>23:59<br>54<br>23:59<br>54<br>23:59<br>54<br>23:59<br>54<br>23:59<br>54<br>23:59<br>54<br>23:59<br>54<br>23:59<br>54<br>23:59<br>54<br>54<br>54<br>54<br>54<br>54<br>54<br>54<br>54<br>54                                                                                                    | Preview<br>I I All<br>int<br>ont north Corner<br>sick South Corner<br>sick South Corner<br>sick South Corner<br>sick South Corner<br>sick South Corner<br>sick South Corner<br>sick South Corner<br>sick South Corner<br>sick South Corner | None 1 /<br>Warning<br>Less than (1) Requ<br>Less than (1) Requ<br>Less than (1) Requ<br>Less than (1) Requ<br>No Daily Events Fr<br>No Daily Events Fr<br>Less than (1) Requ                                                                   | 1<br>red Daily Events (20)<br>red Daily Events (20)<br>red Daily Events (15)<br>red Daily Events (20)<br>yound (20)<br>red Daily Events (15)<br>red Daily Events (15)                          |   |                                         | ~ |
| Report Previ           Image: Constraint of the second second se                                                                                                    | ew<br>eport<br>14 4<br>23:59 Fn<br>23:59 Fa<br>23:59 Fa<br>23:59 Fa<br>23:59 Fa<br>23:59 Fa<br>23:59 Fa<br>23:59 Fa<br>23:59 Fa                                                                                                    | Preview<br>I All<br>All<br>All<br>All<br>All<br>All<br>All<br>All                                                                                                    | None 1 /<br>Warning<br>Less than (1) Requ<br>Less than (1) Requ<br>Less than (1) Requ<br>No Daily Events Fr<br>No Daily Events Fr<br>Less than (1) Requ<br>Less than (1) Requ                                                                   | 1<br>red Daily Events (20)<br>red Daily Events (20)<br>red Daily Events (15)<br>red Daily Events (16)<br>red Daily Events (20)<br>sund (20)<br>red Daily Events (15)<br>red Daily Events (15)  |   |                                         | ~ |
| Report Previ<br>Report Previ<br>C<br>Date<br>02/02/2017<br>02/02/2017<br>02/02/2017<br>02/02/2017<br>03/02/2017<br>03/02/2017<br>03/02/2017<br>03/02/2017                                                                                                    | E Port<br>23:59 Fn<br>23:59 Fn<br>23:59 Ba<br>23:59 Fn<br>23:59 Ba<br>23:59 Fn<br>23:59 Ba<br>23:59 Fn<br>23:59 Fn<br>23:59 Fn<br>23:59 Fn                                                                                                    | Preview<br>I All<br>All<br>All<br>All<br>All<br>All<br>All<br>All                                                                                                    | None 1 /<br>Warning<br>Less than (1) Requ<br>Less than (1) Requ<br>Less than (1) Requ<br>Less than (1) Requ<br>Less than (1) Requ<br>No Daily Events Fo<br>Less than (1) Requ<br>Less than (1) Requ<br>Less than (1) Requ<br>Less than (1) Requ | 1<br>red Daily Events (20)<br>red Daily Events (20)<br>red Daily Events (15)<br>red Daily Events (15)<br>sund (20)<br>red Daily Events (15)<br>red Daily Events (15)<br>sund (20)              |   |                                         | × |
| Report Previ           Image: Previous of the second second seco                                                                                                    | ew<br>Leport<br>Time Pc<br>23:59 Fn<br>23:59 Ba<br>23:59 Fn<br>23:59 Ba<br>23:59 Fn<br>23:59 Ba<br>23:59 Fn<br>23:59 Fn<br>23:59 Fn                                                                                                    | Preview<br>I All<br>All<br>All<br>Ant<br>Ant<br>All<br>Ant<br>All<br>All<br>All<br>All<br>All<br>All<br>All<br>Al                                                                                                    | None 1 /<br>Warning<br>Less than (1) Requ<br>Less than (1) Requ<br>Less than (1) Requ<br>Less than (1) Requ<br>No Daily Events Fo<br>No Daily Events Fo<br>Less than (1) Requ<br>Less than (1) Requ<br>Less than (1) Requ                       | 1<br>red Daily Events (20)<br>red Daily Events (20)<br>red Daily Events (15)<br>red Daily Events (15)<br>vund (20)<br>vund (20)<br>red Daily Events (15)<br>red Daily Events (15)<br>vund (20) |   |                                         | ~ |
| Report Previ           Image: Previous of the second second seco                                                                                                    | ew<br>Leport<br>Time Pc<br>23:59 Fn<br>23:59 Ba<br>23:59 Fn<br>23:59 Ba<br>23:59 Ba<br>23:59 Ba<br>23:59 Ba<br>23:59 Fn<br>23:59 Ba<br>23:59 Fn<br>23:59 Fn<br>23:59 Fn<br>23:59 Fn<br>23:59 Fn<br>23:59 Fn<br>23:59 Fn<br>23:59 Fn<br>Fn<br>23:59 Fn<br>23:59 Fn<br>23:59 Fn<br>23: | Preview<br>I All<br>All<br>All<br>All<br>All<br>All<br>All<br>All                                                                                                    | None 1 /<br>Warning<br>Less than (1) Requ<br>Less than (1) Requ<br>Less than (1) Requ<br>Less than (1) Requ<br>No Daily Events Fr<br>No Daily Events Fr<br>Less than (1) Requ<br>Less than (1) Requ<br>Less than (1) Requ<br>No Daily Events Fr | 1<br>red Daily Events (20)<br>red Daily Events (20)<br>red Daily Events (15)<br>red Daily Events (15)<br>sund (20)<br>sund (20)<br>red Daily Events (15)<br>sund (20)                          |   |                                         | × |
| Report Previ<br>Report Previ<br>R<br>R<br>P<br>Date<br>02/02/2017<br>02/02/2017<br>02/02/2017<br>02/02/2017<br>03/02/2017<br>03/02/2017<br>0/02/2017<br>0/02/201 | ew<br>Leport<br>Time Pc<br>23:59 Fn<br>23:59 Ba<br>23:59 Ba<br>23:59 Ba<br>23:59 Ba<br>23:59 Ba<br>23:59 Ba<br>23:59 Fn<br>23:59 Ba<br>23:59 Fn<br>23:59 Ba<br>23:59 Fn<br>23:59 Ba                                                                                                    | Preview<br>All<br>All<br>All<br>All<br>All<br>All<br>All<br>Al                                                                                                    | Noné 1 /<br>Warning<br>Less than (1) Requ<br>Less than (1) Requ<br>Less than (1) Requ<br>Less than (1) Requ<br>No Daily Events Fr<br>No Daily Events Fr<br>Less than (1) Requ<br>Less than (1) Requ<br>No Daily Events Fr                       | 1<br>red Daily Events (20)<br>red Daily Events (20)<br>red Daily Events (15)<br>red Daily Events (15)<br>red Daily Events (20)<br>sund (20)<br>red Daily Events (15)<br>sund (20)              | 6 |                                         | ^ |
| Report Previ           Image: Constraint of the second second se                                                                                                    | ew<br>eport<br>11 (<br>23:59 Fn<br>23:59 Fa<br>23:59 Fa<br>23:59 Fa<br>23:59 Fa<br>23:59 Fa<br>23:59 Fa<br>23:59 Fa<br>23:59 Fa<br>23:59 Fa<br>23:59 Fa<br>23:59 Fa<br>23:59 Fa                                                                                                    | Preview<br>I All<br>All<br>All<br>All<br>All<br>All<br>All<br>All                                                                                                    | Noné 1 /<br>Warning<br>Less than (1) Requ<br>Less than (1) Requ<br>Less than (1) Requ<br>Less than (1) Requ<br>No Daily Events Fo<br>No Daily Events Fo<br>Less than (1) Requ<br>No Daily Events Fo                                             | 1<br>red Daily Events (20)<br>red Daily Events (15)<br>red Daily Events (15)<br>red Daily Events (15)<br>sund (20)<br>sund (20)<br>red Daily Events (15)<br>sund (20)<br>Print                 | 6 | ) (II) (II) (II) (II) (II) (II) (II) (I |   |

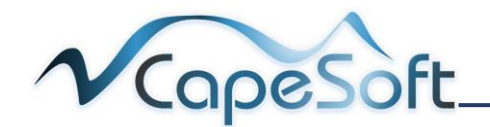

## 8.8 Warnings (Roster) Report

Reports on events exceptions recorded for all site's points. This is the events set when creating events set in a roster schedule (how many tags in the start to finish of the roster point) and not a point (visit count) (how tags in a day). The user is to select date and exceptions for the reporting period. This report will show date, time and warning description for each exception.

- Notice the: Send To options
- They work on the same principles as seen in <u>5.2 Editing a Site</u>
- Select exceptions you wish to report on add a check mark to report on and remove to remove exception from report
- 4. Select **dates** to report from and to
- 5. Click on Start button
- 6. Click on print button

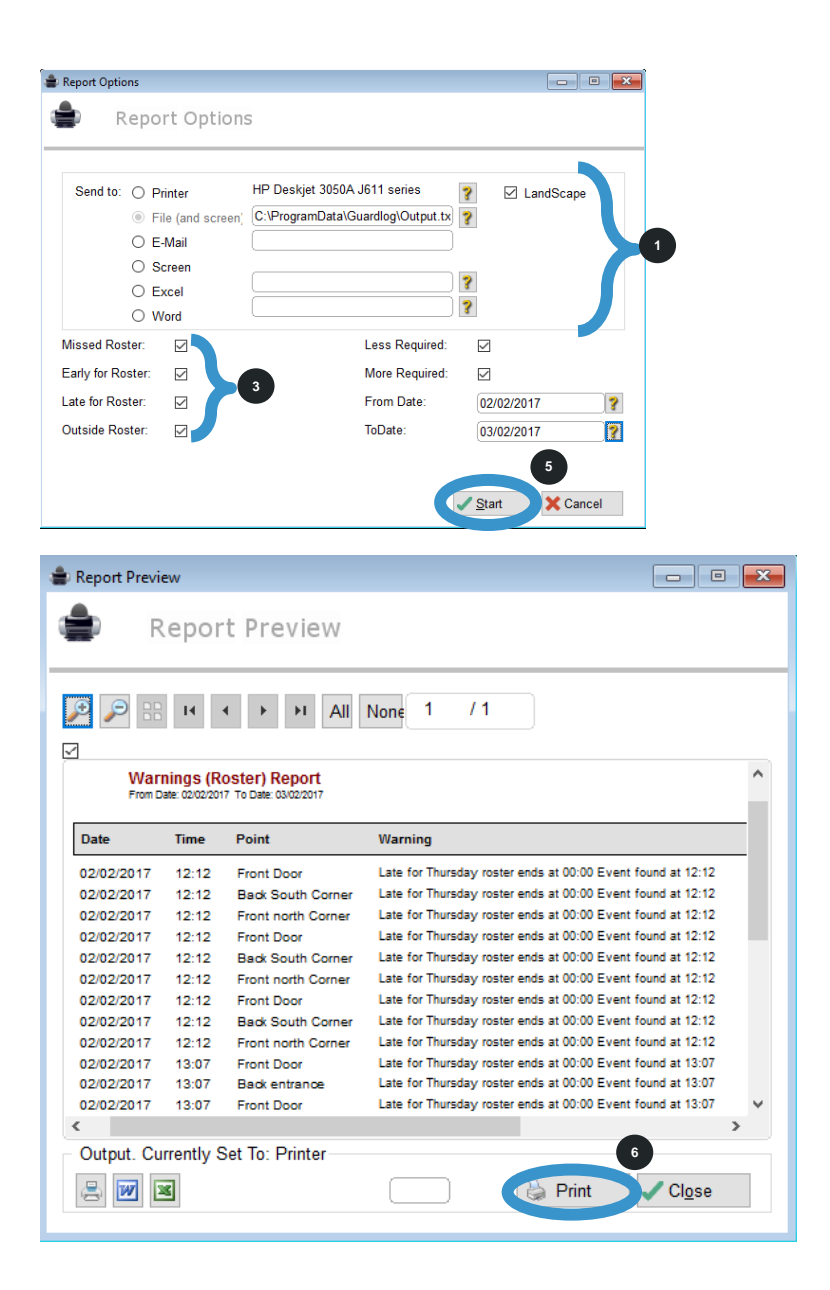

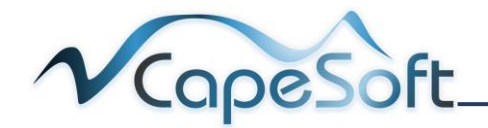

# Chapter 9: Setting Up Default Printer

This is to setup the default printer that the Guardlog System will print to.

Printer Setup..

File Manager

Exit

Print Setup

Printer

Name:

Status:

Type:

Where:

Ready

USB001

Import Point Events View Point Events File

Guardlog File ro 2 View

- 1. Login to Guardlog
- 2. Open File Menu and click on Printer Setup
- 1. Printer Setup window opens
- 2. Click on the drop down arrow next to printer name and you will view all installed printers on your computer. Click on the printer you want to be the default.
- 3. You can set paper settings here
- 4. Click on OK button
- Note: File Manager, ImportPoint Events View Point Events File are for technicl suport to use

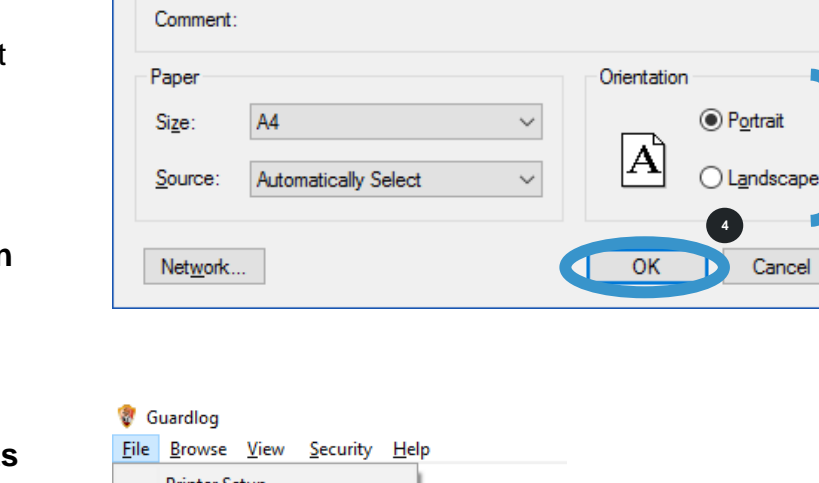

HP Deskjet 3050A J611 series

HP Deskjet 3050A J611 series

Security Help

0

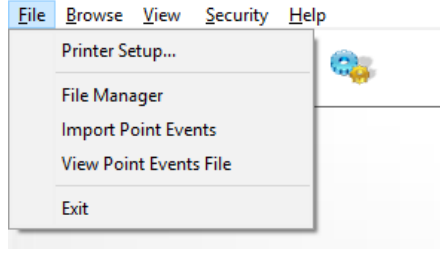

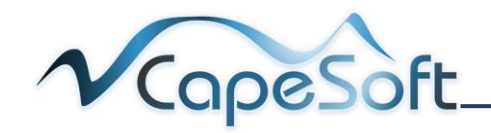

×

Properties.